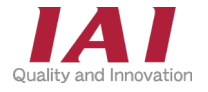

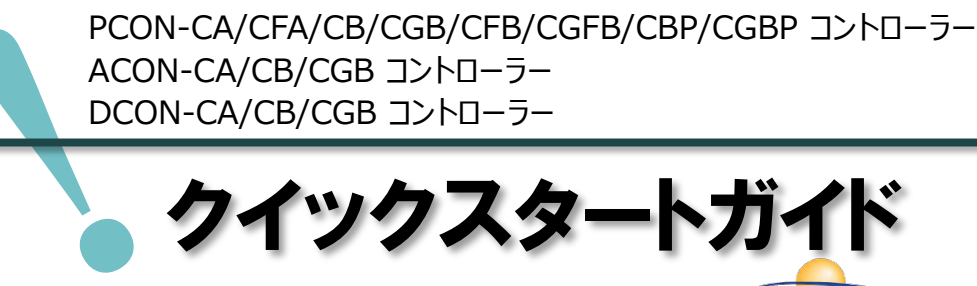

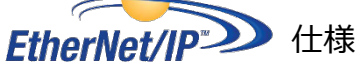

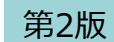

**ROBO** CYLINDER

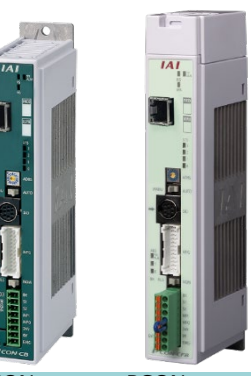

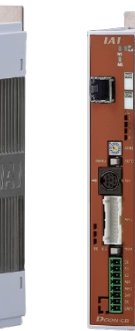

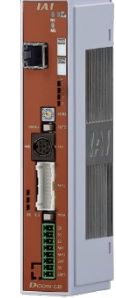

PCON-CA/CB/CGB

PCON-CFA/CFB/CGFB ACON-CA/CB/CGB CA/CB/CGB

DCON-

|       | CBP/CGBP                                                                                                    |                                                                                                    |                                                                                                    |
|-------|----------------------------------------------------------------------------------------------------|----------------------------------------------------------------------------------------------------|----------------------------------------------------------------------------------------------------|
| 配線する  |                                                                                                    | р 5                                                                                                    |                                                                                                    |
| 1.    | コントローラーの配線                                                                                                    |                                                                                                    | 06                                                                                                    |
| 2.    | アクチュエーターの配線                                                                                                    |                                                                                                    | o 8                                                                                                    |
| 3.    | EtherNet/IP の配線                                                                                                    |                                                                                                    | o 9                                                                                                    |
| 初期設定を | する                                                                                                    | p10                                                                                                    |                                                                                                    |
| 1.    | IA-OSの設定                                                                                                    | F                                                                                                    | 011                                                                                                    |
| 2.    | コントローラーの設定                                                                                                    | F                                                                                                    | 017                                                                                                    |
| 3.    | PLCのEtherNet/IP設定                                                                                                    | F                                                                                                    | 026                                                                                                    |
| 4.    | EtherNet/IP通信状態確認                                                                                                    | F                                                                                                    | 68                                                                                                    |
| 動作させる | (アクチュエーター基本動作)                                                                                                    | p71                                                                                                    |                                                                                                    |
| 1.    | IA-OSから動作させる                                                                                                    | F                                                                                                    | 072                                                                                                    |
| 2.    | PLCから動作させる                                                                                                    | r                                                                                                    | 01                                                                                                    |
|       | 配線する          1.         2.         3.         初期設定を         1.         2.         3.         初期設定を         1.         2.         3.         1.         2.         3.         1.         2.         3.         4.         動作させる         1.         2 | CBP/CGBP<br>配線する<br>1.コントローラーの配線<br>2.アクチュエーターの配線<br>3.EtherNet/IPの配線<br>初期設定をする<br>1.IA-OSの設定<br>2.コントローラーの設定<br>3.PLCのEtherNet/IP設定<br>4.EtherNet/IP通信状態確認<br>動作させる(アクチュエーター基本動作)<br>1.IA-OSから動作させる<br>2.PLCから動作させる | CBP/CGBP         配線する       p 5         1. コントローラーの配線       p 5         2. アクチュエーターの配線       p 5         3. EtherNet/IP の配線       p 10         1. IA-OSの設定       p 10         1. IA-OSの設定       p 10         3. PLCのEtherNet/IP設定       p 10         4. EtherNet/IP通信状態確認       p 71         1. IA-OSから動作させる       p 71         1. IA-OSから動作させる       p 71 |

株式会社アイエイアイ

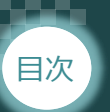

## はじめに

本書は、EtherNet/IP接続仕様の下記コントローラー立上げ作業を、より早く・簡単に行うために作られた 資料です。

取扱いの詳細内容に関しては、別途弊社コントローラーの取扱説明書を参照してください。

STEP

【本書対応のコントローラー】

STEP

STEP

PCON-CA/CFA/CB/CGB/CFB/CGFB/CBP/CGBP コントローラー ACON-CA/CB/CGB コントローラー DCON-CA/CB/CGB コントローラー

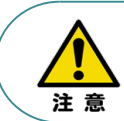

本書では、EtherNet/IP仕様のコントローラーPCON/ACON/DCONシリーズに共通した内容について RCP6シリーズアクチュエーター + PCON外観図・写真を用いて説明します。 また、ツール操作は、IA-OS、パソコンOS環境はWindows10を用いて説明します。

# PCON/ACON/DCONの型式がEtherNet/IP仕様であるか確認

コントローラー本体左側面部分に貼付けられた製番シール"Model"部分にコントローラー型式が 記載されています。この項目★部の記載内容(I/O種類を表示)が "EP" (EtherNet/IP仕様) であるか確認してください。

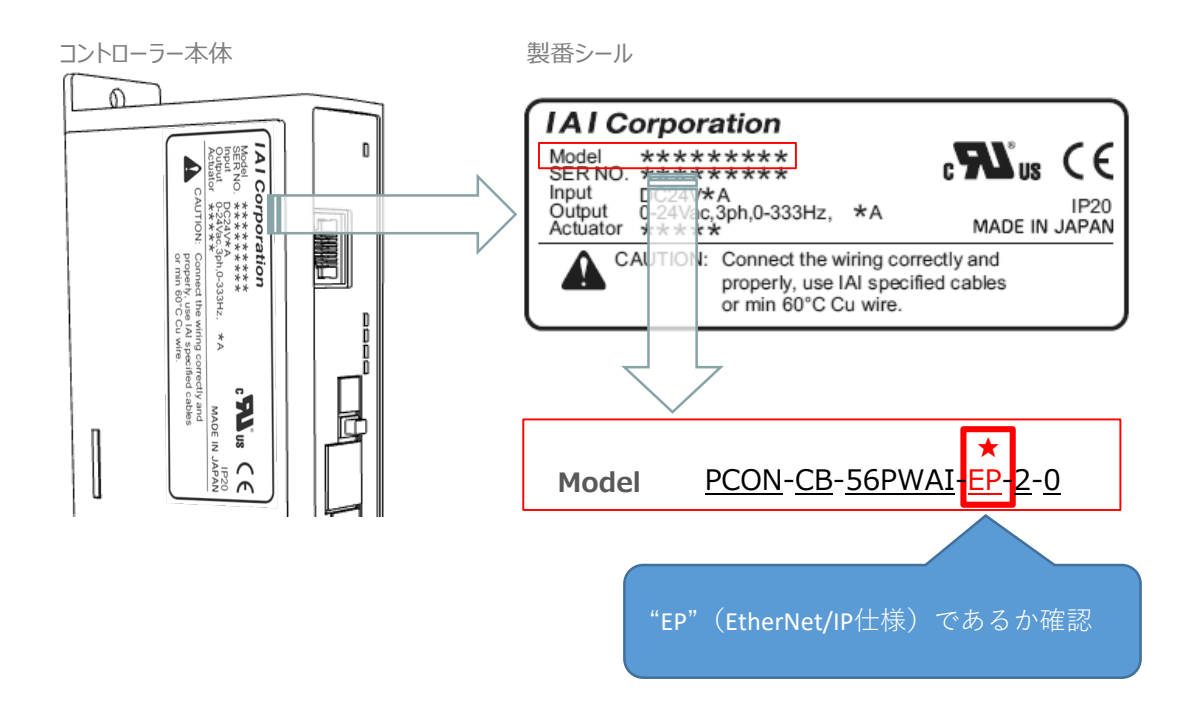

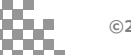

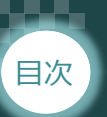

# 1 必要な機器の確認

STEP

1

STEP

2

STEP

以下の機器を用意してください。

● EtherNet/IP仕様 P/A/DCONコントローラー(型式例: PCON-CA/CFA/CB/CFB) 数量1

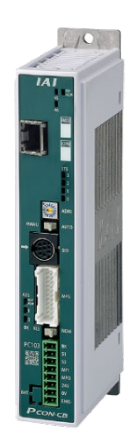

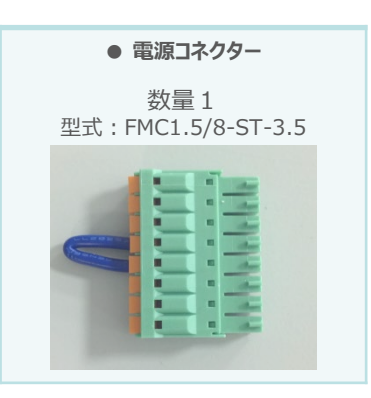

※コントローラーに付属

● **アクチュエーター**(型式例:RCP6-\*\*-\*\*\*) 数量1

RCP6-SA6C-WA

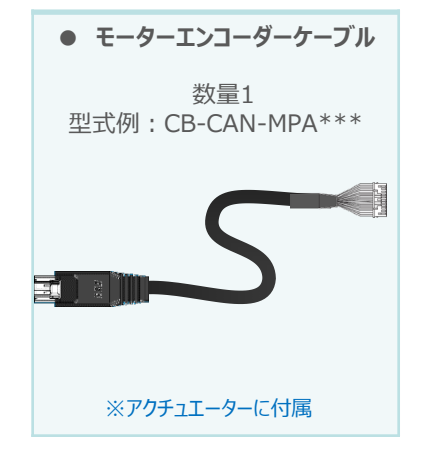

● その他周辺機器

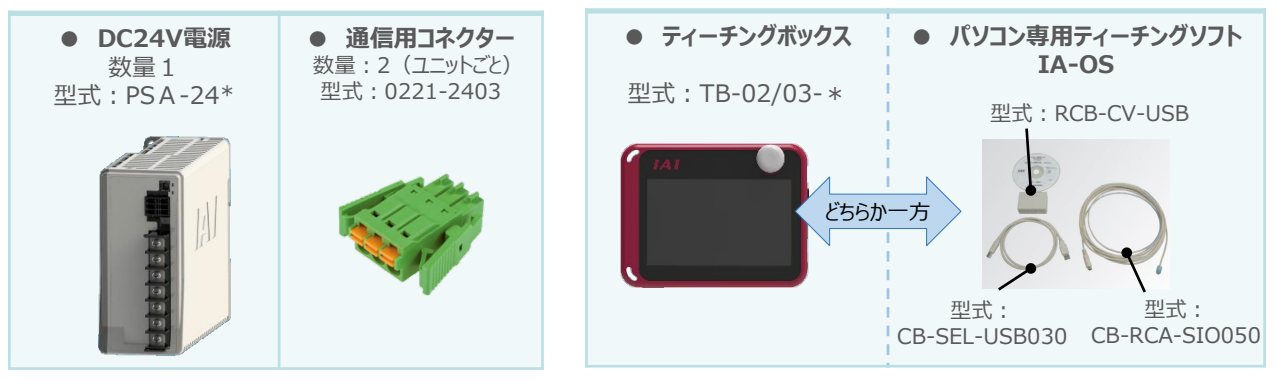

※ティーチングボックスとIA-OSはどちらか一方が必要

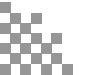

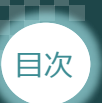

# 2 接続図

STEP

1

STEP

2

STEP

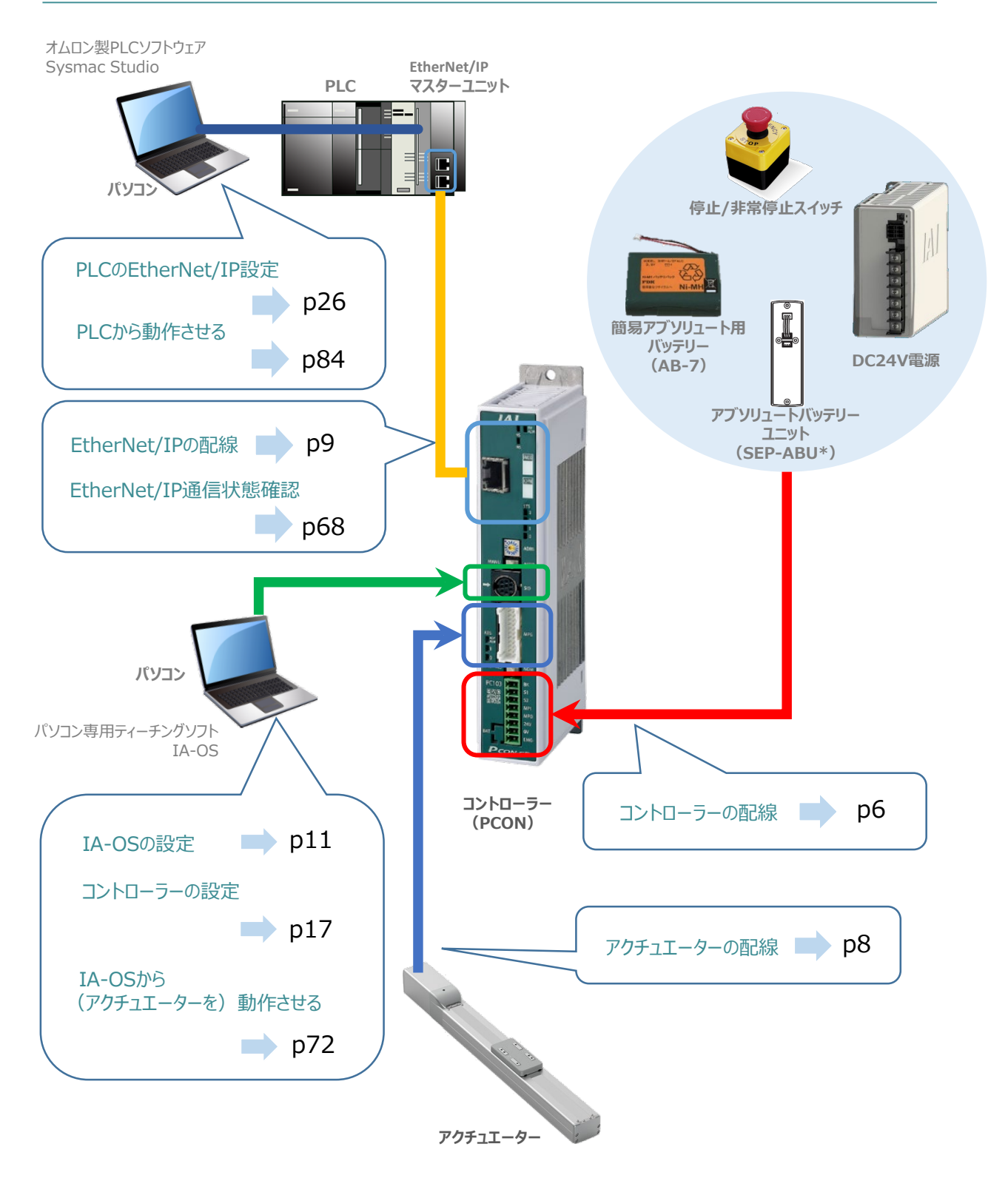

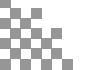

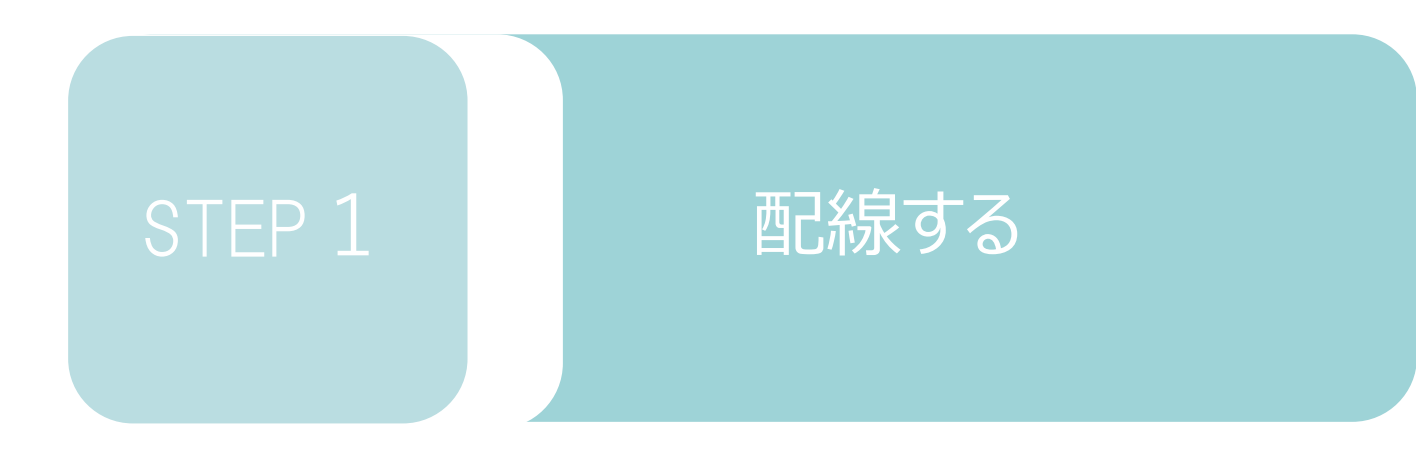

| 1. | コントローラーの配線     | р6 |
|----|----------------|----|
| 2. | アクチュエーターの配線    | p8 |
| 3. | EtherNet/IPの配線 | р9 |

用意する物

コントローラー/電源コネクター/電線

電源コネクター

接続

**PCON** 

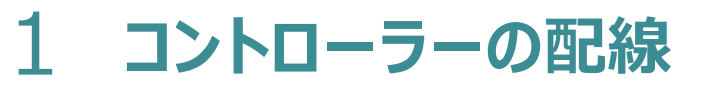

STEP

STEP

電源コネクターの配線

配線する

STEP

1

目次

コントローラーに電源を供給するため、電源コネクターの取付けと各端子へ配線をします。 右図と下記接続例を見ながら、1 ~ 5 の作業を行います。

- 1 電源コネクターの"MPI"端子と"MPO"端子が短絡されていることを確認し、 コネクターをコントローラー本体に挿入します。
- 2 電源コネクター"S1"端子と DC 24 V電源の + 24 V端子を接続します。
- 3 電源コネクター"S2" 端子と "EMG-" 端子を接続 (短絡) します。
- 4 電源コネクター"24V"端子と DC 24 V電源の +24 V端子を接続します。
- 5 電源コネクター"0V" 端子と DC 24V電源の 0V端子を接続します。

※"MPI"と"MPO"端子は 出荷時に短絡済です。

1

電源コネクターへの配線方法 接 続 例 電源コネクター ① 各配線径は、次頁 OK RLS NON 補足を参照ください。 10mm 非常停止スイッチ ② 配線のストリップ長さは 2 ★(任意) 10mmとします。 BK **S**1 3 52 ③ 橙色の突起部に MPI マイナスドライバーを 押込んだまま電線を MPO 端子口の奥まで挿入します。 24V 4 0V 5 EMG-3 +24V 0V ④突起部からドライバーを放します。

DC24V電源

外部に非常停止スイッチを設ける場合は、青点線枠の箇所にドライ接点(b接)を追加して ください(DC24V、10mA以下)。S1端子への+24V供給を断つことで非常停止状態となります。

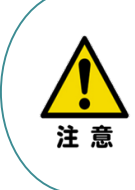

注意

上記は、コントローラー前面パネル"SIO"端子に接続した弊社ティーチングツール停止スイッチ (非常停止スイッチ)や電源コネクター配線★印部に配線した場合の非常停止スイッチによって、 アクチュエーターを停止(非常停止)させる事ができる配線の一例を記載しています。 安全カテゴリーなどに対応した非常停止回路を構築する場合には、別途配線・ユニットなどが 必要です。 <sub>目次</sub> STEP 1 配線する

### 電線の線径

電源コネクターに配線する電線は下記適合電線を使用します。

STEP

2

STEP

3

|                   |     |          | and the second |
|-------------------|-----|----------|----------------|
| 1                 |     |          | -              |
|                   | -   |          | aller.         |
|                   |     |          | 100            |
| COLUMN TWO IS NOT |     |          | -              |
| 1                 |     |          | aller.         |
|                   |     |          | -              |
|                   |     |          | -              |
|                   |     |          | 1000           |
|                   |     |          | 100            |
|                   |     |          |                |
|                   |     |          | -              |
|                   |     |          | -              |
|                   |     |          |                |
|                   | -   | <u> </u> |                |
| 晋况是               | 17. | 75       |                |
|                   |     |          |                |

| 信号名  | 内容                                | 適合電線 線径                           |
|------|-----------------------------------|-----------------------------------|
| BK   | ブレーキリリース電源入力<br>(DC24V±10% 150mA) |                                   |
| S1   | ティーチングボックス                        | KIV0.5mm <sup>2</sup> (AWG20)     |
| S2   | 非常停止押しボタン信号                       |                                   |
| MPI  | エニタニ取動電話ライン                       |                                   |
| MPO  |                                   | $KIV1 25mm^2$ (AWC16)             |
| 24V  | 電源入力                              | KIVI.25IIIII <sup>2</sup> (AWGIO) |
| 0 V  | (DC24V±10%)                       |                                   |
| EMG- | 非常停止ステータス信号入力                     | KIV0.5mm <sup>2</sup> (AWG20)     |

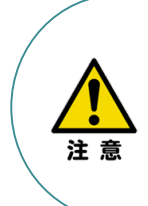

使用する電流量よりも許容電流の大きな電線径を使用してください。

適合電線径よりも細い電線を使用した場合、その許容電流以上の電流を流すと異常発熱します。 その結果、ケーブル被覆の溶融や発火などを生じる恐れがあります。

また、適合電線径よりも細い電線を使用したり、配線距離が長い場合、電圧降下によるエラーや、 アクチュエーターの能力低下が発生する可能性があります。

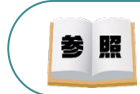

コントローラー型式と接続するアクチュエーター型式により、コントローラーの消費電流は異なります。 詳細は"消費電流"で用語検索(PCソフト/ホームページ)してください。

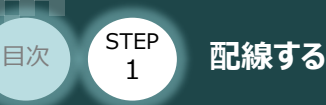

# 2 アクチュエーターの配線

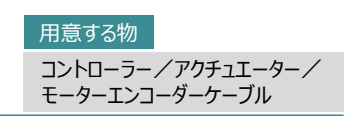

## アクチュエーター型式とコントローラー型式の確認

STEP

アクチュエーターを接続する前に、コントローラーとアクチュエーターの組合わせが一致しているかどうか必ず確認してください。

接続可能なアクチュエーター型式は、コントローラー左側面の製番シールに記載されています。

STEP

アクチュエーター製番シール内"MODEL"記載の型式

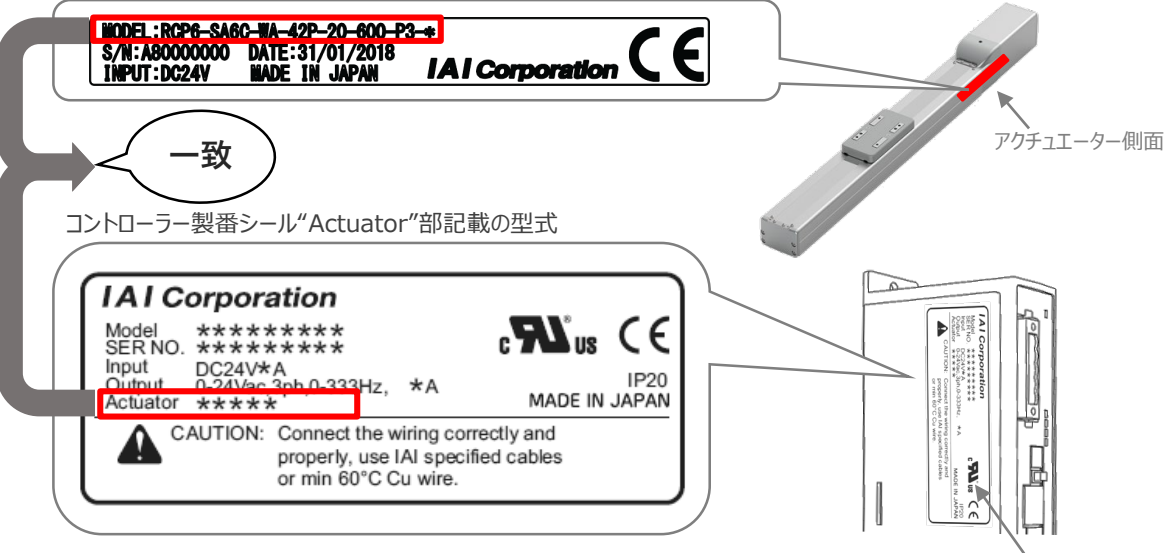

コントローラー側面

## ● モーター・エンコーダーケーブルの接続

モーターエンコーダーケーブルを使用して、アクチュエーターと接続します。 コネクターは、カチッと音がする部分まで挿込んでください。

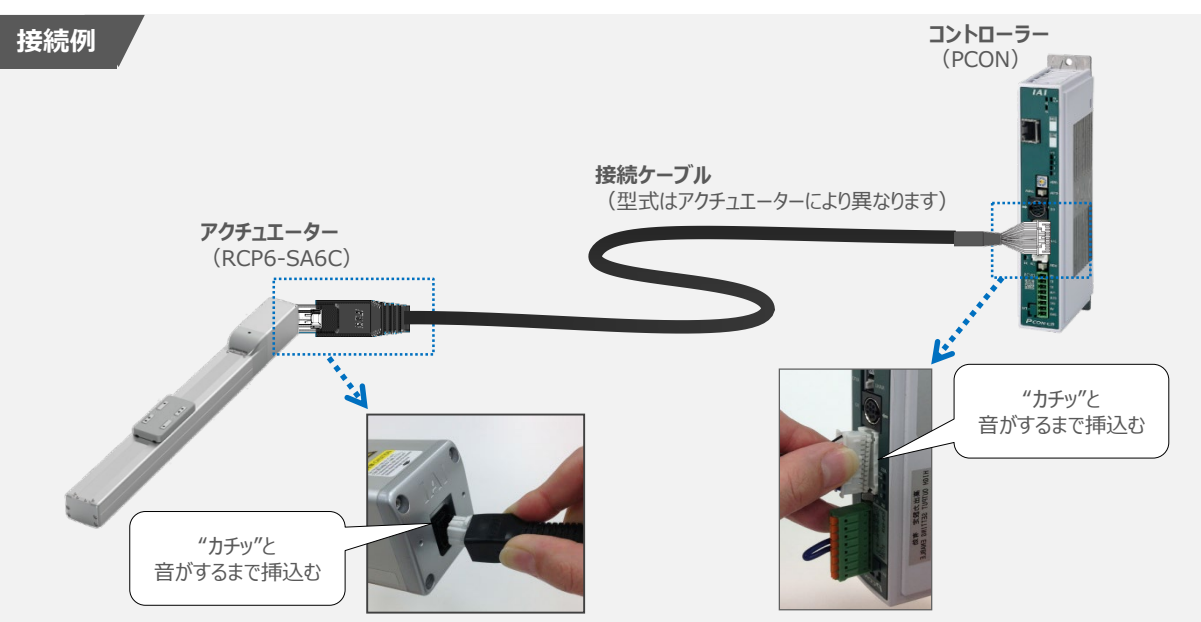

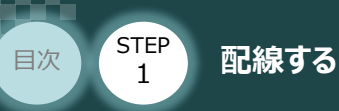

# 3 EtherNet/IPの配線

STEP

2

STEP

3

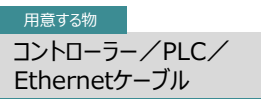

本書ではオムロン社製PLCを上位PLCとして、EtherNet/IPマスターユニットと接続する場合の例をご紹介します。

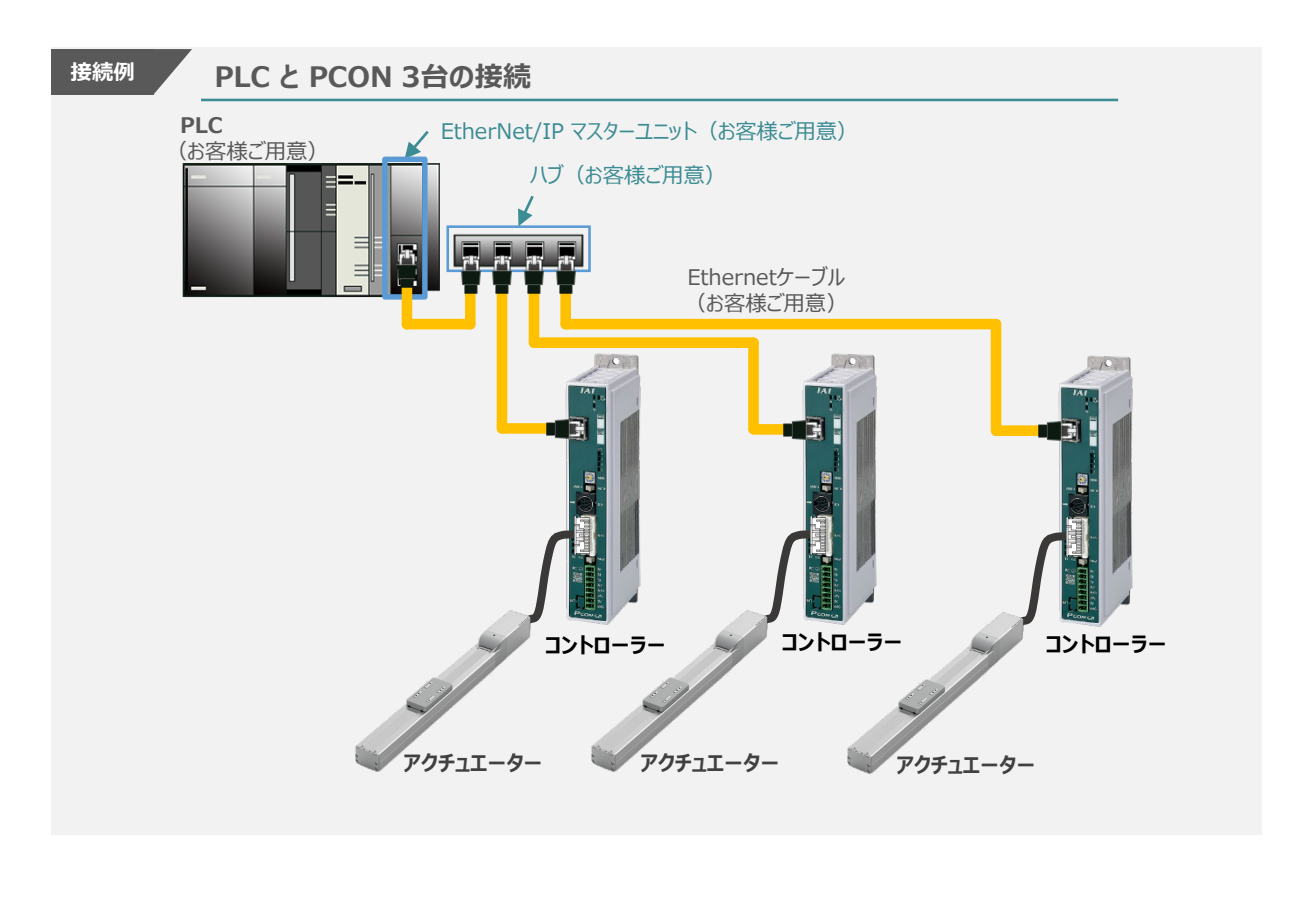

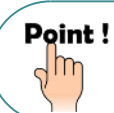

Ethernetケーブルは、カテゴリ5以上のストレートケーブルをご使用ください。 (ケーブル長:100m 以内、 アルミテープと編組の二重遮へいシールドケーブル推奨)

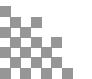

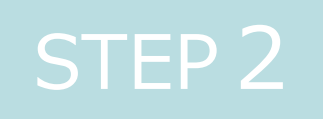

# 初期設定をする

| 1. | IA-OSの設定           | p11 |
|----|--------------------|-----|
| 2. | コントローラーの設定         | p17 |
| 3. | PLCのEtherNet/IP設定  | p26 |
| 4. | EtherNet/IP 通信状態確認 | p68 |

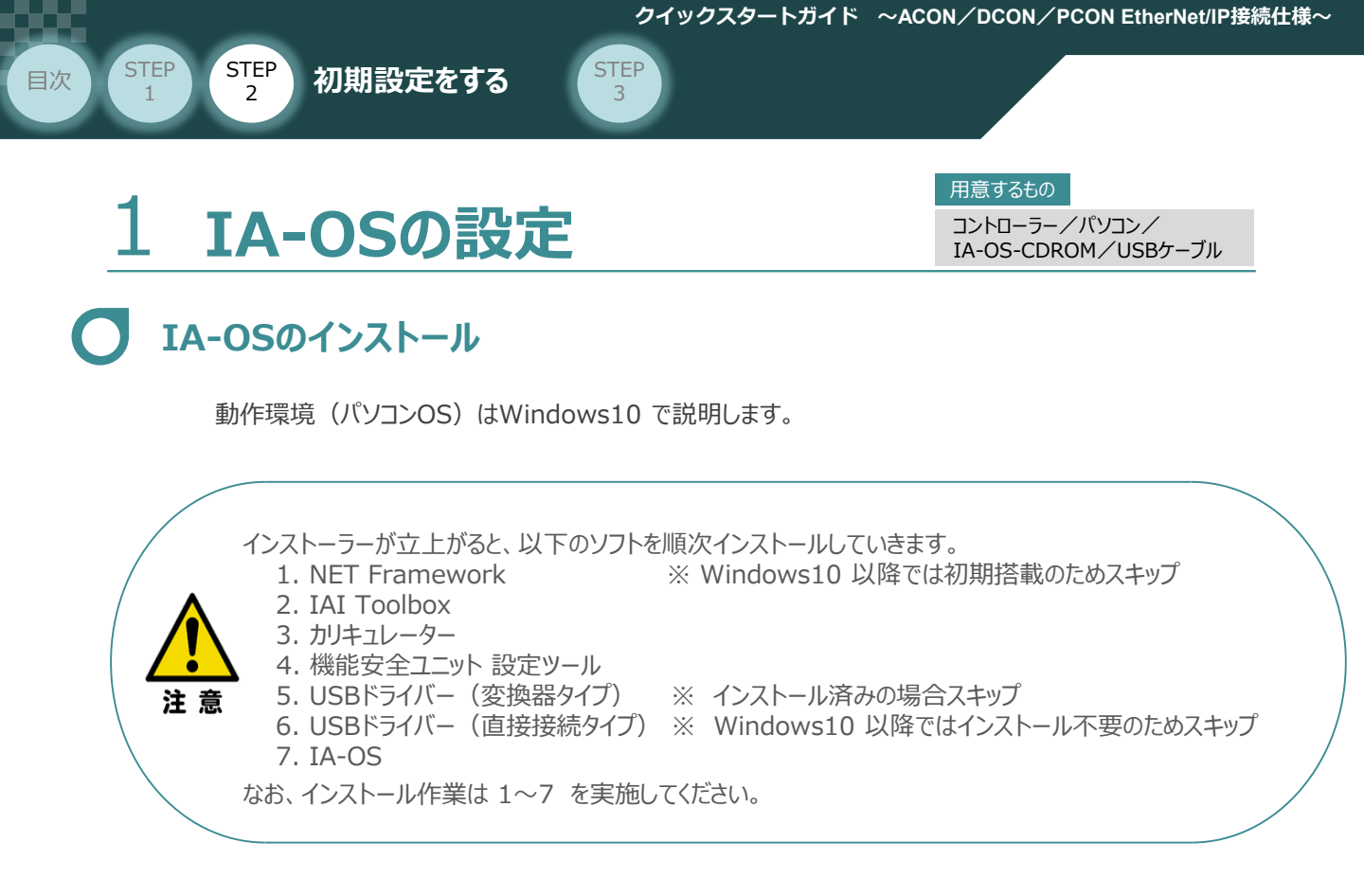

# ● インストールガイドの確認

必要なソフトのインストール手順について、下記よりご確認ください。

### ● インストール方法

IA-OSのインストール方法は、以下のアドレスより資料をダウンロードできます。 URL:www.iai-robot.co.jp/download/q\_start/pdf/IA-OS.pdf

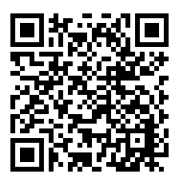

### ● IA-OSアップデート情報

IA-OSの最新バージョン(アップデート)は、当社ホームページよりダウンロードできます。

URL: www.iai-robot.co.jp/download/pcsoft/index.html

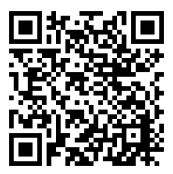

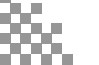

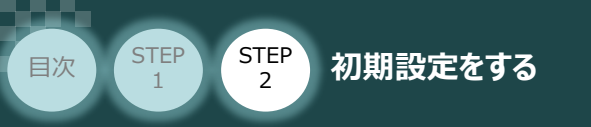

## O コントローラーと IA-OSの通信接続作業

1 コントローラー通信ケーブルの接続

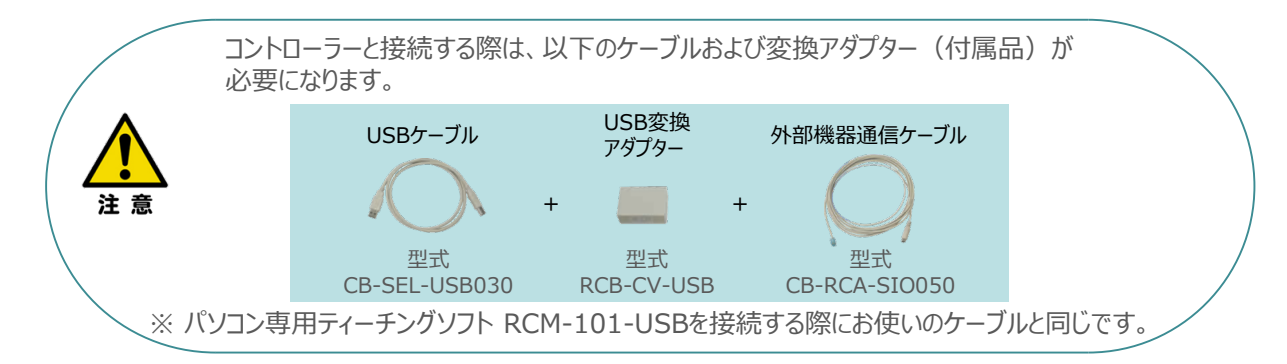

STEP

① 下図のように、3つの部品を接続します。

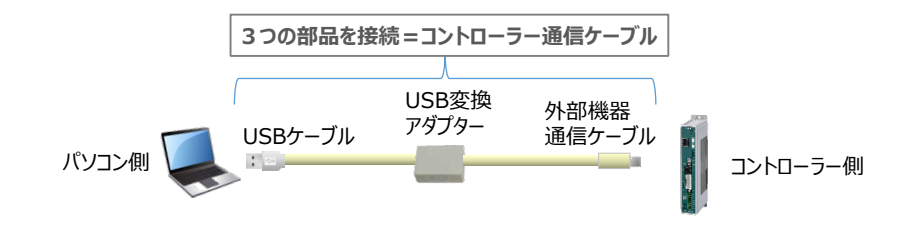

以後、本ケーブルを"コントローラー通信ケーブル" と呼びます。

2 コントローラー通信ケーブルを下記接続図のように接続します。

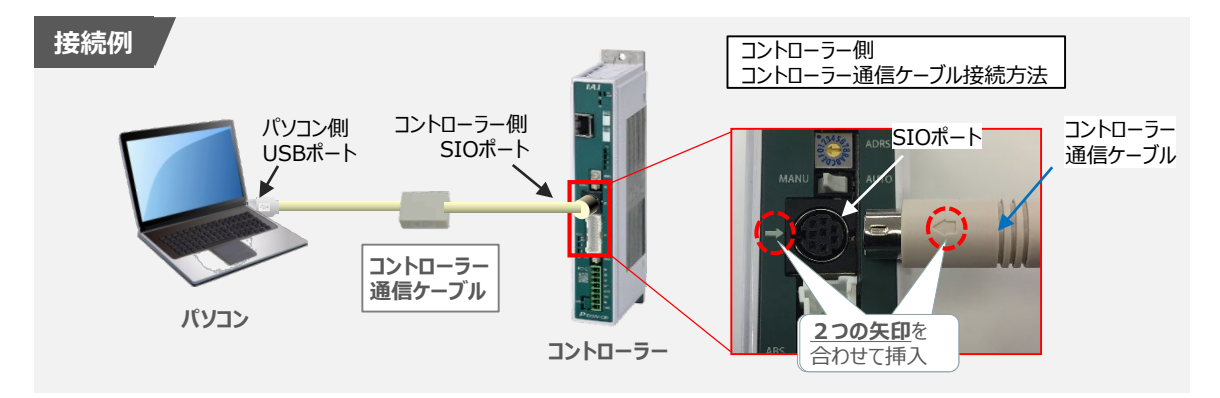

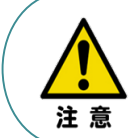

コントローラー"SIO"ポートにコントローラー通信ケーブルを接続する際は、上記赤枠内のとおり 2つの矢印を合わせて、挿入してください。 矢印が合っていない状態で挿込むと、コネクターを破損させる原因になります。

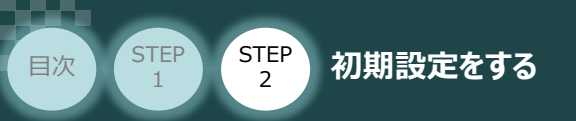

### 2 コントローラー電源投入

コントローラー通信ケーブル接続後、コントローラー電源コネクター部(0-24V)にDC24V電源を 投入します。

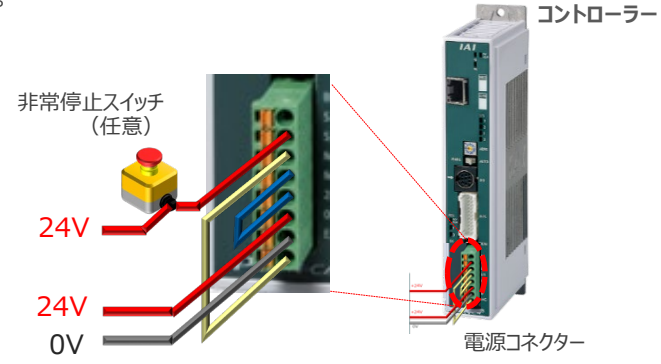

STEP

3

3

コントローラー前面パネルの動作モード設定スイッチを "MANU" 側に切替えます。

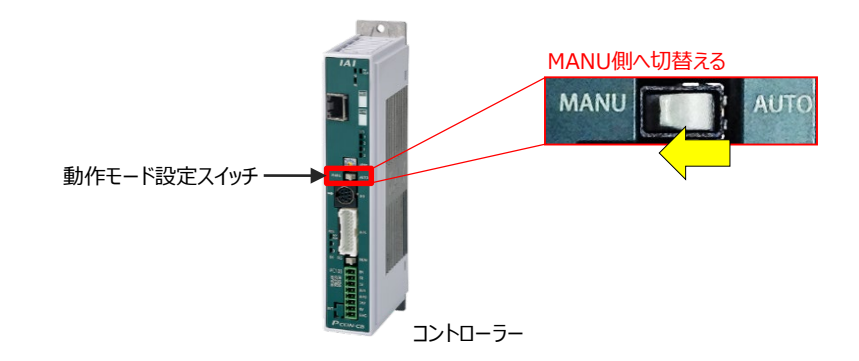

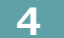

IA-OSの起動

"IA-OS"を起動するにはまず、"IAI ツールボックス"を立上げます。
 アイコン たダブルクリックし、ソフトウェアを起動します。

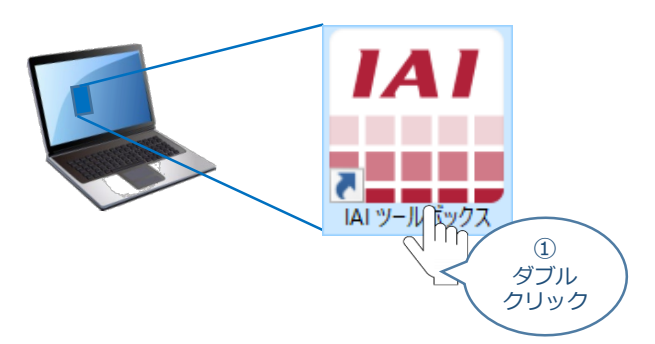

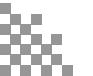

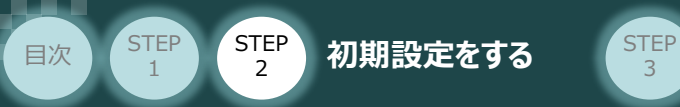

2 IAI ツールボックス 画面が立上がります。画面右上の言語表示が "Japanese" であることを確認し、IAI ツールボックス 画面の "IA-OS"のアイコン 🙀 をクリックします。

3

|   | IAI ツールボ                              | ックス 画面                                                                   |                                             |             |        |
|---|---------------------------------------|--------------------------------------------------------------------------|---------------------------------------------|-------------|--------|
|   | 1411/2-ルボックス                          |                                                                          | >                                           | ×           |        |
|   | IAI Toolbox vi                        | .00.00.00                                                                | Japanese                                    | Japanese    | $\sim$ |
|   | RC-EC COM                             | には<br>は<br>に<br>に<br>に<br>に<br>に<br>に<br>に<br>に<br>に<br>に<br>に<br>に<br>に | GW/5メーター<br>後定ツール                           | m (2)<br>確認 | $\sum$ |
|   | ッール名称:<br>パージョン:2<br>パージョン:2<br>パーン・2 | IA-OS<br>.00.00.00<br>.て設定やモニダリングを行うアプリケーションです                           | IAI Corporation<br>http://www.lai-robot.co. | <u>/ac</u>  |        |
| 3 | 通信方式選択画面が表示さ                          | れます。 📱 シリアル通信                                                            | (USB/TPポート) をク                              | リックします。     |        |

| 通信方式選択 画面                                                |   |
|----------------------------------------------------------|---|
| 通信方式選択                                                   | × |
| オンライン(コントローラーと通信する)                                      |   |
| ジリアル通信(USB/TPポート) Ethernet通信(LANポート)                     |   |
| 通信速度 115,200[bps]<br>※ 通信速度の設定は、IAI専用ケールで<br>な(場合のみ有効です。 |   |
| オフライン<br>(コントローラーと通信しない) 通信設定                            |   |
| ・ 詳しい説明を見る場合は、<br>ここをクリックしてください。                         |   |

(4) 通信ポート選択 画面 が表示されます。 通信ポート選択画面に接続するコントローラーの型式が表示されたら 🎾 通信開始 をクリックします。

| 通信ポート選択 画                          | 面  |                         |             |
|------------------------------------|----|-------------------------|-------------|
| 通信ボート選択                            |    | ×                       |             |
| 通信ポートを選択してください。                    |    |                         |             |
| 通信ボート一覧                            |    | ステータス                   |             |
| COM4                               |    | COM4<br>軸 No.0 PCON-CB  |             |
|                                    |    |                         |             |
|                                    |    |                         |             |
|                                    | >  |                         |             |
|                                    |    |                         |             |
|                                    |    |                         |             |
|                                    |    |                         |             |
|                                    |    |                         |             |
| 5戻る                                | 再検 | 索 🍼 不信開始                |             |
| 詳しい説明を見る場合は、 <u>ここをクリックしてください。</u> |    | $\overline{\mathbb{Z}}$ | (4)<br>クリック |
|                                    |    |                         |             |

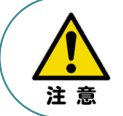

通信ポート選択画面にコントローラー型式が表示されない場合は、通信ができていない状態です。 その場合は、コントローラーに接続している通信ケーブルの挿入具合や断線していないかを 確認してください。

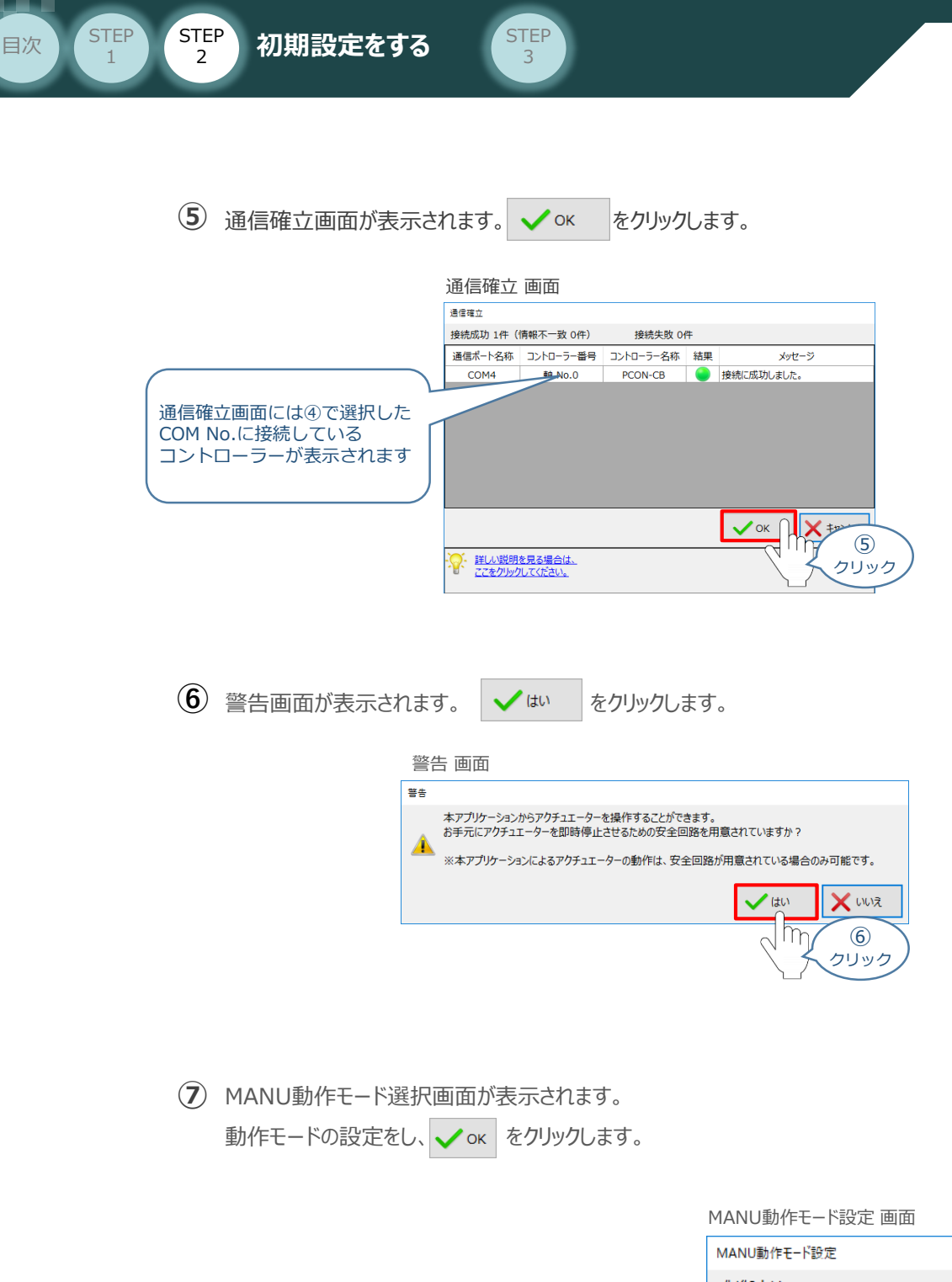

制御方法 事例では 「アイーチモード(アプリケーションから動かす) アクチュエーター制御方法  $\overline{7}$ ↓ □□□=====ド(外部機器から動かす) 選択 →「ティーチモード(アプリケーションから動かす)」 セークティー速度 セーフティー速度は 🔍 有効(最高速度を制限する) →「有効(最高速度を制限する)」  $\bigcirc$ l mo をそれぞれ選択します。 選択 OK hr  $\bigcirc$  詳しい説明を見る場合は、
 ススをクリックレスの
 マック
 マック
 マック
 マック
 マック
 マック
 マック
 マック
 マック
 マック
 マック
 マック
 マック
 マック
 マック
 マック
 マック
 マック
 マック
 マック
 マック
 マック
 マック
 マック
 マック
 マック
 マック
 マック
 マック
 マック
 マック
 マック
 マック
 マック
 マック
 マック
 マック
 マック
 マック
 マック
 マック
 マック
 マック
 マック
 マック
 マック
 マック
 マック
 マック
 マック
 マック
 マック
 マック
 マック
 マック
 マック
 マック
 マック
 マック
 マック
 マック
 マック
 マック
 マック
 マック
 マック
 マック
 マック
 マック
 マック
 マック
 マック
 マック
 マック
 マック
 マック
 マック
 マック
 マック
 マック
 マック
 マック
 マック
 マック
 マック
 マック
 マック
 マック
 マック
 マック
 マック
 マック
 マック
 マック
 マック
 マック
 マック
 マック
 マック
 マック
 マック
 マック
 マック
 マック
 マック
 マック
 マック
 マック
 マック
 マック
 マック
 マック
 マック
 マック
 マック
 マック
 マック
 マック
 マック
 マック
 マック
 マック
 マック
 マック
 マック
 マック
 マック
 マック
 マック
 マック
 マック
 マック
 マック
 マック
 マック
 マック
 マック
 マック
 マック
 マック
 マック
 マック
 マック
 マック
 マック
 マック
 マック
 マック
 マック
 マック
 マック
 マック
 マック
 マック
 マック
 マック
 マック
 マック
 マック
 マック
 マック
 マック
 マック
 マック
 マック
 マック
 マック
 マック
 マック
 マック
 マック
 マック
 マック
 マック
 マック
 マック
 マック
 マック
 マック
 マック
 マック
 マック
 マック
 マック
 マック
 マック
 マック
 マック
 マック
 マック
 マック
 マック
 マック
 マック
 マック
 マック
 マック
 マック
 マック
 マック
 マック
 マック
 マック
 マック
 マック
 マック
 マック
 マック
 マック
 マック
 マック
 マック
 マック
 マック
 マック
 マック
 マック
 マック
 マック
 マック
 マック
 マック
 マック
 マック
 マック
 マック
 マック
 マック
 マック
 マック
 マック
 マック
 マック
 マック
 マック
 マック
 マック
 マック
 マック
 マック
 マック
 マック
 マック
 マック
 マック
 マッ
 マック
 マッ
 マッ
 マッ
 マッ
 マ クリック ここをクリックしてください。

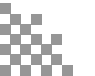

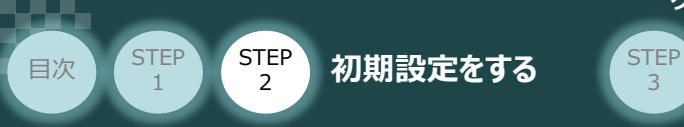

8 IA-OS メイン画面 が開きます。

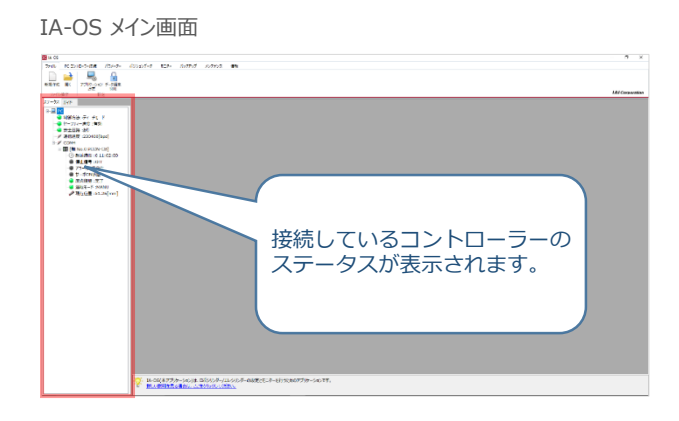

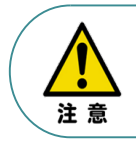

IA-OS メイン画面のステータス欄に何も表示されない場合は、通信ができていない状態です。 その場合は、コントローラーに接続している通信ケーブルの挿入具合や断線していないかを 確認してください。

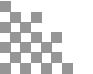

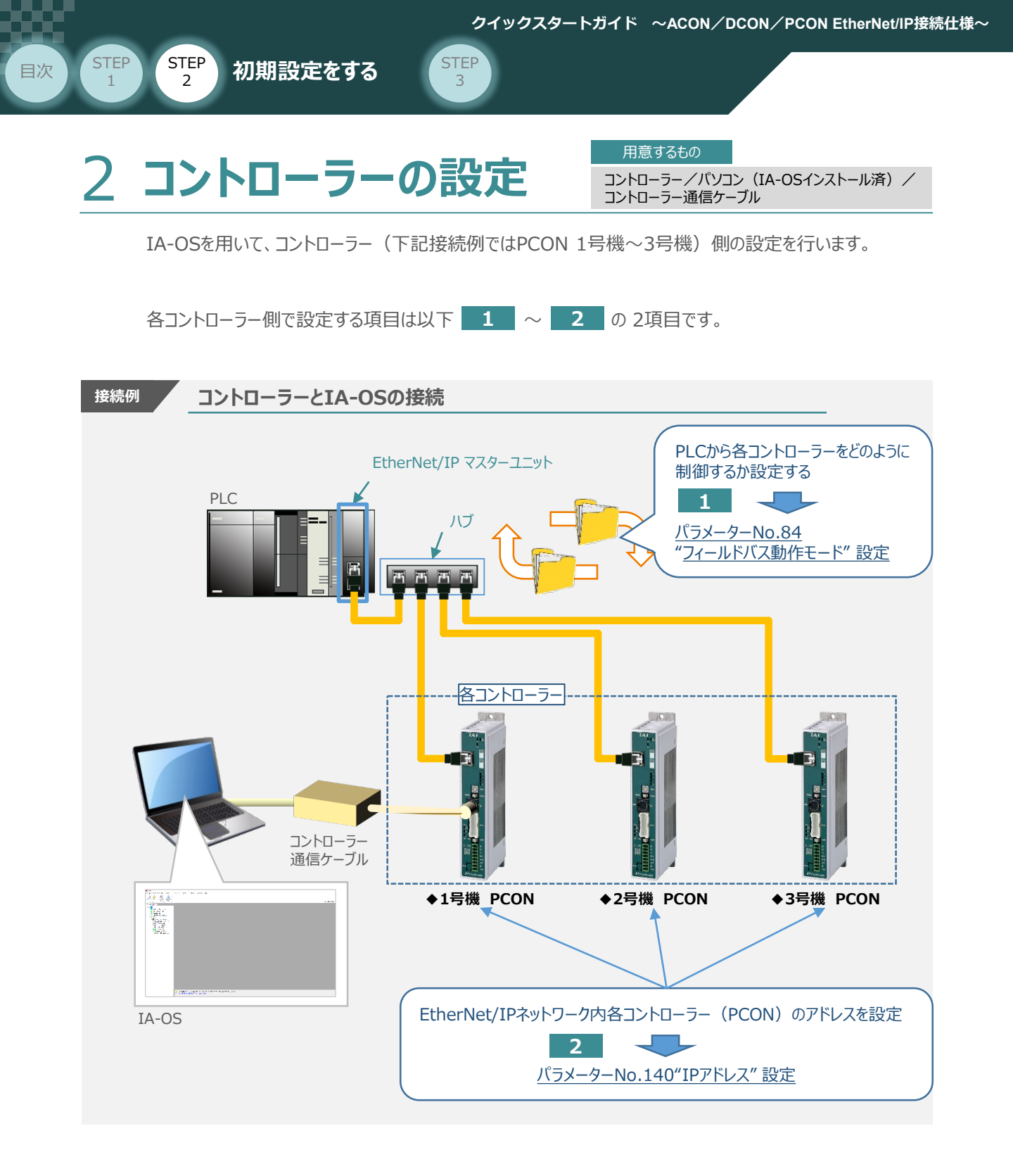

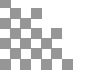

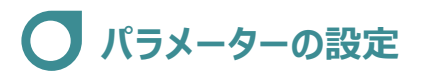

初期設定をする

STEP

目次

STEP

2

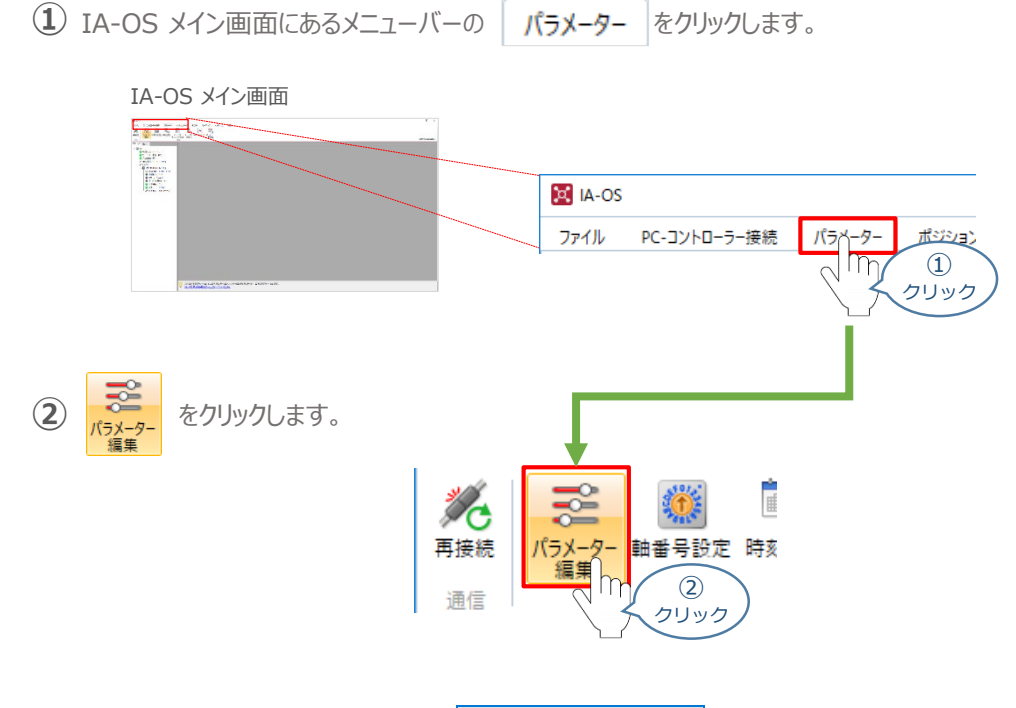

STEP

3

③ パラメーター取得方法選択 画面の 🖺 ###のコントローラーから読み込む をクリックします。

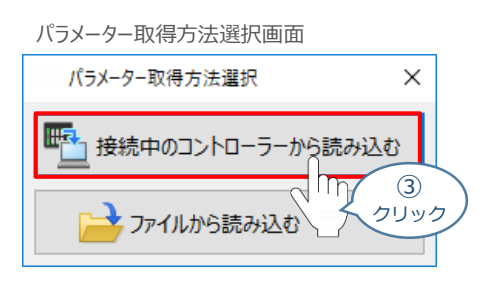

④ IA-OS メイン画面に ユーザーパラメーター編集 画面が表示されます。

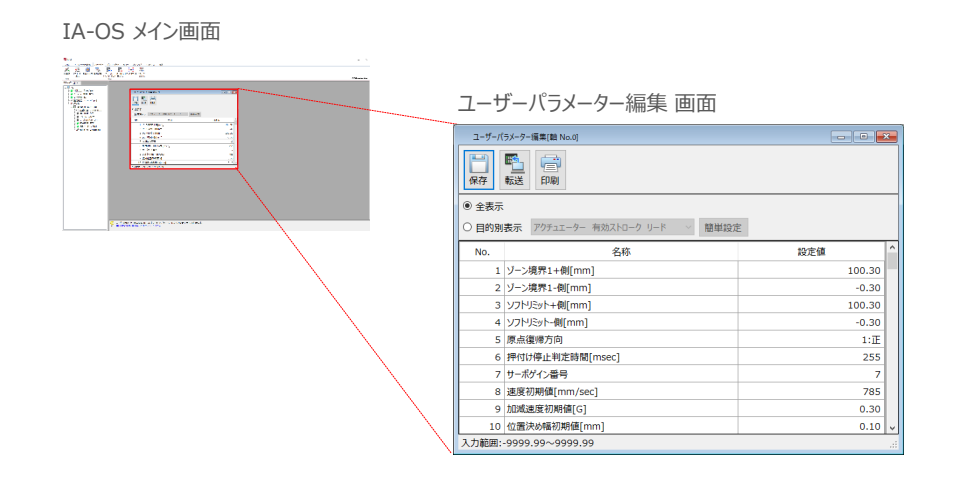

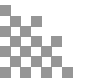

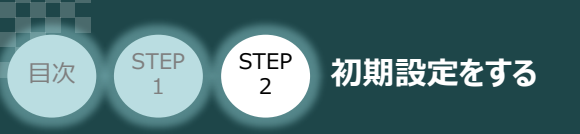

⑤ ユーザーパラメーター編集 画面の ● 目的別表示 にチェックを入れます。

STEP 3

|           | ユーザーバ                                                                                                    | ラメーター編集 画面                                          |       |
|-----------|----------------------------------------------------------------------------------------------------|-----------------------------------------------------|-------|
|           | ユーザーパラメーター編集<br>保存 転送 印<br>〇 全表示                                                                                                    | (数 Nac0)                                            | - • • |
| 5<br>FIV7 | 2019<br>2019<br>2019 | ALF> 400ATU-> 0 ● ● ● ● ● ● ● ● ● ● ● ● ● ● ● ● ● ● | 2     |

⑥ ● 目的別表示 右側の ~ をクリックし、ネットワーク をクリックします。

ユーザーパラメーター編集 画面

| ユーザーパラメーター編集[軸 No.0]                          |        |
|-----------------------------------------------|--------|
|                                               |        |
| ○ 全表示                                         |        |
| ● 目的別表示 アクチュエーター 有効ストローク リード 抽単設定             |        |
| 1/97+2I-9- 有効人ドローク リード<br>No. サーボON/OFF の 設定値 |        |
| 3 ソフトリ 康点道帰<br>電流制限/モーター出力                    | 100.30 |
| 4 V7H/#39857-9                                | -0.30  |
|                                               | 10.00  |
| 88 V7hf押付け<br>第80 V7hf押付け                     | 0.00   |
| セーフティー                                        |        |
| 省电力<br>3 电力                                   |        |
| センサー                                          |        |
| サーボモニター                                       |        |
|                                               |        |
| <u>kylty-2</u>                                |        |
| 入力範囲:-9999 DDモーター                             |        |
|                                               |        |
| $\langle \rangle$ (2)                         |        |
|                                               |        |
|                                               |        |

⑦ ネットワーク設定のパラメーターが表示されます。

| ユーザーパ<br>二<br>保存                       | 5x-9-編集(翻 Na.0)   |              |
|----------------------------------------|-------------------|--------------|
| <ul> <li>全表示</li> <li>● 目的別</li> </ul> | 表示 ネットワーク 学 簡単設定  | 1            |
| No.                                    | 名称                | 設定値          |
| 25                                     | PIOパターン選択         | 0            |
| 26                                     | PIOジョグ速度[mm/sec]  | 100          |
| 47                                     | PIOジョグ速度2[mm/sec] | 100          |
| 48                                     | PIOインチング距離[mm]    | 1.00         |
| 49                                     | PIOインチング距離2[mm]   | 0.10         |
| 84                                     | フィールドバス動作モード      | 0:リモートI/Oモード |
| 85                                     | フィールドパスノードアドレス    | 1            |
| 86                                     | フィールドバス通信速度       | 0            |
|                                        | ネットワークタイプ         | 1            |
| 87                                     |                   |              |

| ユーザー | パラメ- | -9- | -編集 | 画面 |
|------|------|-----|-----|----|
|------|------|-----|-----|----|

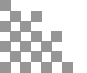

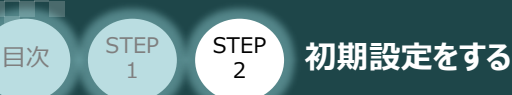

1

パラメーターNo.84"フィールドバス動作モード"の設定

① PLCから各コントローラーをどのように制御するか、使用できる機能を確認の上、以下9種類 0~9 のモードから選択します。

STEP

3

| フィールド/<br>(パラメー<br>No.84 | バス動作モード<br>-ター<br>4設定値) | 0               | 1                      | 2            | 3           | 4 5 6            |                         | 7             | 9                |               |
|--------------------------|-------------------------|-----------------|------------------------|--------------|-------------|------------------|-------------------------|---------------|------------------|---------------|
|                          | モード                     | リモート<br>I/O モード | ポジション /<br>簡易直値<br>モード | ハーフ<br>直値モード | フル<br>直値モード | リモート<br>I/O モード2 | ポジション /<br>簡易直値<br>モード2 | ハーフ<br>直値モード2 | リモート<br>I/O モード3 | フル<br>直値モード 2 |
|                          | 位置決め点数                  | 512 点           | 768 点                  | 制限なし         | 制限なし        | 512 点            | 768 点                   | 制限なし          | 512 点            | 制限なし          |
|                          | 位置データ<br>直接指定運転         | ×               | 0                      | 0            | 0           | ×                | 0                       | 0             | ×                | 0             |
|                          | 速度・加速度<br>直接指定          | ×               | ×                      | 0            | 0           | ×                | ×                       | 0             | ×                | 0             |
| 主要                       | 押付け動作                   | 0               | 0                      | 0            | 0           | 0                | 0                       | 0             | 0                | 0             |
| 機<br>能                   | 現在位置 読取り                | ×               | 0                      | 0            | 0           | 0                | 0                       | 0             | 0                | 0             |
|                          | 現在速度 読取り                | ×               | ×                      | 0            | 0           | ×                | ×                       | 0             | ×                | 0             |
|                          | ポジションNo.<br>指定運転        | 0               | 0                      | ×            | ×           | 0                | 0                       | ×             | 0                | ×             |
|                          | 完了ポジションNo.<br>読取り       | 0               | 0                      | ×            | ×           | 0                | 0                       | ×             | 0                | ×             |

○:対応可、×:対応不可

※ ポジション/簡易直値モード2、ハーフ直値モード2、リモートI/Oモード3は、PCON-CBP/CGBPのみ選択可能です。

※ フル直値モード2は、PCON-CB/CFB/CGB/CGFB/CBP/CGBPのみ選択可能です。

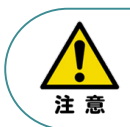

参

ACONおよびDCONにおいて使用可能な動作モードは、リモートI/Oモード、ポジション/簡易直値モード、 ハーフ直値モード、フル直値モードのみです。

**照** 各フィールドバス動作モード詳細は、"フィールドバス動作モード"で用語検索(PCソフト/ホームページ) してください。

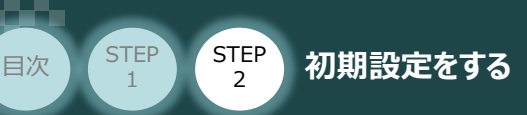

② ① でモード選択をしたら、該当する下記表の "パラメーターNo.84設定値"を選択します。 本書では、下記図のように PCON (1~3号機)を設定するものとします。

STEP

3

| 動作モード              | リモート<br>I/O モード | ポジション /<br>簡易直値<br>モード | ハーフ<br>直値モード | フル直値<br>モード | リモート<br>I/O モード2 | ポジション /<br>簡易直値<br>モード2 | ハーフ<br>直値モード2 | リモート<br>I/O モード3 | フル直値<br>モード2 |
|--------------------|-----------------|------------------------|--------------|-------------|------------------|-------------------------|---------------|------------------|--------------|
| パラメーターNo.84<br>設定値 | 0               | 1                      | 2            | 3           | 4                | 5                       | 6             | 7                | 9            |

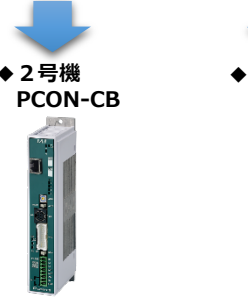

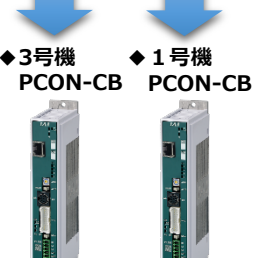

事例では、パラメーターNo.84 の値を、
・1号機: <u>フル直値モード</u>で動かす → 設定値:3
・2号機: <u>リモートI/Oモード</u>で動かす → 設定値:0
・3号機: <u>ハーフ直値モード</u>で動かす → 設定値:2
と設定します。

#### IA-OS

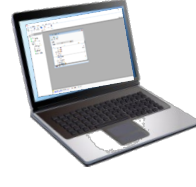

| No. | 名称             | 設定値                             |           |
|-----|----------------|---------------------------------|-----------|
| 84  | フィールドバス動作モード   | 0:リモートI/Oモード ~                  |           |
| 85  | フィールドバスノードアドレス | 0:リモートI/Oモード<br>1:ポッション/節見直値エード |           |
| 86  | フィールドバス通信速度    | 1.ハノノコノ間湯回回モート<br>2:ハーフ直値モード    |           |
| 87  | ネットワークタイプ      | 3:フル直値モード<br>4:川王ート1/Oエード2      |           |
|     |                |                                 | (2)<br>選択 |
| 84  | フィールドバス動作モード   | 3:フル直値モード                       |           |
| 85  | フィールドバスノードアドレス | 1                               |           |
| 86  | フィールドバス通信速度    | 0                               |           |

※ 1号機の設定を例に・・・

# Point !

パラメーターNo.86 "フィールドバス通信速度"について、設定値を "0" とすることで、通信周期は マスターユニットに自動追従します。

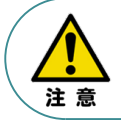

パラメーターNo.87 "ネットワークタイプ"、パラメーターNo.90"フィールドバス入出力フォーマット"は、 工場出荷初期値のままにしてください。変更することで、正常動作できなくなる可能性があります。

コントローラー

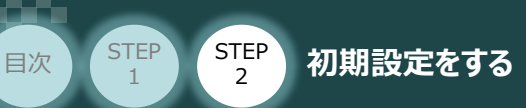

### 補 足 リモートI/Oモード選択時の PIOパターン設定

パラメーターNo.84"フィールドバス動作モード"の設定で、"リモートI/Oモード"、"リモートI/Oモード2" を 選択した場合、パラメーターNo.25 "PIO パターン選択"を別途設定してください。 もっとも用途に適したPIO パターンに設定してください。設定方法は、以下のとおりです。

① 上位PLCからの制御方法を決めます。設定は、以下の  $0 \sim 5$  から選びます。

STEP

3

| コント<br>したい<br>を <b>(</b> | コントローラーの動作モードを <u>"位置決めモード"</u> に<br>したい場合は、PIOパターン(パラメーターNo.25)<br>を <b>0</b> に設定します。 |             |            |              |              |              |                    |  |  |  |  |  |
|--------------------------|----------------------------------------------------------------------------------------|-------------|------------|--------------|--------------|--------------|--------------------|--|--|--|--|--|
| PIO パター:                 | ン (パラメーター No.25の設定値)                                                                   | 0           | 1          | 2            | 3            | 4            | 5                  |  |  |  |  |  |
|                          | モード                                                                                    | 位置決め<br>モード | 教 示<br>モード | 256 点<br>モード | 512 点<br>モード | 電磁弁<br>モード 1 | 電磁弁<br>モード 2       |  |  |  |  |  |
|                          | 原点復帰信号入力                                                                               | 0           | 0          | 0            | 0            | 0            | ×                  |  |  |  |  |  |
|                          | 位置決め動作                                                                                 | 0           | 0          | 0            | 0            | 0            | 0                  |  |  |  |  |  |
|                          | 速度・加減速度設定                                                                              | 0           | 0          | 0            | 0            | 0            | 0                  |  |  |  |  |  |
|                          | ピッチ送り(インチング)                                                                           | 0           | 0          | 0            | 0            | 0            | 0                  |  |  |  |  |  |
| 主要                       | 押付け動作                                                                                  | 0           | 0          | 0            | 0            | 0            | ×                  |  |  |  |  |  |
| 機<br>能                   | 移動中の速度変更                                                                               | 0           | 0          | 0            | 0            | ×            | 0                  |  |  |  |  |  |
|                          | 加速度・減速度の個別設定                                                                           | 0           | 0          | 0            | 0            | ×            | ×                  |  |  |  |  |  |
|                          | 一時停止                                                                                   | 0           | 0          | 0            | 0            | 0            | ⊖ <sup>(</sup> ‰1) |  |  |  |  |  |
|                          | ゾーン信号出力                                                                                | 0           | 0          | 0            | ×            | 0            | 0                  |  |  |  |  |  |
|                          | PIOパターン選択<br>(パラメーターで設定)                                                               | 0           | 0          | 0            | 0            | 0            | 0                  |  |  |  |  |  |

○は直接設定が可能、×は動作不可を表します。

※1:動作中にスタート信号を切ることで一時停止が可能です。

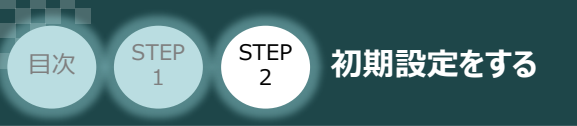

- 2 パラメーターの編集をします。
  - ユーザーパラメーター編集 画面を開き 🧿 目的別表示 チェックを入れます。

STEP

3

ユーザーパラメーター編集 画面 ユーザーパラメーター編集[軸 No.0] 保存
転送 冒 ○ 全表示 目的別表示 アクチュエーター 有効ストローク リード > 簡単設定 名称 設定値 m ソフトリミット+側[mm] 2 ソフトリミット-側[mm] -0.30 」7 ボールねじリード長[mm] 10.00 ٦. チェック 88 ソフトウェアリミットマージン[mm] 0.00 入力範囲:-9999.99~9999.99

③ • 目的別表示 右側の欄をクリックし、 ネットワーク をクリックします。

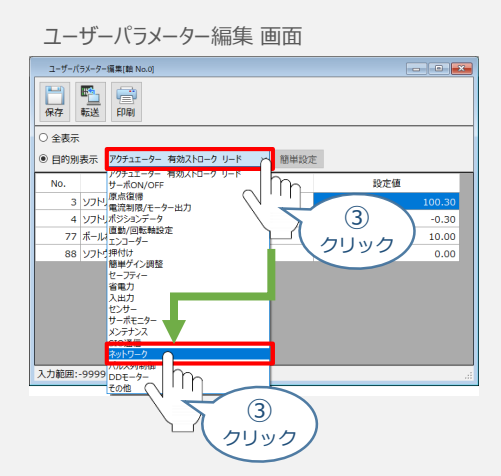

④ パラメーターNo.25 "PIOパターン選択"の "設定値"へ選択した値を入力します。

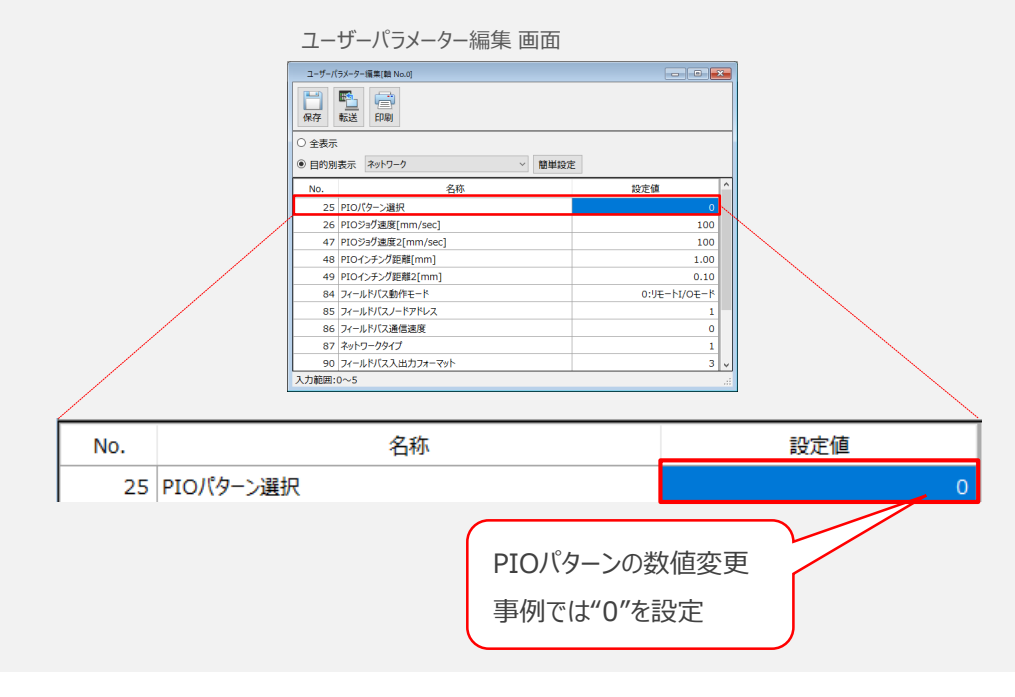

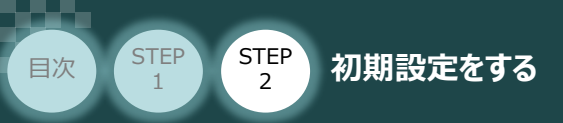

2

パラメーターNo.140"IPアドレス"(EtherNet/IP局番)の設定

① アドレス(EtherNet/IP ノードアドレス)設定値を、以下の図を参考に確認します。

STEP

3

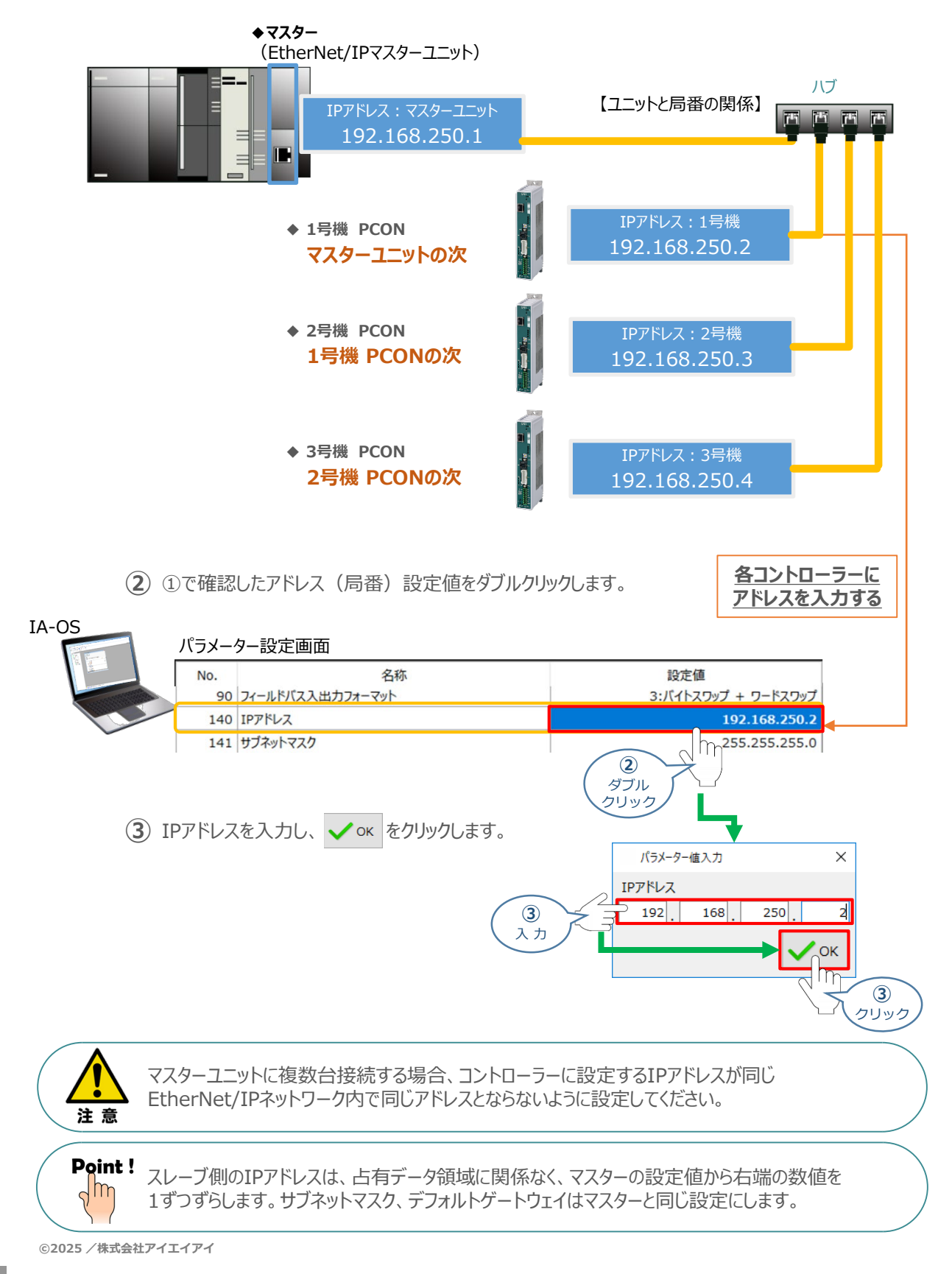

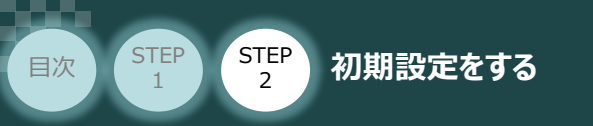

3

### パラメーターの転送

以下の操作手順で、コントローラーへ編集したパラメーターを転送します。

STEP

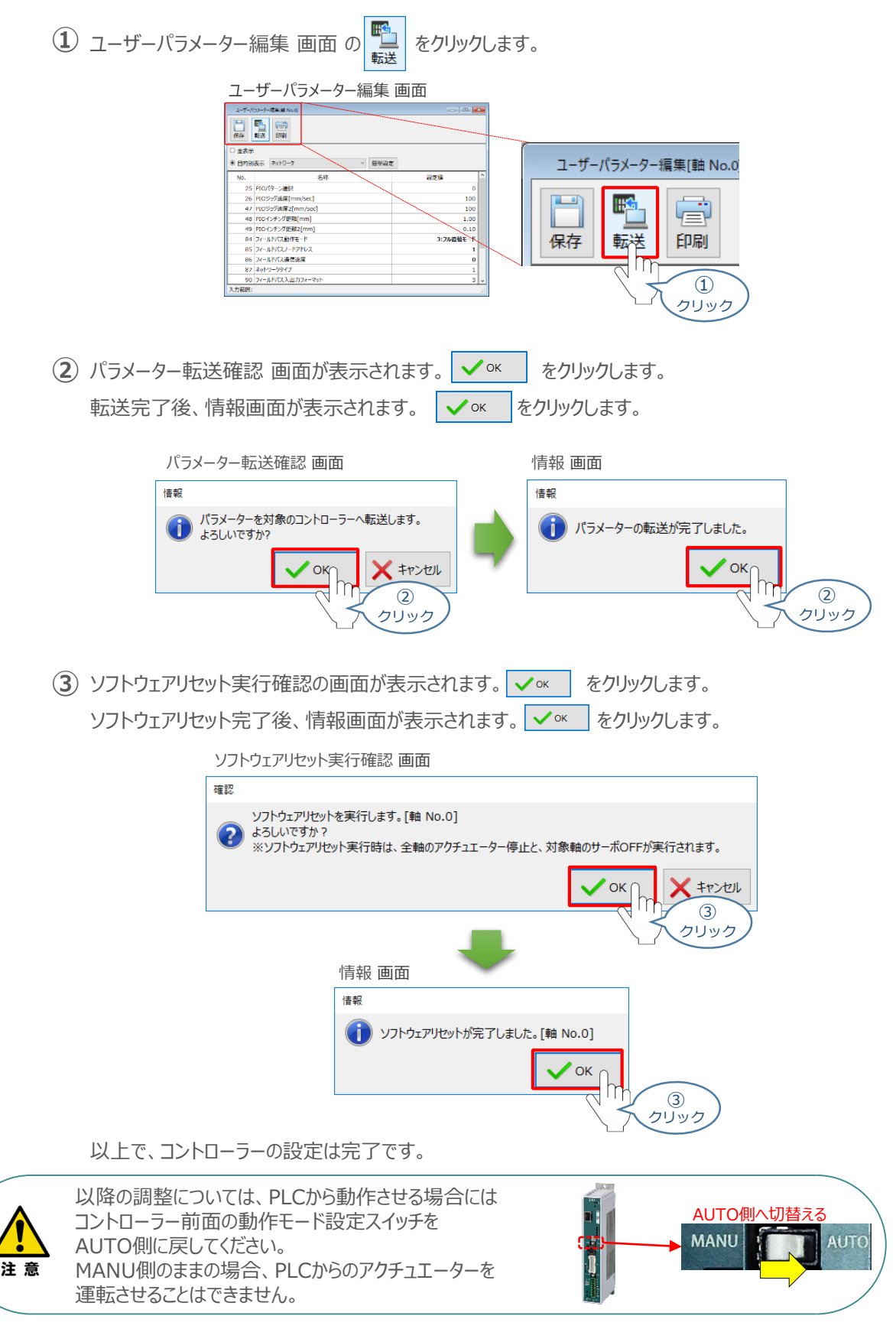

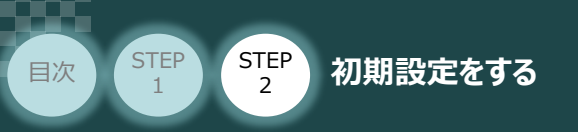

# 3 PLCのEtherNet/IP設定

用意するもの PLC/EtherNet/IPマスターユニット/ パソコン/Sysmac Studio/ 通信用ケーブル

オムロン製PLC(NJシリーズ)に EtherNet/IPマスターユニットを接続し、PCON3台を 接続する例を紹介します。

STEP

3

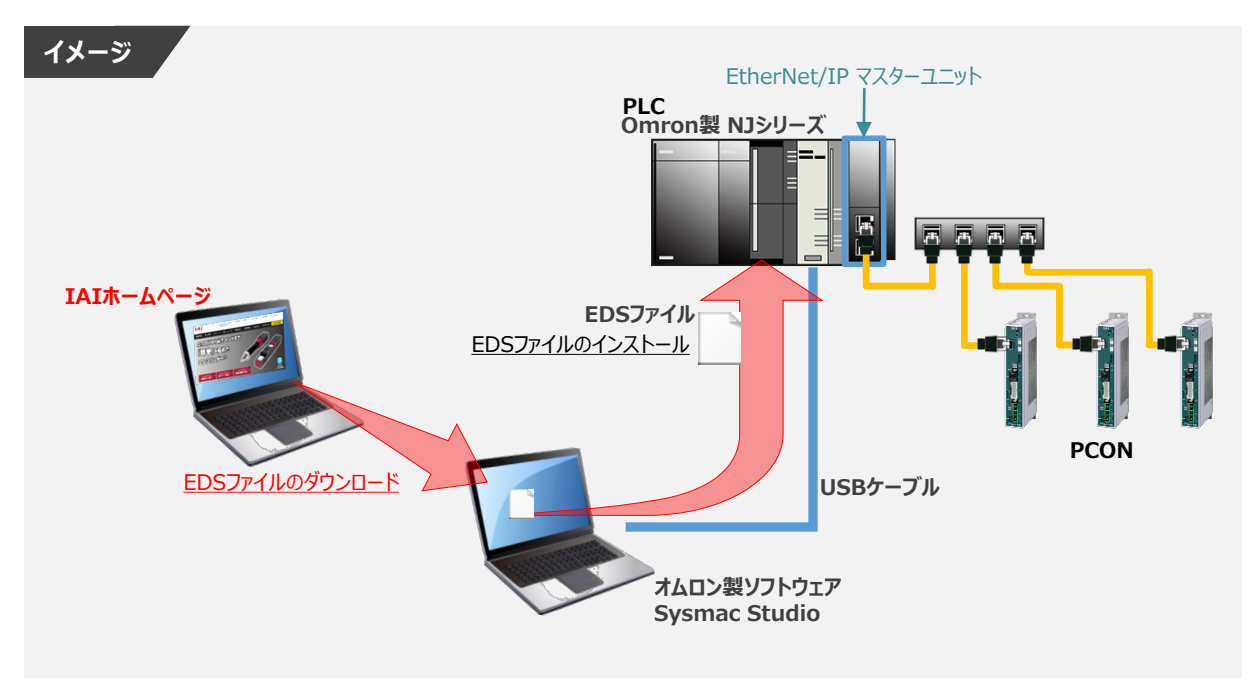

## O EDSファイルのダウンロード

オムロン製PLC(NJシリーズ)と接続する為に必要な EDS(Electronic Data Sheet)ファイルを 準備します。

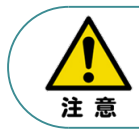

オムロン製PLCとコントローラーを接続するためには"EDSファイル"が必要です。 "EDSファイル"については、弊社ホームページからダウンロードいただけます。

1 アイエイアイホームページへアクセスします。

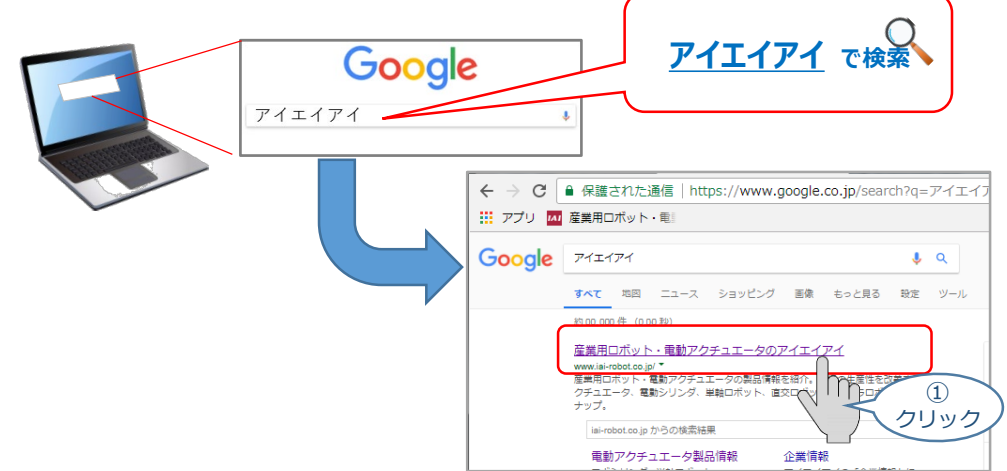

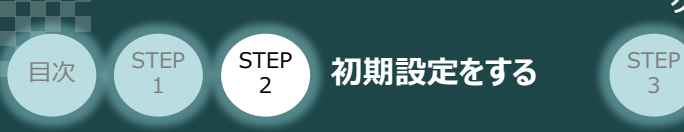

② トップページの"お役立ち情報"をクリックし、ダウンロードページを開きます。

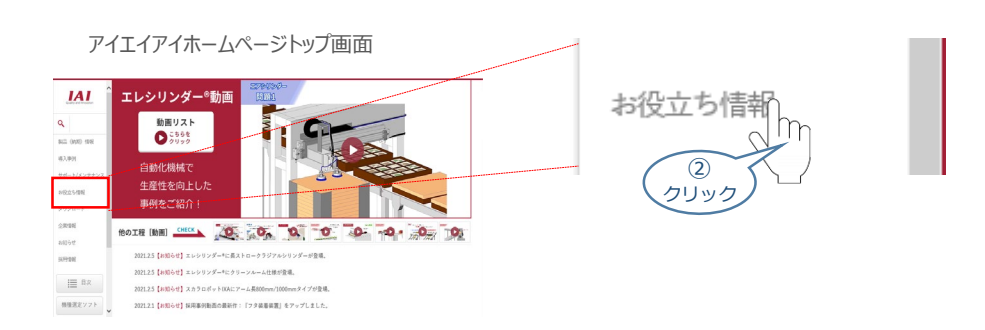

③ お役立ち情報ページにある、"フィールドネットワーク設定用ファイル"をクリックします。

| 设立结                        | ち情報 ページ                                        |                                                                          |                                         |   |                             |               |          |
|----------------------------|------------------------------------------------|--------------------------------------------------------------------------|-----------------------------------------|---|-----------------------------|---------------|----------|
| L                          | TOP4-9 > #825##<br>お役立ち情報                      |                                                                          |                                         |   |                             |               |          |
| ) 94.<br>197792<br>4.<br>F |                                                | 海外現格/輸出間違<br>BakSRキノCZマークノ以来<br>1 道ム/27キカスズを全和の表<br>国際について、<br>1 総合型・プンC | 製品セミナー<br>メンシングー規則にオー<br>) ログシンジブ規則なメナニ | > | <u>フィールド</u><br><u>ファイル</u> | <u>ネットワーク</u> | 設定月<br>3 |
| 8x                         | <u>         ・         ・         ・         </u> |                                                                          |                                         |   |                             | עיל \         | 90       |

④ "フィールドネットワーク設定用ファイル"ページに各種ネットワークの設定ファイルがあります。
 当ページを"EtherNet/IP"設定ファイルまでスクロールします。

#### "フィールドネットワーク設定用ファイル"ページ

| マイールドキットウ<br>マスト中のファイムI<br>ダフンロードがう系・<br>GAL ファラッスフ・<br>キールドネットワ・<br>マイールドネットワ・ | ネットワーク設立<br>- 二部2月2日(小ドウンロ<br>807レクリモルマシャラルロ<br>マクタルン型語子のといえる。<br>本語子のとしたよう、本語様<br>- 小部2月ファイル                                                                                                    | 2月ファイル<br>ホードいただされて、3月0-71<br>、フラッサの日のより (7月)<br>は、(7月)取りでする) マボ<br>はフラ・シュアリーム<br>はついただいます。<br>(月)(月)ファンナショングロッゴ<br>(月)(月)ファンナショングロッゴ | ・(小本はごのリス) やらがつ)<br>はファイルに勝切) 即の後日1<br>ワンロードしてお明し 下さい。<br>に関連されたらのとしますので<br>に加工たら) | レヨードしてくだれ<br>ミダウレロードしてく<br>1、事約にソフトウェ | い。<br>の意味、<br>の世界目標書をご覧いただ<br>単形を、1.80/200 | -             | PCON<br>ACON<br>SCON-CA<br>MSEP-C<br>PCON-CA<br>MSCON<br>XSEL-R/S<br>ERC3ゲートウェイ                                                                      | <u>368-952-EDS ABCC EIP</u><br><u>V 2 2.eds</u> | 368-9523-EDS ABCC EI<br>P V 2 2.2ip |                         |         |
|---------------------------------------------------------------------------------|----------------------------------------------------------------------------------------------------|----------------------------------------------------------------------------------------------------|------------------------------------------------------------------------------------|---------------------------------------|--------------------------------------------|---------------|----------------------------------------------------------------------------------------------------|-------------------------------------------------|-------------------------------------|-------------------------|---------|
| Network<br>80%                                                                  | 3>30-3, 60<br>98                                                                                                    | n /                                                                                                    | ZPERZYTA                                                                           | AB                                    | 80<br>                                     | / EtherNet/IP | XSEL-P/Q                                                                                                    | 005A000C000E0200.eds                            | 005A000C000E0200.zip                |                         |         |
| マクロ-                                                                            | PCON<br>MODEL /<br>MODEL /<br>M |                                                                                                    |                                                                                    | N = 1 0 + 2                           |                                            | EtherNet/IP   | XSEL-RA/SA<br>MSEL<br>TTA<br>SCON-CAL<br>SCON-CAL<br>DCON-CA<br>DCON-CA<br>SSEL-CS<br>SSEL-CS<br>ACON-CB<br>DCON-CB<br>DCON-CB<br>DCON-CB<br>DCON-CB | IANP3802-EP0 V 2 1.ed<br>S                      | IANP3802-EPO V 2 Lzi<br>P           | EtherNet/IP用<br>EDSファイル | 取扱説明書参照 |
|                                                                                 | XSEL-RA/SA                                                                                                    |                                                                                                    |                                                                                    |                                       |                                            |               | PCON-CB                                                                                                    |                                                 |                                     |                         |         |

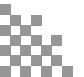

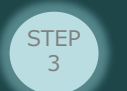

(5) 該当するEDSファイル (IANP3802\_EP0\_V\_2\_1.zip) を右クリックします。

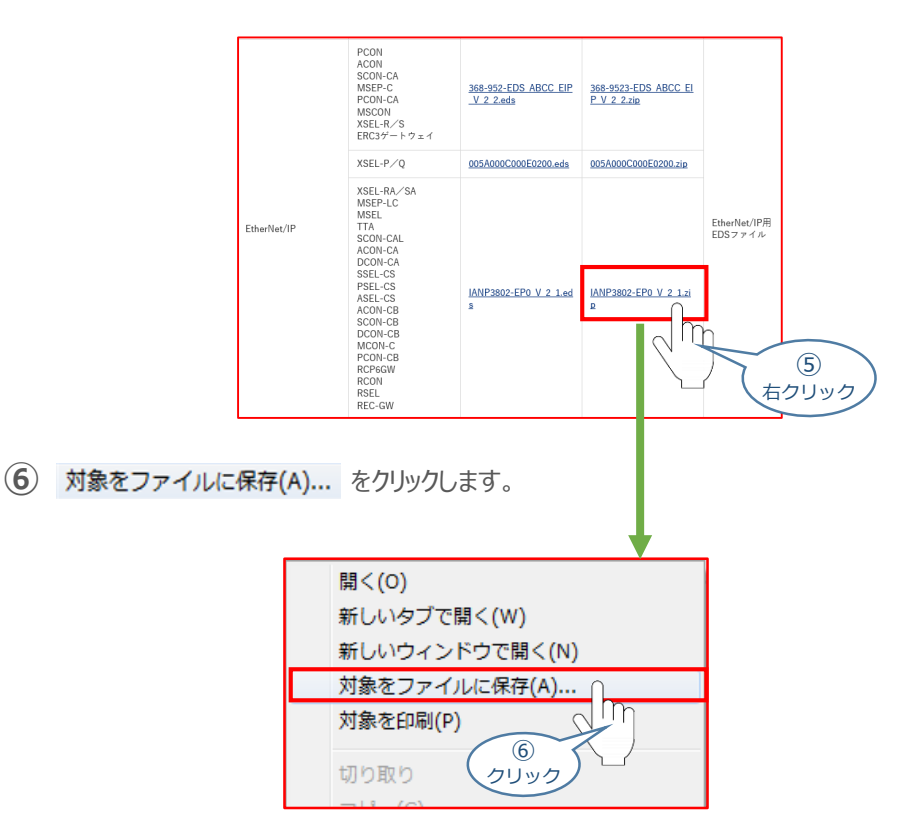

⑦ 保存先を確認してきますので、分かりやすい場所(ここでは、パソコンのデスクトップ)へ保存します。 保存先を決めたら、保存(S)をクリックします。

名前をつけて保存画面

|                      | 本要在讨过大师作                                                                                                    | ×       |
|----------------------|----------------------------------------------------------------------------------------------------|---------|
|                      | ← → * ↑ ■ + PC + \$201-97 + ▼   b   \$201-970%₽                                                                                                    | ٩       |
|                      | 型理 = 新LU 2+11-9-                                                                                                    | 99 - 99 |
| ※ ファイルの保存先は<br>任意です。 | A 0×60ve     A 0×60ve     A 0×60ve |         |
|                      |                                                                                                    |         |

③ デスクトップ上に ZIP ファイルがダウンロードされます。ZIPファイルを解凍し、フォルダー内の EDSデータをデスクトップにコピーします。

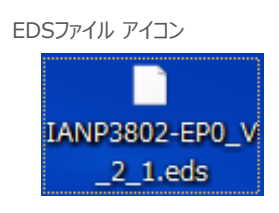

左のようなアイコンが出現します。

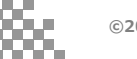

STEP

目次

STEP

2

初期設定をする

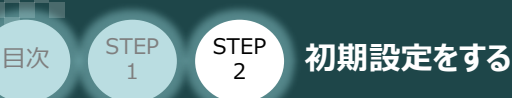

## Sysmac Studioの接続

Sysmac Studioの起動と新規プロジェクト作成

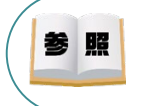

"Sysmac Studio" のインストール手順などについては、 [オムロン社 オートメーションソフトウェア Sysmac Studio Version 1 オペレーションマニュアル "第2章 インストールとアンインストール"] を 参照してください。

① 🍧 "Sysmac Studio"のアイコンをダブルクリックし、ソフトを起動します。

STEP

3

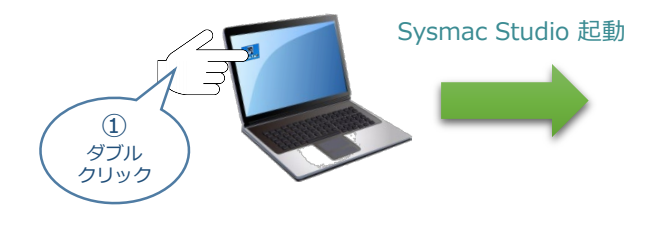

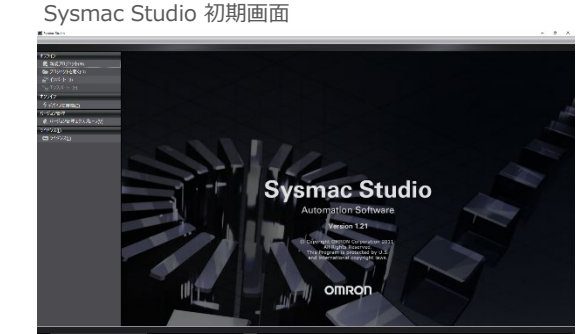

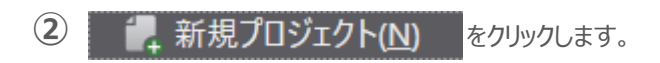

Sysmac Studio 初期 画面

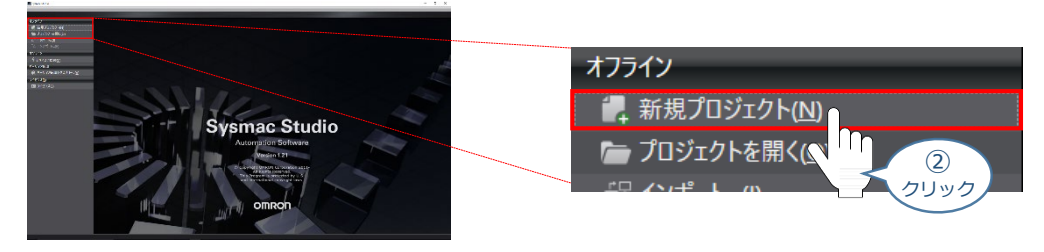

③ プロジェクトの作成を行います。まず、プロジェクト名を入力します。

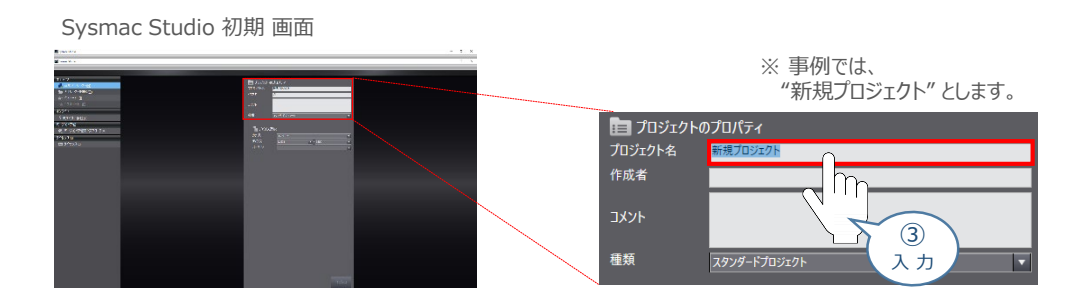

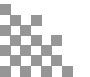

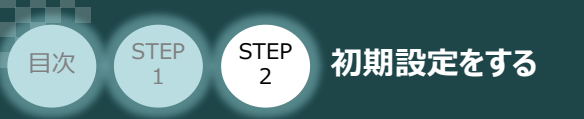

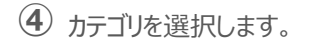

#### Sysmac Studio 初期 画面

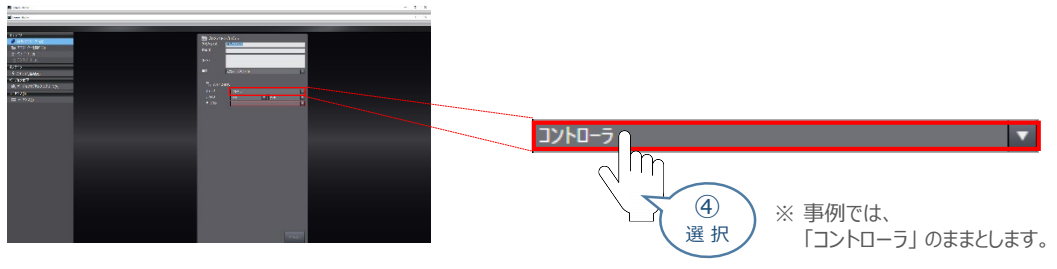

STEP

3

### 5 デバイスを使用する機器のタイプに設定します。

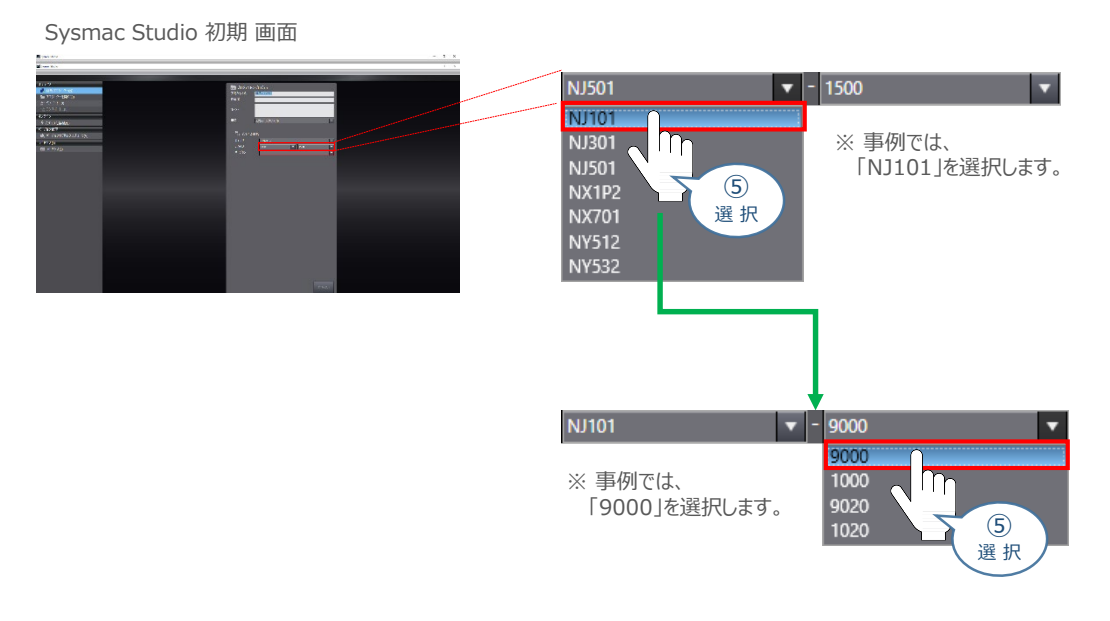

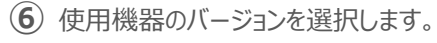

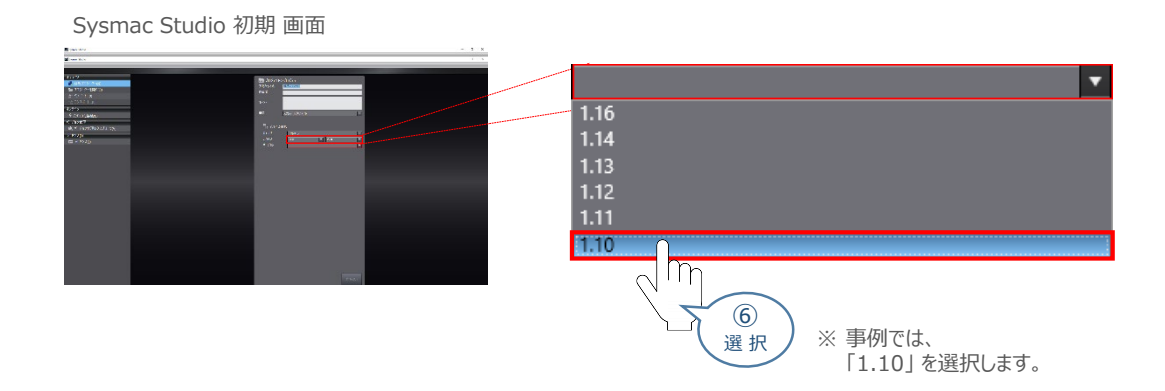

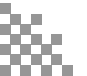

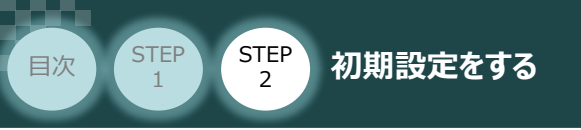

(7) 作成(2) をクリックします。

Sysmac Studio 初期 画面

STEP

3

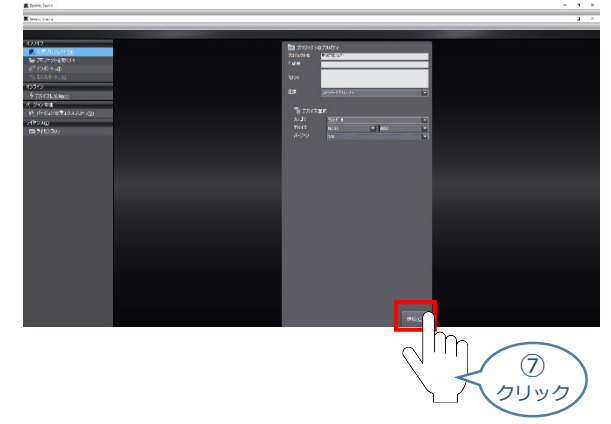

⑧ 新規プロジェクト 画面が表示されます。

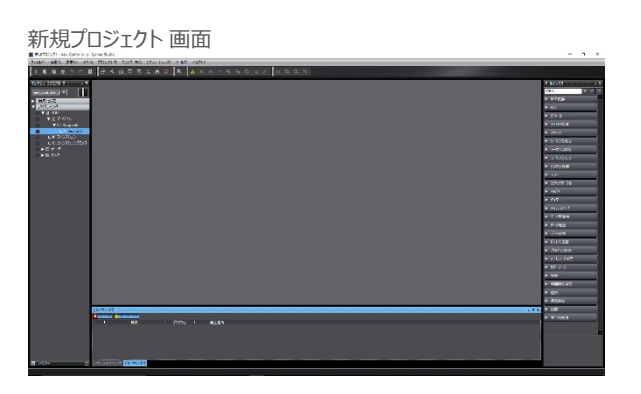

#### 補足

#### プロジェクト画面の説明

Sysmac Studio プロジェクト画面のレイアウトを以下に示します。

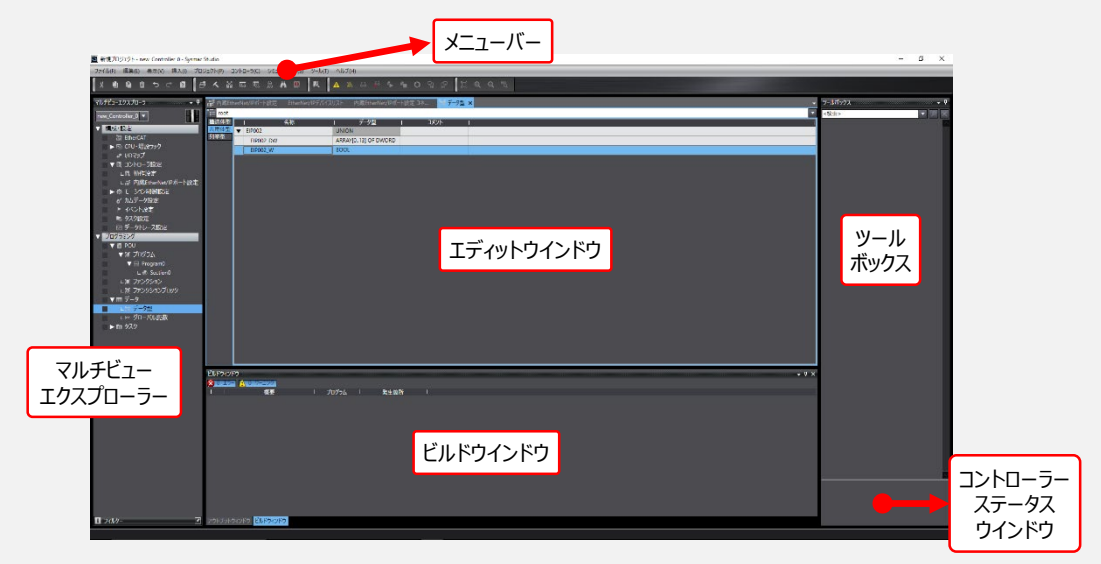

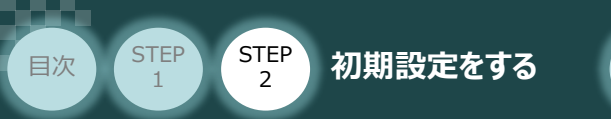

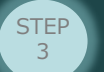

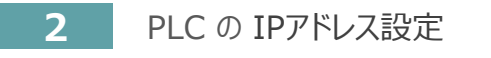

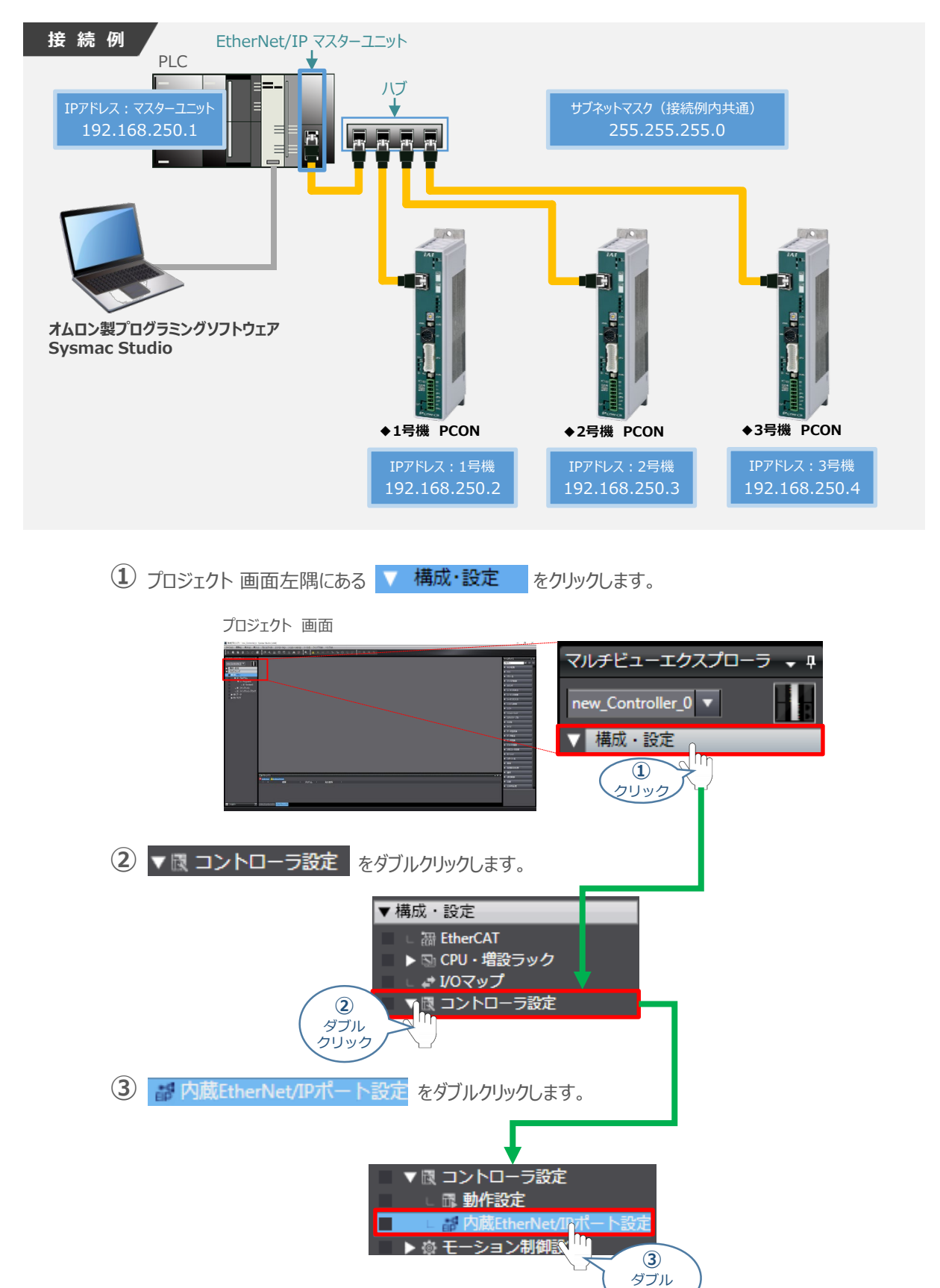

クリック

④ プロジェクト画面内の"エディットウインドウ"に、内蔵EtherNet/IPポート設定 × が表示されます。

STEP

3

"IPアドレス"において、以下の設定が行われていることを確認します。
 IPアドレス : 192.168.250.1
 サブネットマスク: 255.255.255.0

|                                                                                                    | "内蔵 EtherNet/IP  | ポート設定"タブ                |
|----------------------------------------------------------------------------------------------------|------------------|-------------------------|
| プロジェクト 画面                                                                                                    | 🔧 構成・設定          |                         |
|                                                                                                    | 内蔵EtherNet/IPポート | 設定 ×                    |
|                                                                                                    | 鄂『               | TCP/IP設定                |
| IN DECEMBER IN THE INFORMATION IN THE INFORMATION INTERVALUE INTO INTERVALUE INTERVALUE INTERVALUE INTERVALUE INTERVALUE INTERVALUE INTERVALUE INTERVALUE INTERVALUE INTERVALUE INTERVALUE INTERVALUE INTERVALUE INTERVALUE INTERVALUE INTERVALUE INTERVALUE INTERVALUE INTERVALUE INTERVALUE INTERVALUE INTERVALUE INTERVALUE INTERVALUE INTERVALUE INTERVALUE INT | ▼ IPア            | <b>ドレス</b>              |
| - 1 - 2 - 2 - 2 - 2 - 2 - 2 - 2 - 2 - 2                                                                                                    |                  |                         |
| H THE 2 Pathene (1998)                                                                                                    |                  | サブネットマスク 255,255,255,_0 |
| $\langle \cdot \rangle$                                                                                                    | デフォブ             | レトゲートウェイ                |
|                                                                                                    | ETP BO           |                         |
| \<br>\                                                                                                    | ВО               | OTPサーバから取得したIFアドレスで固定設定 |
|                                                                                                    |                  | IPアドレス : 192.168.250.1  |
|                                                                                                    |                  | サブネットマスク:255.255.255.0  |

### 3 EDSファイルのインストール

STEP 2

初期設定をする

STEP

目次

① プロジェクト 画面のメニューバーにある ツール① をクリックします。

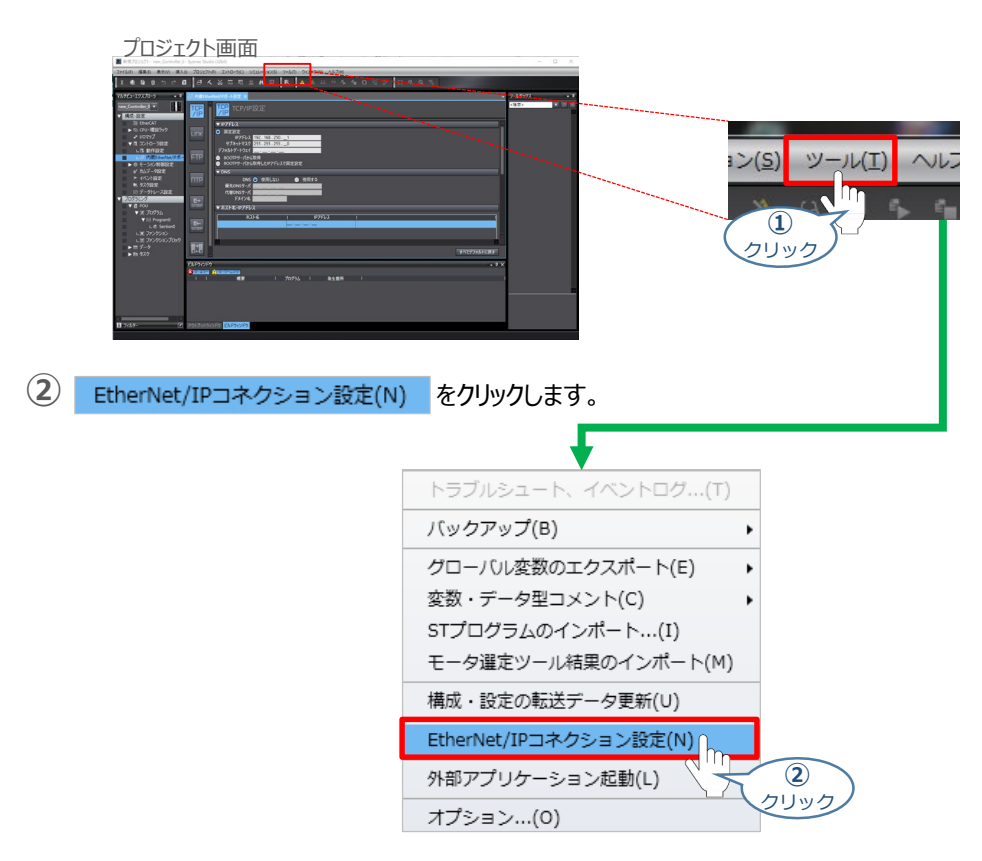

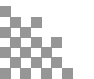

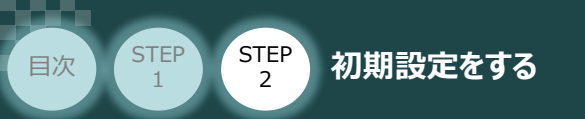

③ "エディットウインドウ" に、 EtherNet/IPデバイスリスト × が表示されますので、
 内蔵EtherNet/IPポート設定 を右クリックします。

STEP

3

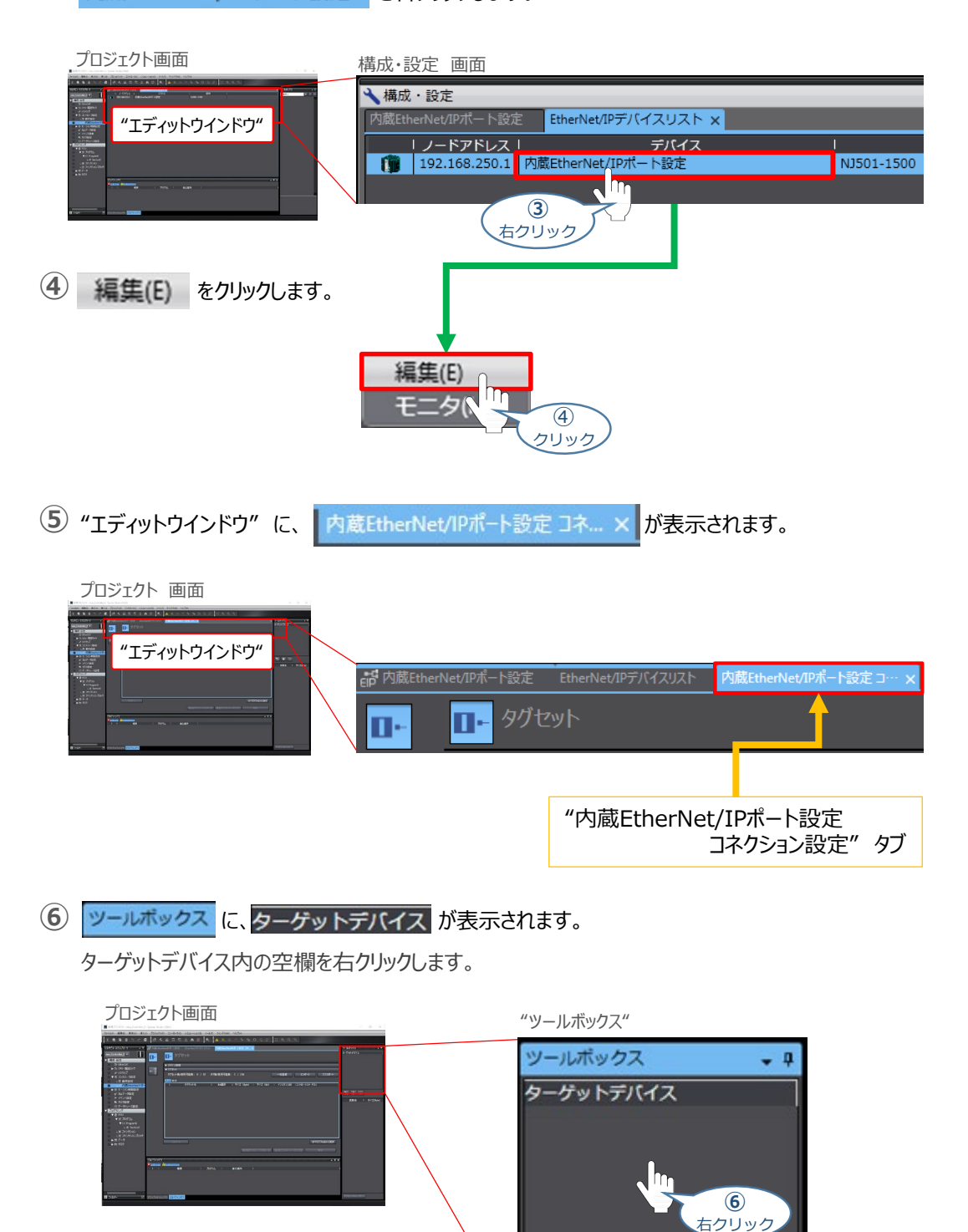

밤 +

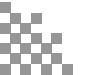

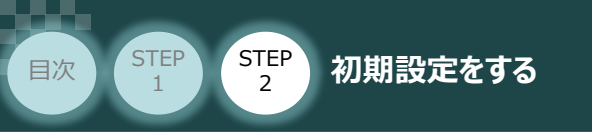

| 7 |
|---|
|   |

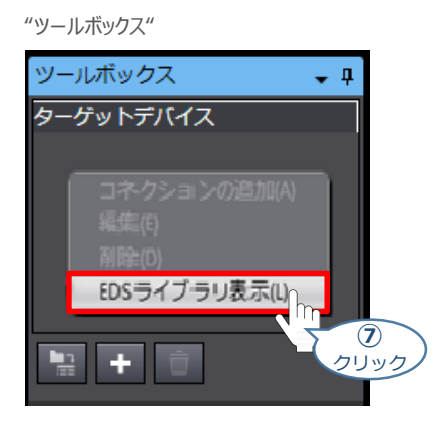

8 EDSライブラリ 画面が表示されますので、 インストール をクリックします。

STEP

3

EDSライブラリ画面 EDSライブラリ — 二 × 「<u>Vendor</u> © OMRON Corporation © Omron Adept Technologies, Inc. © Omron Microscan Systems, Inc. 『Omron Microscan Systems, Inc. 周じる

(9) Install EDS File 画面が表示されます。

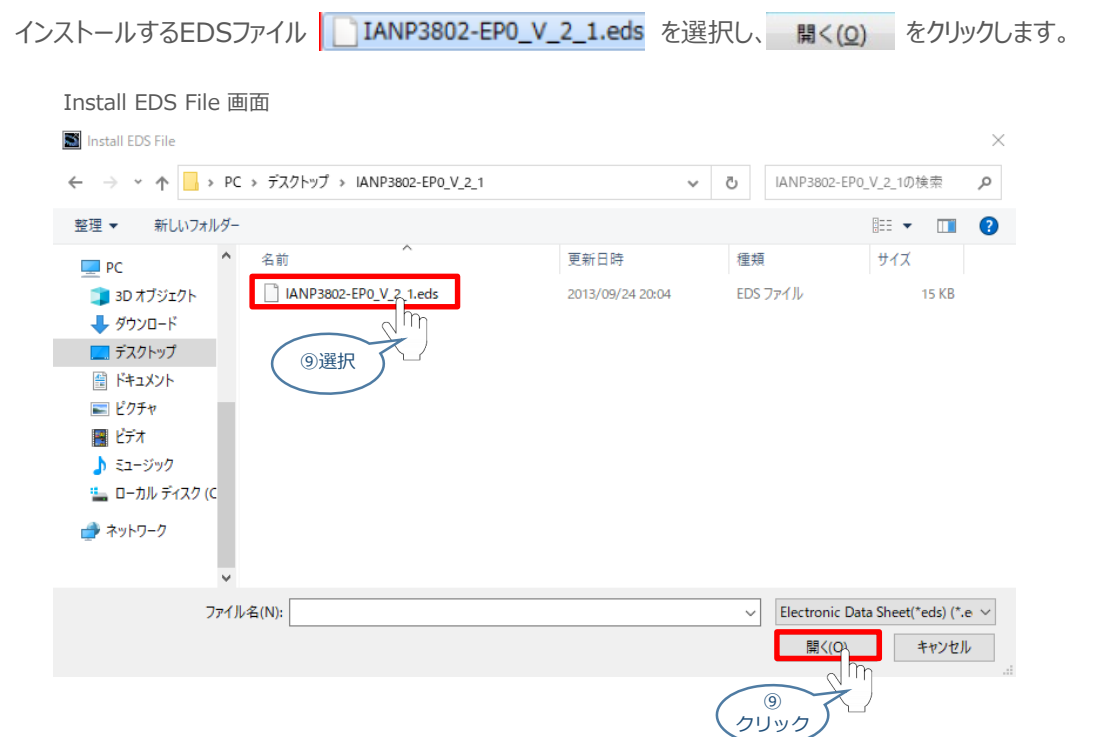

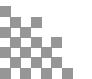

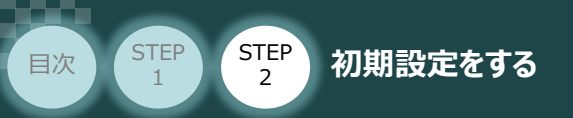

(1) EDSファイルが正常にインストールされると、EDSライブラリ画面にデバイスが追加されます。
 追加されていることを確認し、閉じるをクリックします。

STEP

3

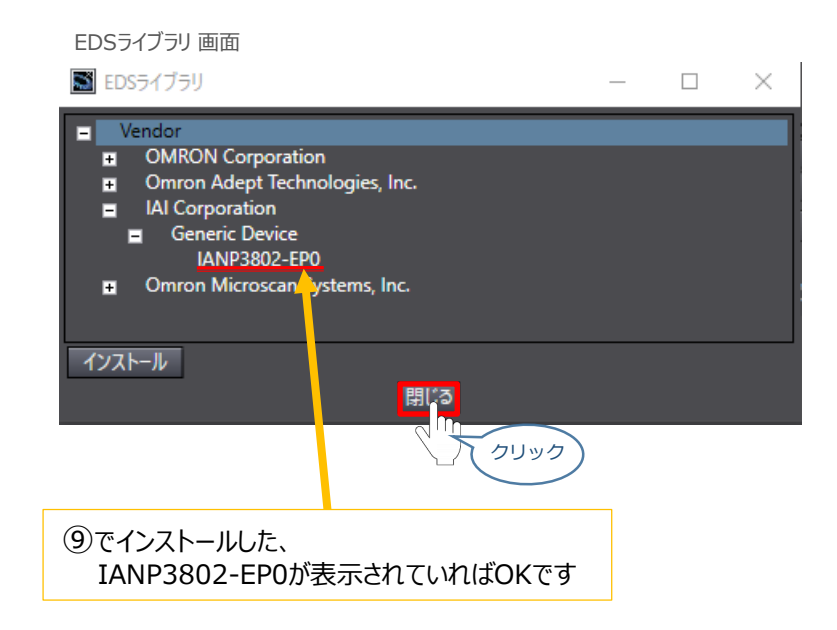

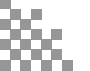
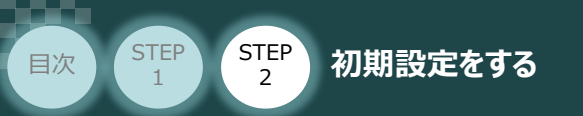

## ネットワーク構成の設定

例) PLCの EtherNet/IP マスターユニットに、PCONを接続する設定を行います。

STEP

3

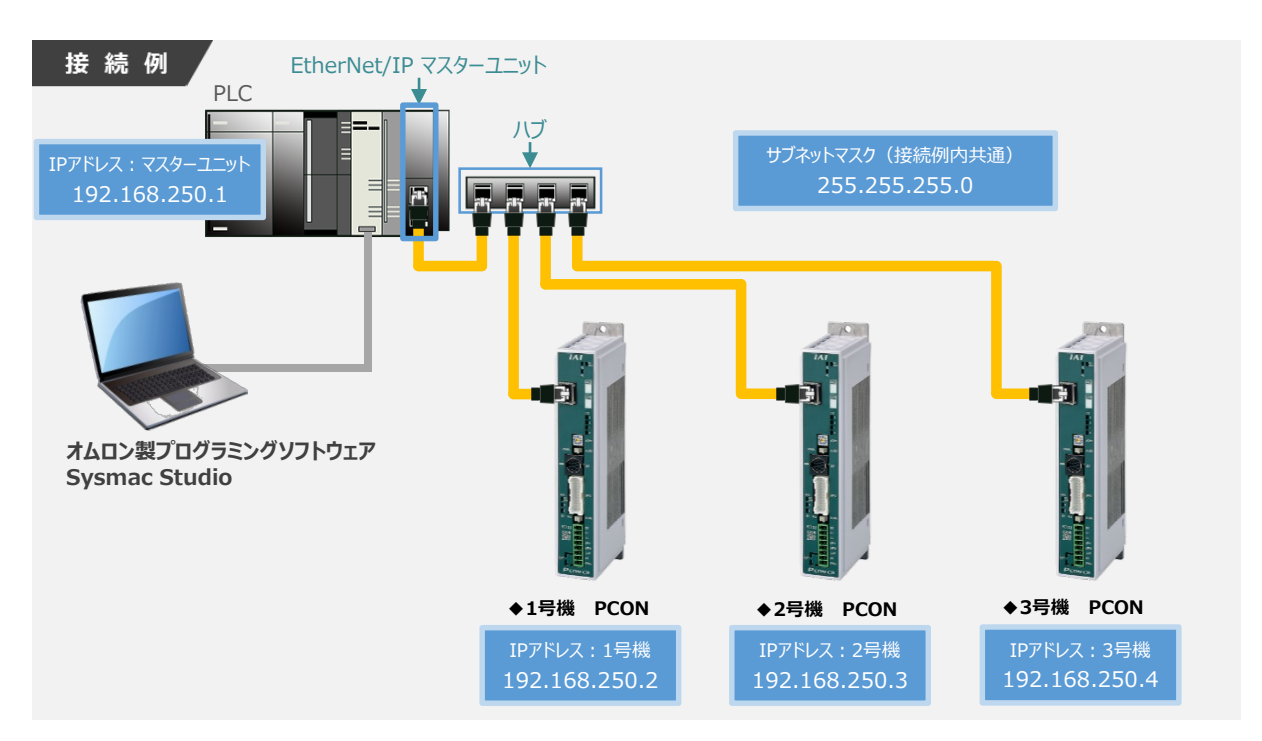

ターゲットデバイスの登録

1

① 新規プロジェクト画面の "ツールボックス"内にある 🛨 をクリックします。

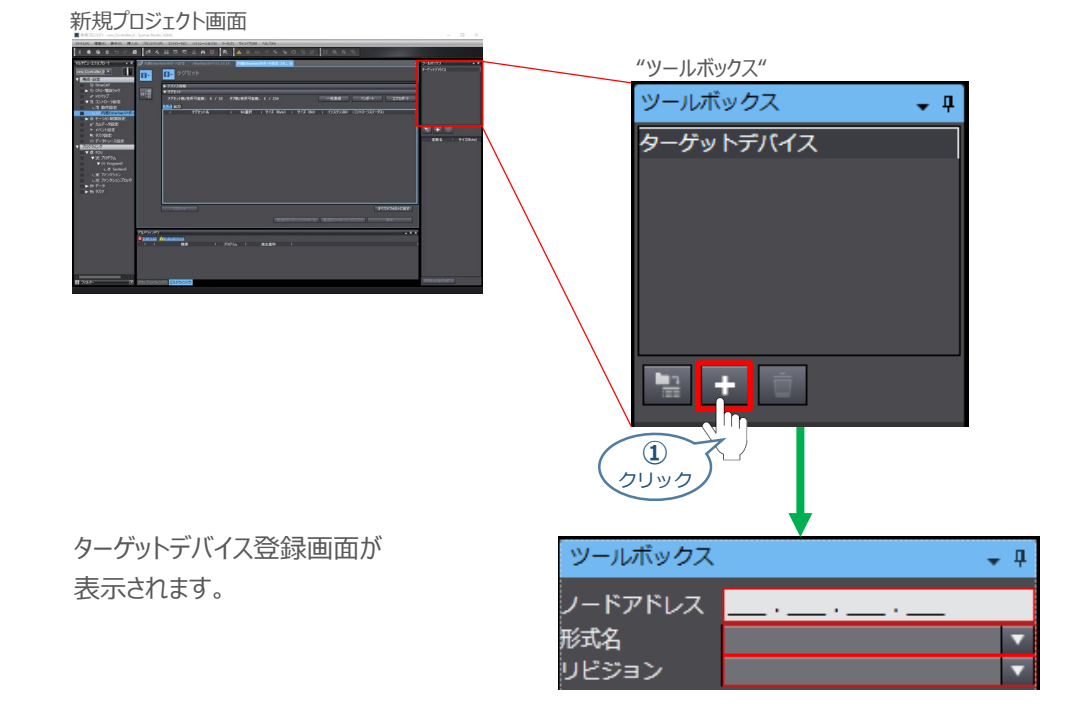

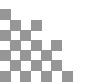

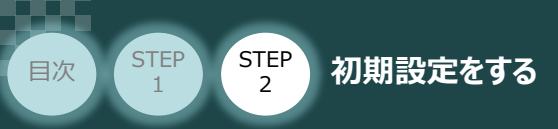

② "ノードアドレス" に、1 号機・PCON の IPアドレスを入力します。

STEP

3

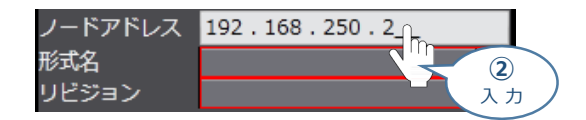

3 "形式名"のプルダウンメニューから、EDSファイルの登録名称を選択します。

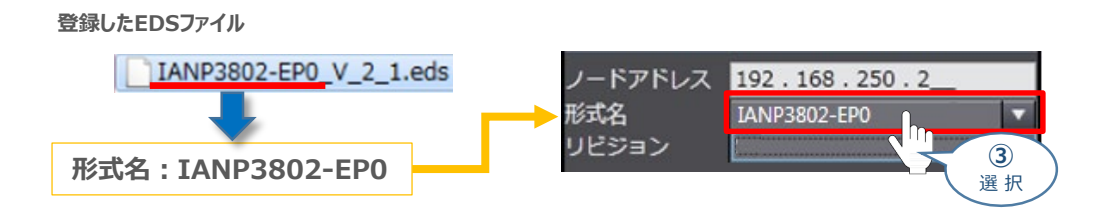

④ "リビジョン"のプルダウンメニューから、EDSファイルのリビジョンを選択します。

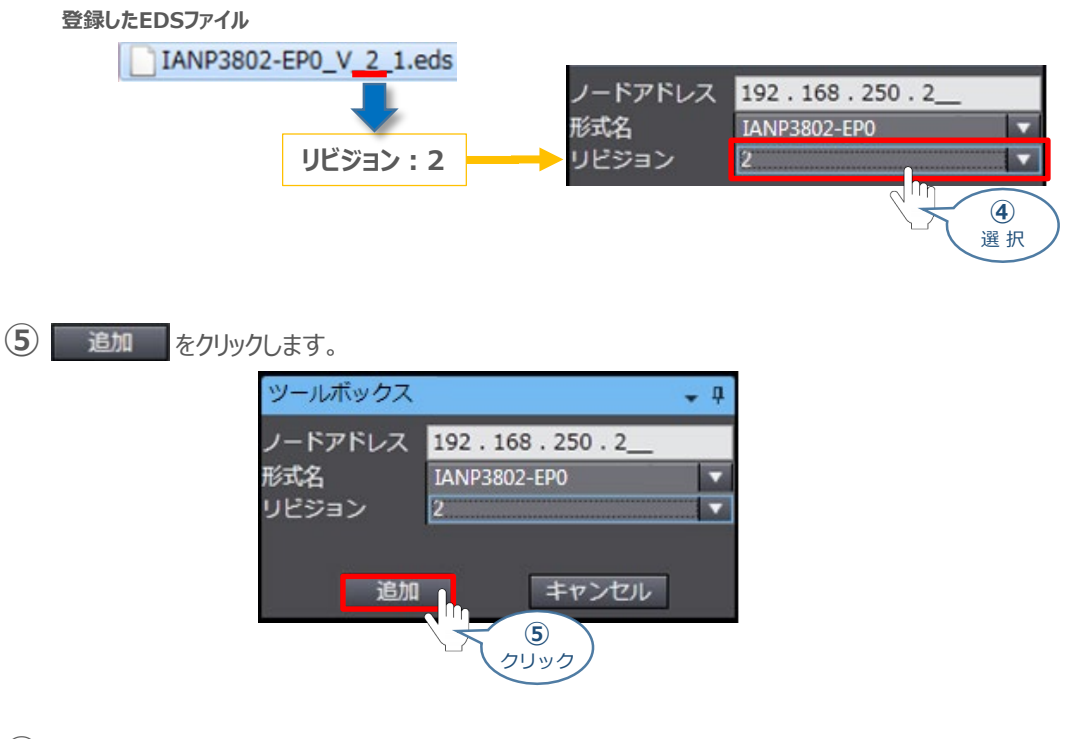

 (6) "ツールボックス"の "ターゲットデバイス" に"192.168.250.2"のデバイスが登録されます。 ここで、 192.168.250.2 IANP3802-EPO Rev2 を右クリックします。

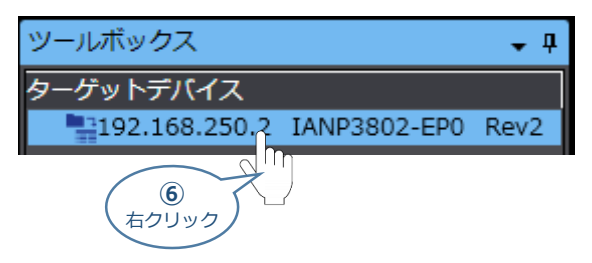

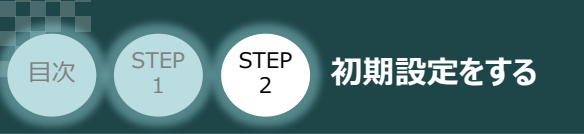

⑦ 編集(E) をクリックします。

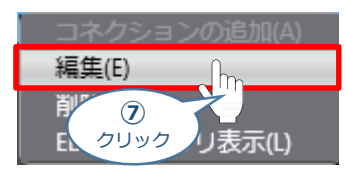

8 パラメータ画面が表示されます。
 以下の表を参考に、PCONの占有情報を"Output Size"、"Input Size"に入力し、
 OK をクリックします。

1号機・PCONの例

動作モードを "フル直値モード" 設定 → 占有バイト数 = 32 Byte

STEP

3

| 動作モード  | リモート<br>I/O<br>モード | ポジション/<br>簡易直値<br>モード | ハーフ直<br>値<br>モード | フル直値<br>モード | リモート<br>I/O<br>モード 2 | ポジション/<br>簡易直値<br>モード 2 | ハーフ直<br>値<br>モード 2 | リモート<br>I/O<br>モード 3 | フル直値<br>モード2 |
|--------|--------------------|-----------------------|------------------|-------------|----------------------|-------------------------|--------------------|----------------------|--------------|
| 占有バイト数 | 2                  | 8                     | 16               | 32          | 12                   | 8                       | 16                 | 12                   | 32           |

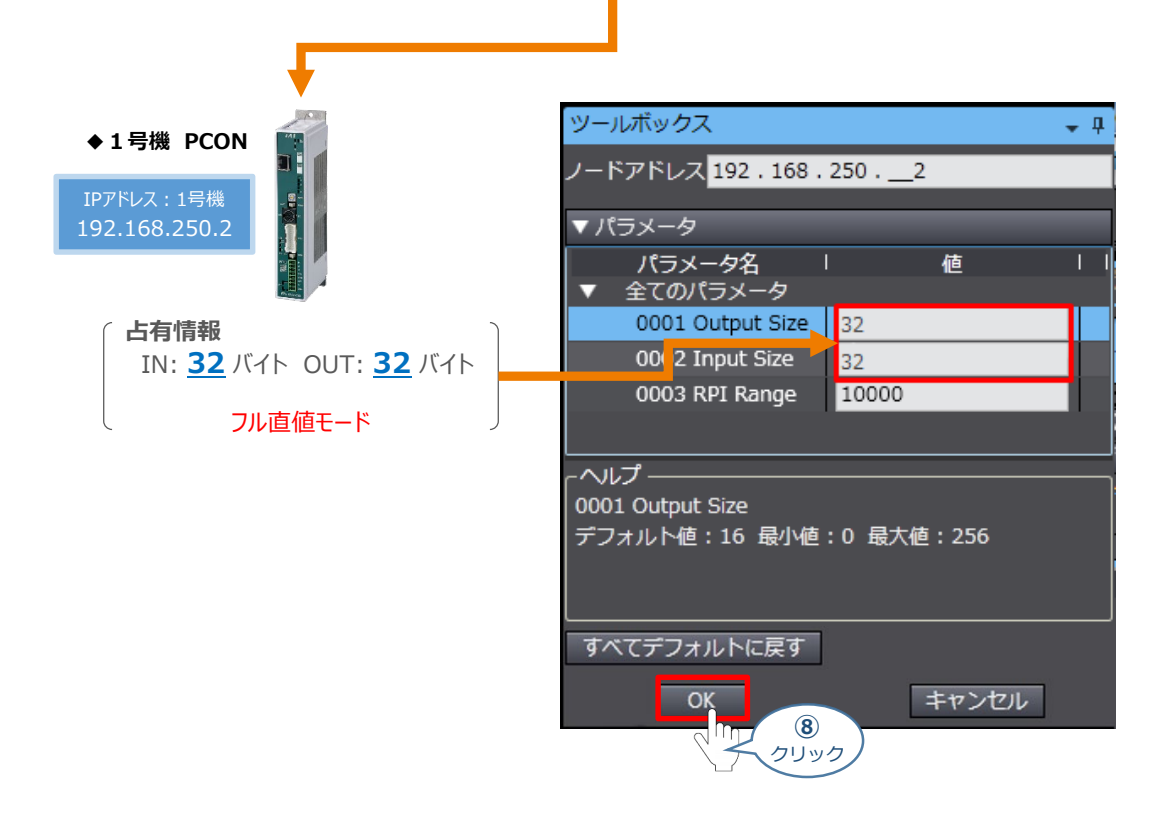

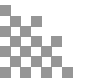

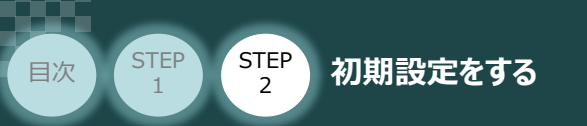

9 PCON・2号機、3号機についても、①~⑧の手順にならいパラメーター設定をします。

STEP

3

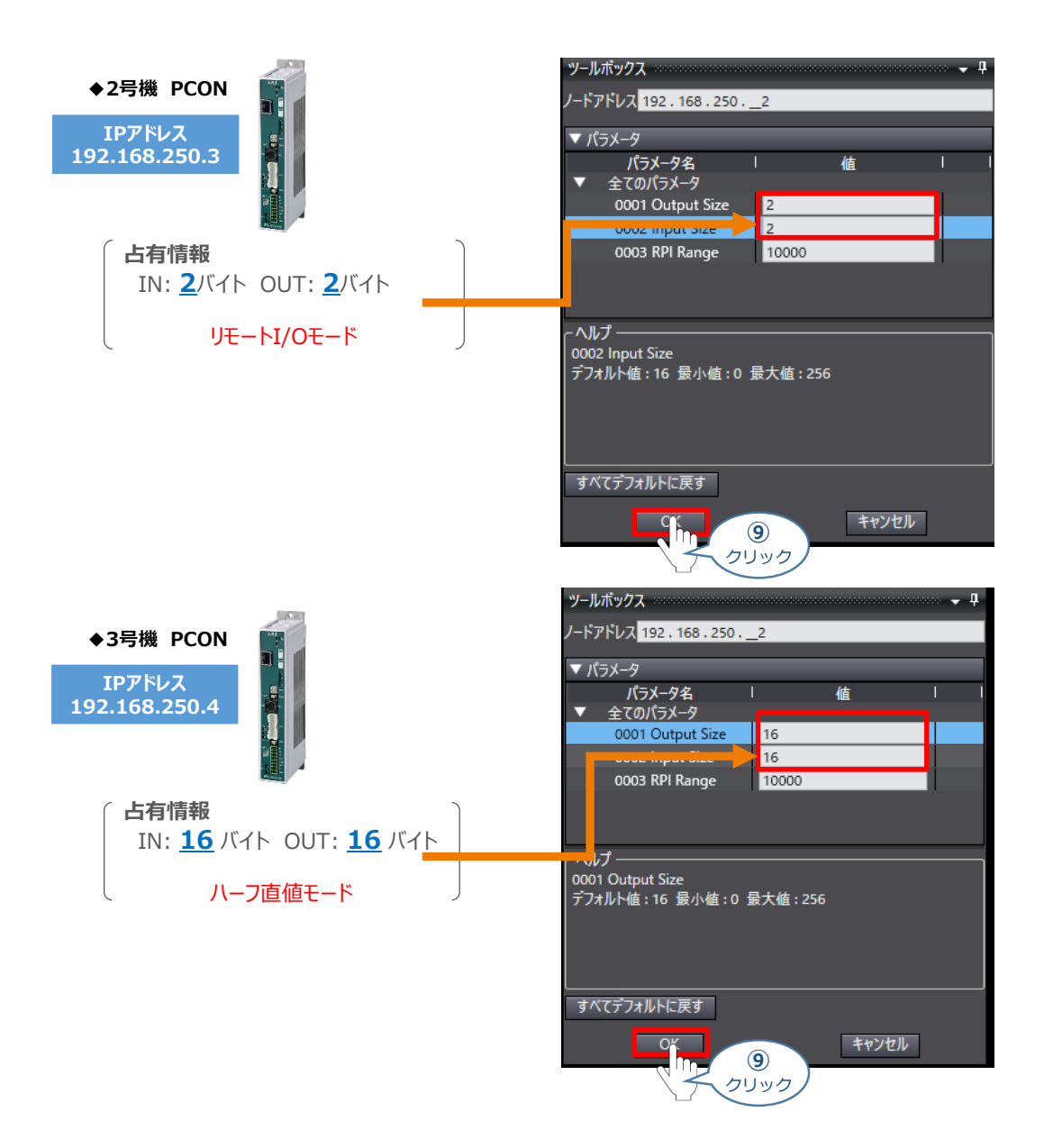

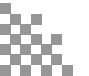

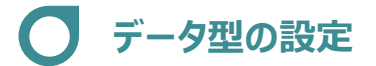

STEP

2

STEP

目次

スレーブユニットで取扱いするデータの単位 (DWORD、WORD、BOOL) が混在する場合に 設定します。

STEP

3

以下、1号機 PCON の設定を例に説明します。

初期設定をする

- 1 データ型の新規作成
  - プロジェクト 画面 の"マルチビューエクスプローラ"にある、▼ブログラミング 内の トロ データ を ダブルクリックします。

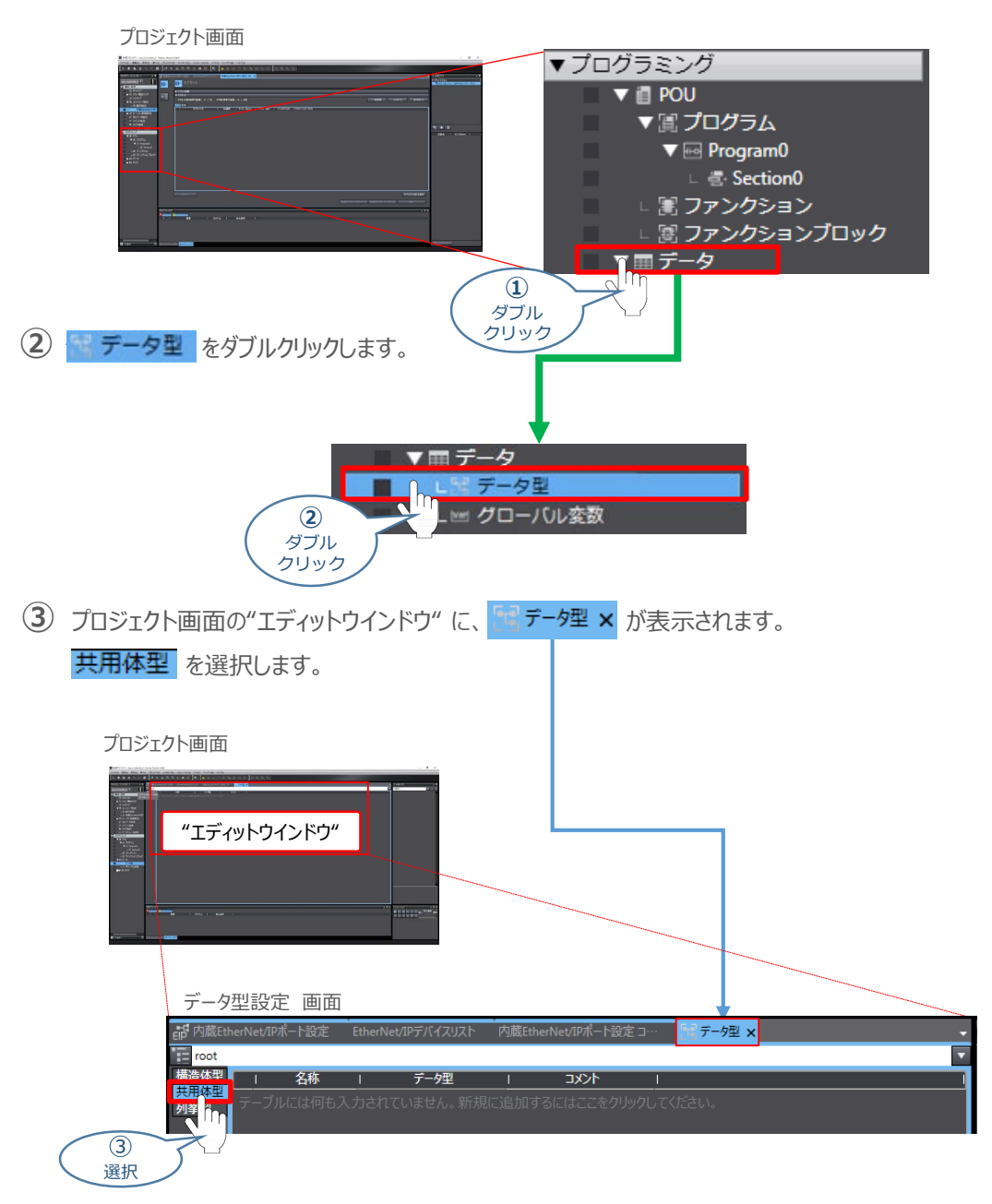

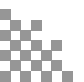

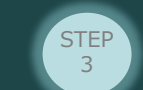

④ "名称"の下(赤○部)を右クリックします。

初期設定をする

STEP

1

2

目次

STEP

2

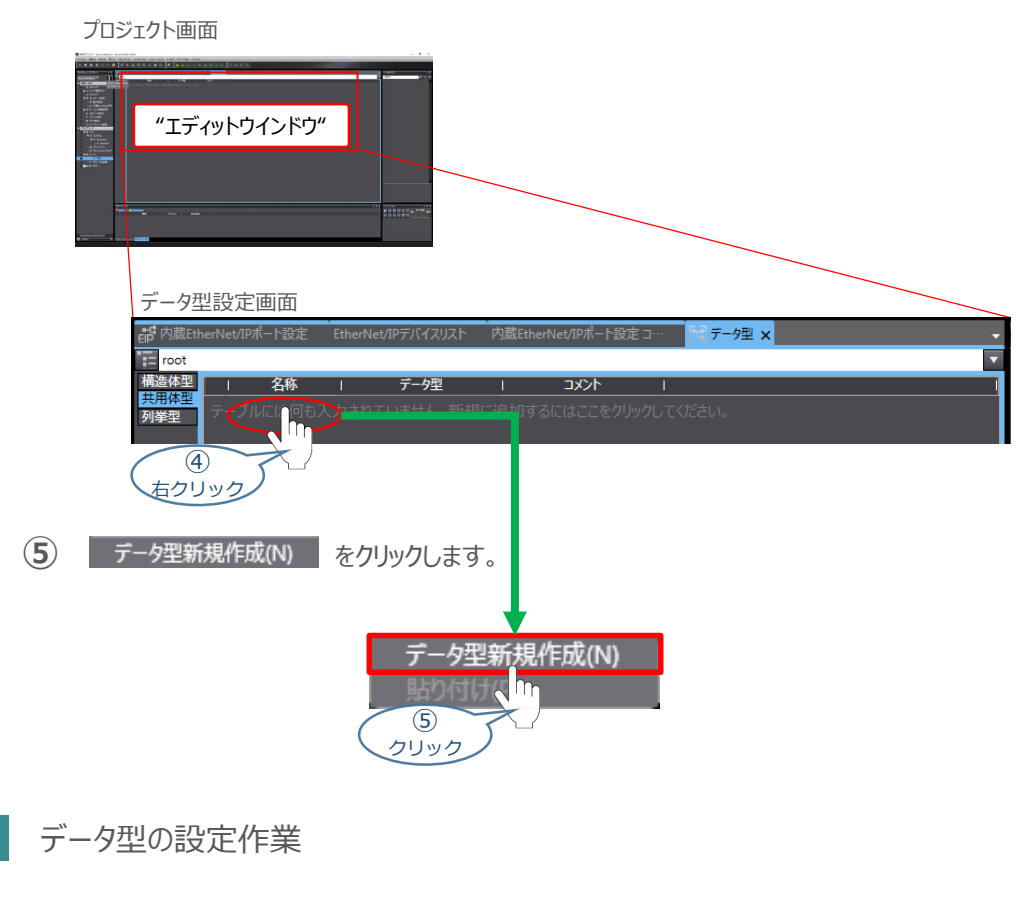

"名称"に、"EIP002"を入力します。

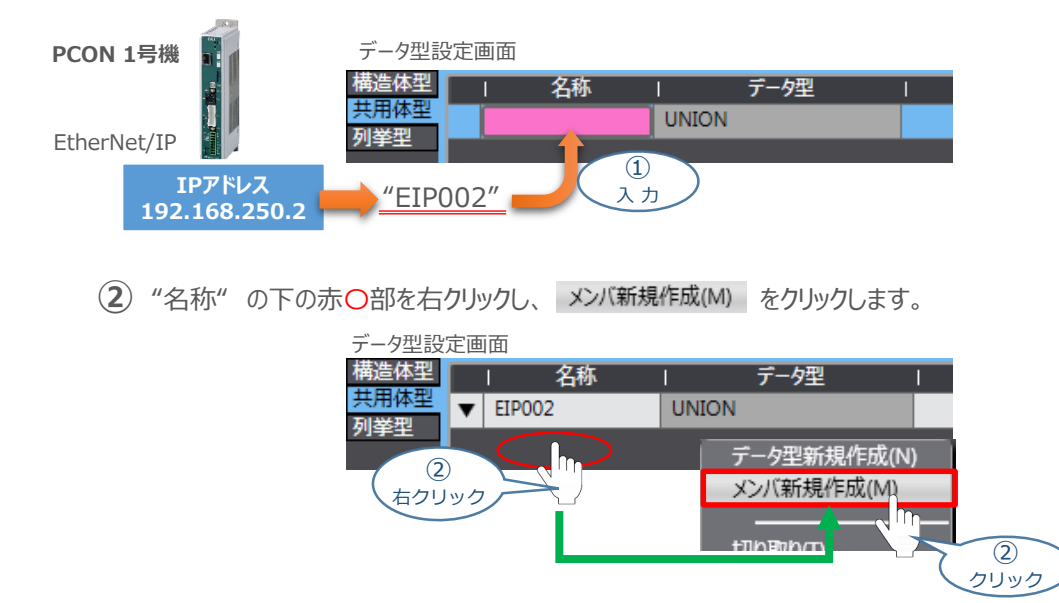

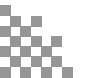

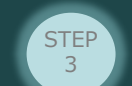

"名称"に"EIP002\_DW"を入力します。

初期設定をする

STEP

目次

STEP

2

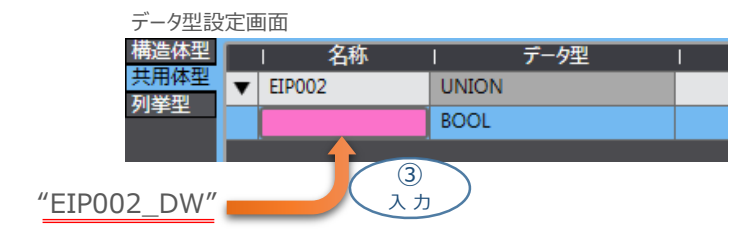

④ "データ型"に "DWORD[8]"を入力します。 (※ 32バイト占有のため)

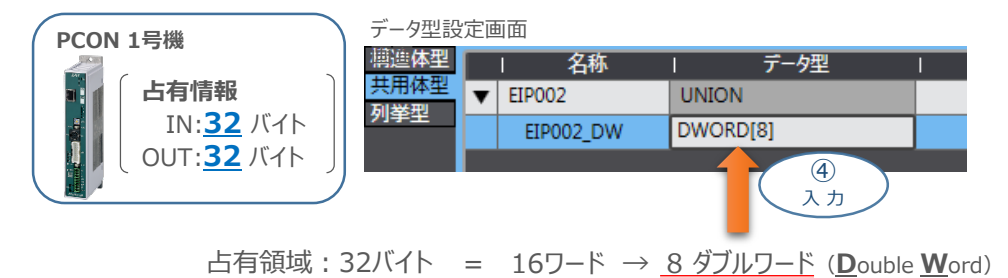

⑤ Enterキーを押すと表示は、"ARRAY[0,,7]OF DWORD" になります。
 ここで、"名称"下の赤〇部を右クリックし、メンバ新規作成(M) をクリックします。

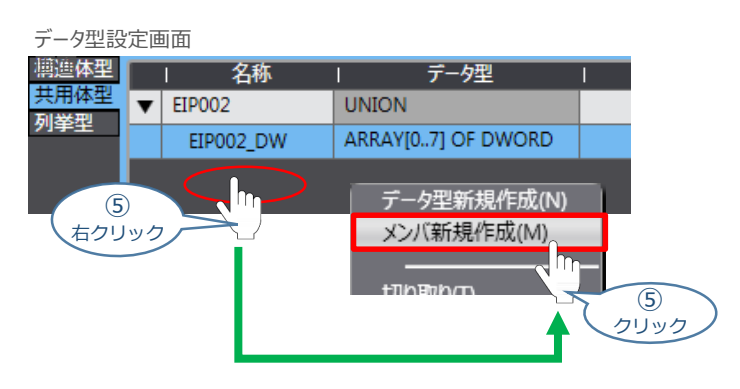

6 "名称" に"EIP002\_W"を入力します。

| データ型設        | 定画 | 面面        |                    |   |
|--------------|----|-----------|--------------------|---|
| 團進体型         |    | 名称        | データ型               | I |
| 共用体型<br>利業型  | ▼  | EIP002    | UNION              |   |
| 列宇王          |    | EIP002_DW | ARRAY[07] OF DWORD |   |
|              |    |           | BOOL               |   |
| "FIP002 \\\" |    | 6<br>2 7  |                    |   |
| LIFUUZ_VV    |    |           |                    |   |

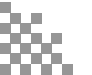

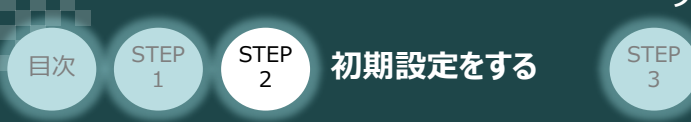

⑦ "データ型"に"WORD[16]"を入力します。(※ 32バイト占有のため)

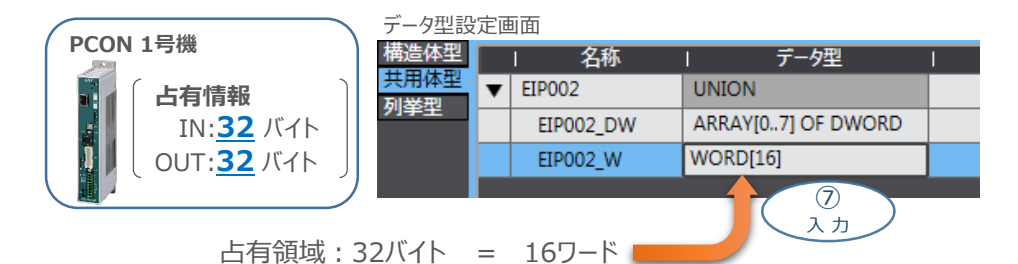

⑧ Enterキーを押すと表示は、"ARRAY[0,,15]OF WORD" になります。 ここで、"名称"下の赤〇部を右クリックし、メンバ新規作成(M)をクリックします。

| データ型設       | 定画   | 面面        |                                         |          |
|-------------|------|-----------|-----------------------------------------|----------|
| 構造体型        |      | 名称        | ー データ型                                  | I        |
| 天用体型<br>利業型 | ▼    | EIP002    | UNION                                   |          |
| 列争空         |      | EIP002_DW | ARRAY[07] OF DWORD                      |          |
|             |      | EIP002_W  | ARRAY[015] OF WORD                      |          |
| 8<br>右クリ    | ) ック |           | データ型新規作成(N)<br>メンバ新規作成(M)<br>+TIDBTIDGT | 8<br>ノック |

9 "名称" に"EIP002\_B"を入力します。

| データ型設      | 定回 | 回面        |                    |   |  |  |  |
|------------|----|-----------|--------------------|---|--|--|--|
| 構造体型       |    | 名称        | データ型               | I |  |  |  |
| 共用体型       | ▼  | EIP002    | UNION              |   |  |  |  |
| 列手王        |    | EIP002_DW | ARRAY[07] OF DWORD |   |  |  |  |
|            |    | EIP002_W  | ARRAY[015] OF WORD |   |  |  |  |
|            |    |           | BOOL               |   |  |  |  |
|            |    |           |                    |   |  |  |  |
| "EIP002_B" |    |           | $\supset$          |   |  |  |  |

① "データ型"に "BOOL[256]"を入力します。(※ 32バイト占有のため)

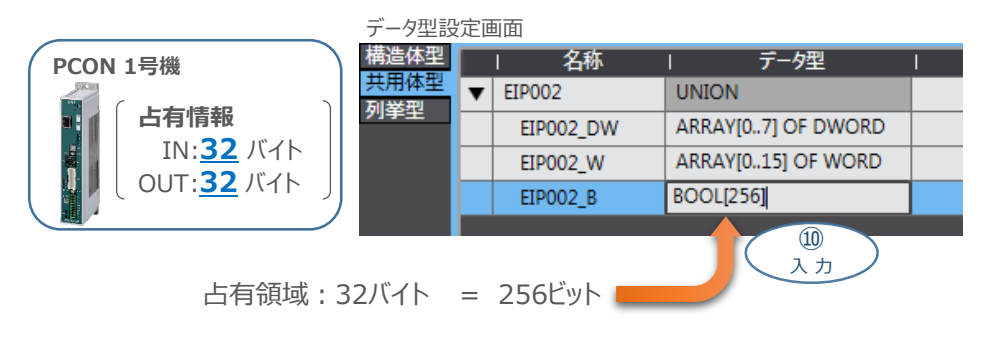

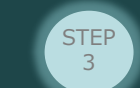

STEP 2

初期設定をする

STEP

1

目次

⑪ Enterキーを押すと表示は、"ARRAY[0,,255]OF BOOL" になります。

| データ型設定画面    |   |           |                     |   |  |  |  |  |
|-------------|---|-----------|---------------------|---|--|--|--|--|
| 構造体型        |   | 名称        | データ型                | I |  |  |  |  |
| 天用体型<br>利業刑 | ▼ | EIP002    | UNION               |   |  |  |  |  |
| 列学型         |   | EIP002_DW | ARRAY[07] OF DWORD  |   |  |  |  |  |
|             |   | EIP002_W  | ARRAY[015] OF WORD  |   |  |  |  |  |
|             |   | EIP002_B  | ARRAY[0255] OF BOOL |   |  |  |  |  |
|             |   |           |                     |   |  |  |  |  |

<sup>(12)</sup> PCON 2号機、3号機の設定も①~⑪の手順で行うと以下のようになります。

| 動作モード<br>主要機能 | リモート<br>I/O<br>モード | ポジション/<br>簡易直値<br>モード | ハーフ直<br>値<br>モード | フル直値<br>モード | リモート<br>I/O<br>モード 2 |
|---------------|--------------------|-----------------------|------------------|-------------|----------------------|
| 占有バイト数        | 2                  | 8                     | 16               | 32          | 12                   |
| F             | CON 2号機            | ۶.<br>K               | CON 3号様          | غ           |                      |

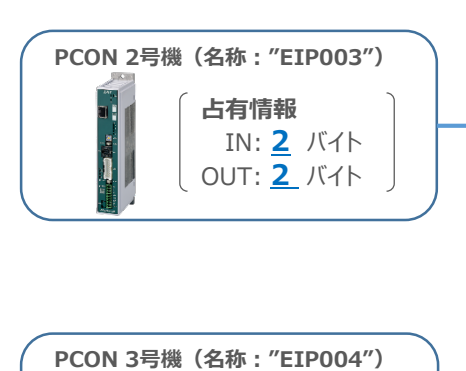

占有情報

IN:<u>16</u> バイト OUT:<u>16</u> バイト

|   | 名称        | データ型                |
|---|-----------|---------------------|
| ▼ | EIP002    | UNION               |
|   | EIP002_DW | ARRAY[07] OF DWORD  |
|   | EIP002_W  | ARRAY[015] OF WORD  |
|   | EIPO02_B  | ARRAY[0255] OF BOOL |
| ▼ | EIP003    | UNION               |
|   | EIPOO3_B  | ARRAY[015] OF BOOL  |
| ▼ | EIP004    | UNION               |
|   | EIP004_DW | ARRAY[03] OF DWORD  |
|   | EIP004_W  | ARRAY[07] OF WORD   |
|   | EIPOO4_B  | ARRAY[0127] OF BOOL |
|   |           |                     |

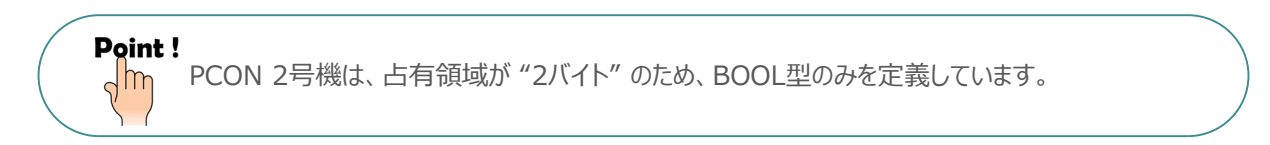

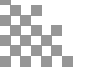

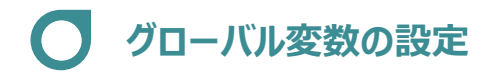

STEP

2

STEP

1

目次

グローバル変数の新規作成

初期設定をする

 プロジェクト画面の"マルチビューエクスプローラ"にある、▼プログラミング内の▼■データを ダブルクリックします。

STEP

3

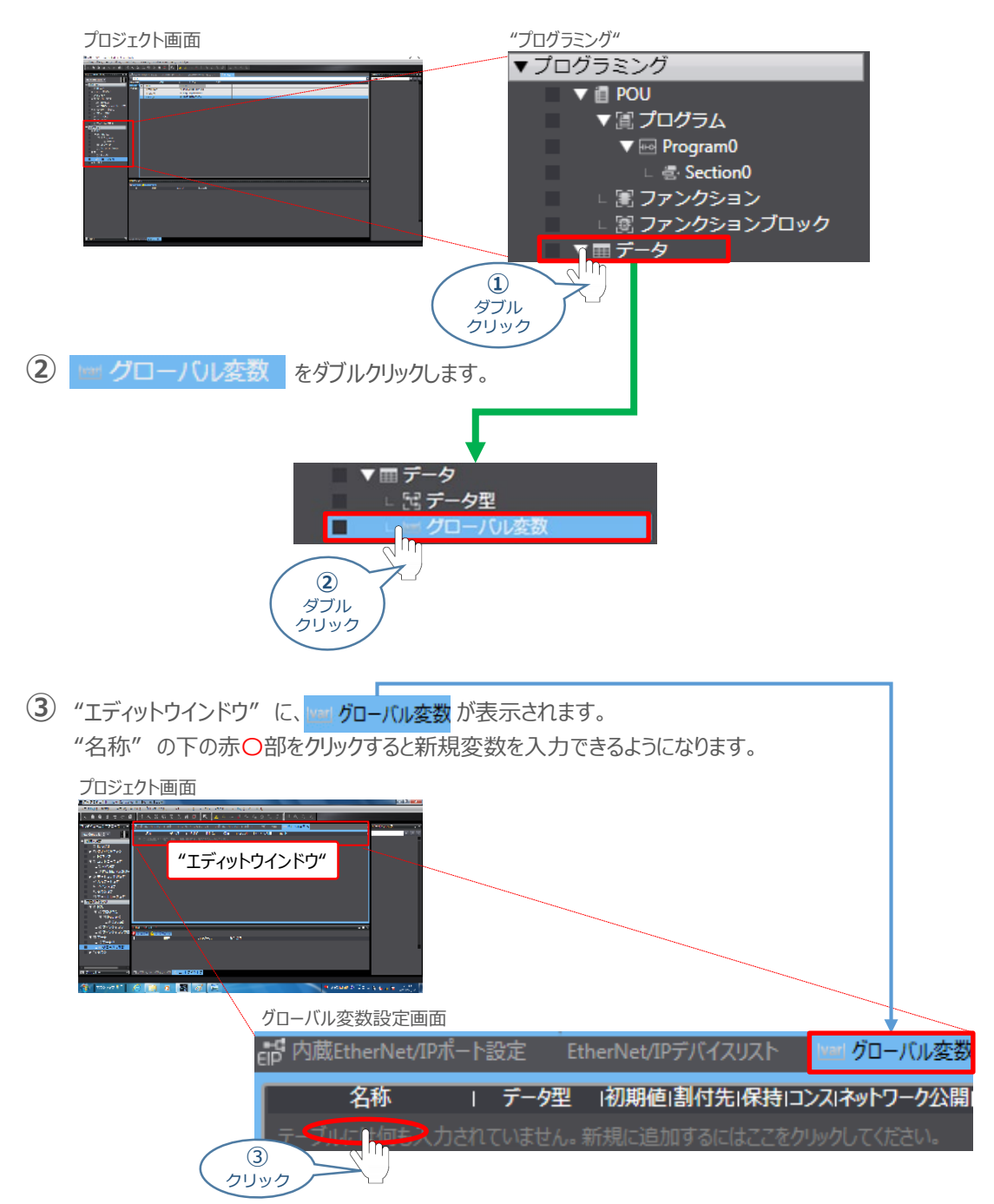

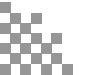

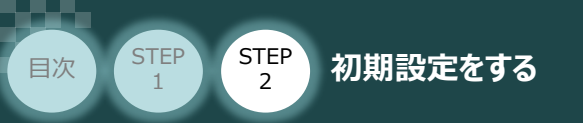

## 2 グローバル変数の設定作業

"名称"に、"EIP002\_DATA\_OUT"を入力します。

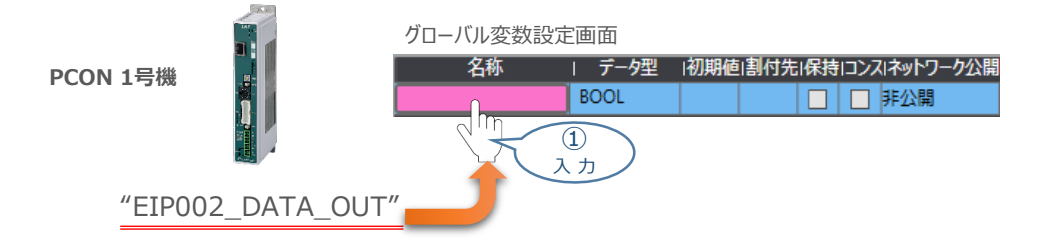

② "データ型"を、上記の①で設定したデータ型の名称 "EIP002" に変更します。

STEP

3

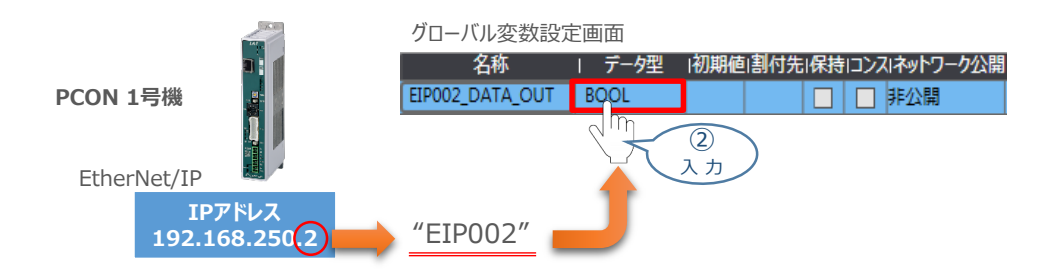

③ "ネットワーク公開"の、プルダウンメニューから 出力 を選択します。

## グローバル変数設定画面 名称 □ データ型 I初期値I割付先I保持IコンスIネットワーク公開 EIP002\_DATA\_OUT EIP002 □ F公開 子公開 公開のみ 3 選択

④ 赤〇部を右クリックし、新規作成(N)をクリックします。

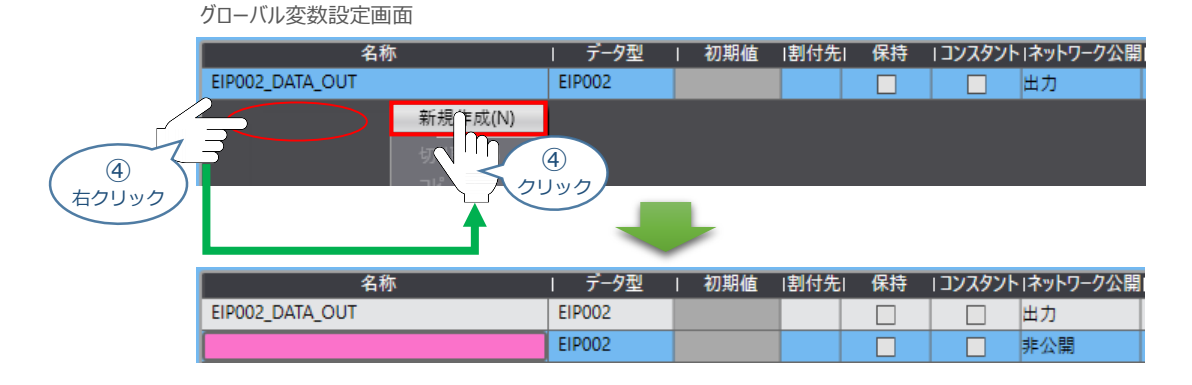

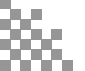

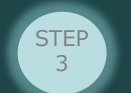

(5) "名称"に、"EIP002\_DATA\_IN"を入力します。

初期設定をする

STEP

目次

STEP

2

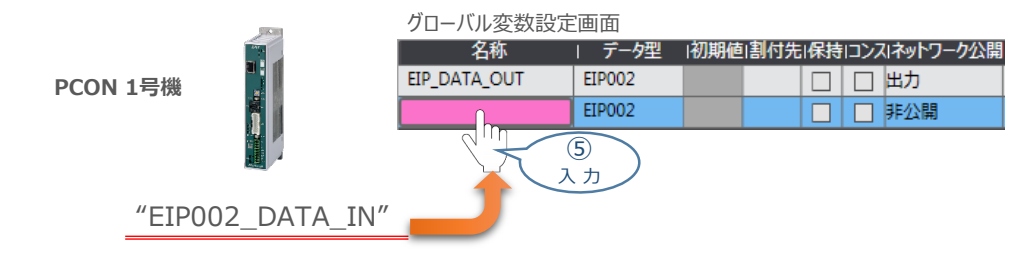

⑥ "ネットワーク公開"の、プルダウンメニューから入力を選択します。

| グローバル変数設定       | 画面     |     |           |     |     |           |
|-----------------|--------|-----|-----------|-----|-----|-----------|
| 名称              | データ型   | 初期値 | 回割付先      | I保持 | ロンフ | ミネットワーク公開 |
| EIP002_DATA_OUT | EIP002 |     |           |     |     | 出力        |
| EIP002_DATA_IN  | EIP002 |     |           |     |     | 非公開 🔻     |
|                 |        |     |           |     |     | 非公開のみ     |
|                 |        |     |           |     |     | <u>አታ</u> |
|                 |        |     |           | (   | 7)  |           |
|                 |        |     | $\langle$ | 選   | 択   |           |

⑦ PCON・2号機、3号機も①~⑦の手順で設定をすると、以下のようになります。

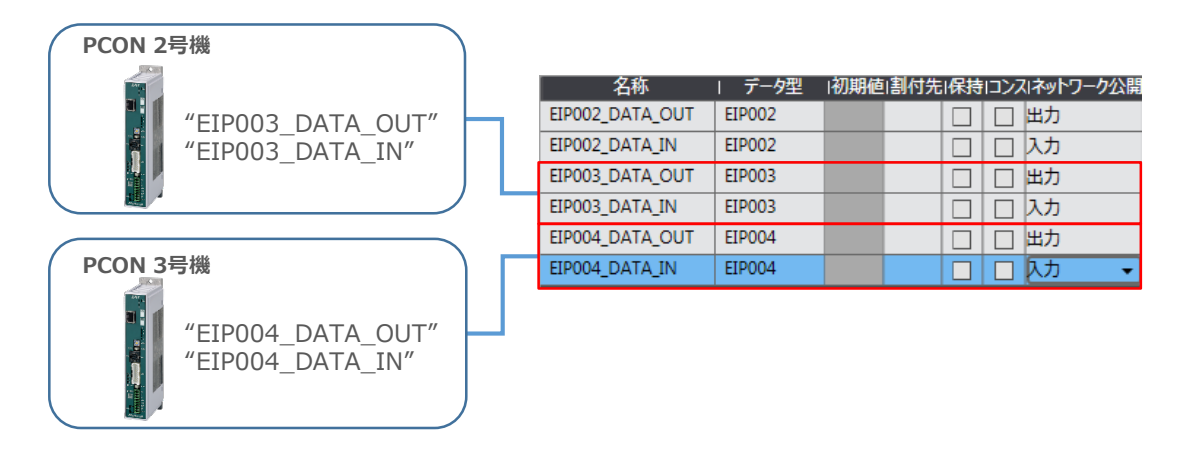

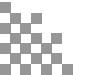

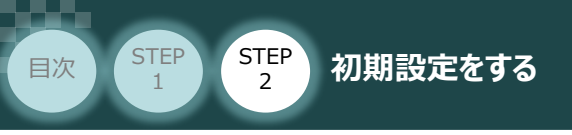

# ● タスク設定

変数のタスク間排他制御設定を行います。

- 1 タスク間インターフェイス変数の追加
  - プロジェクト画面の"マルチビューエクスプローラ"から、構成・設定内の タスク設定 を ダブルクリックします。

STEP

3

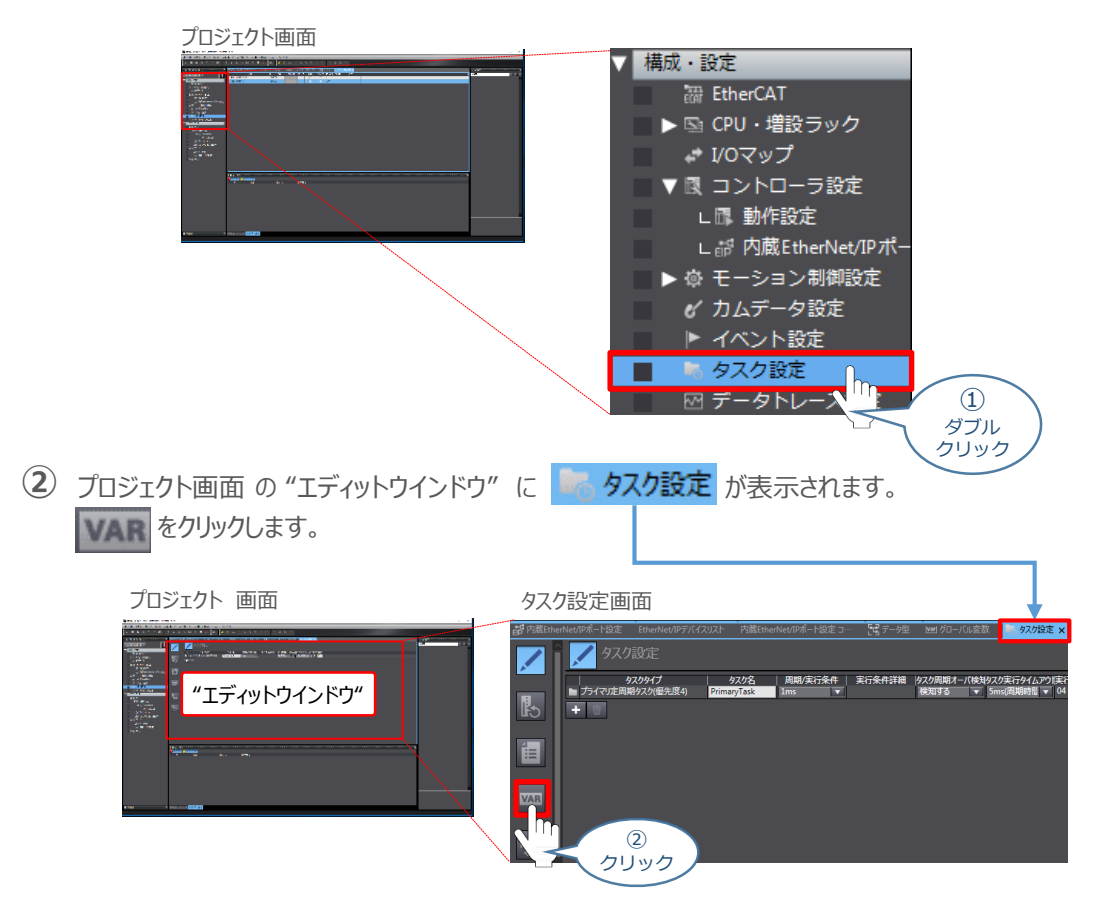

③ タスク設定画面が PrimaryTask画面 に切替わります。ここで、 + をクリックします。

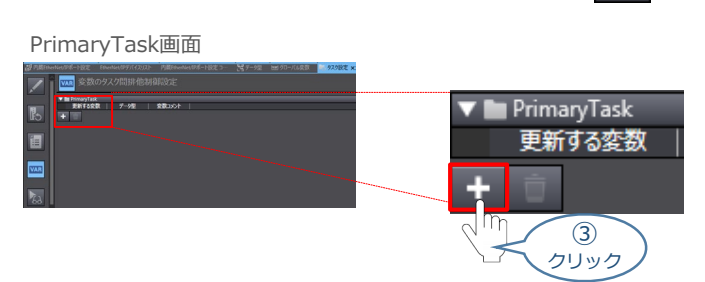

④ 新規、設定エリアが追加されますので、"更新する変数"のプルダウンリストをクリックします。

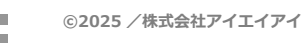

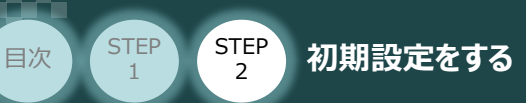

5 プルダウンメニューから、EIP002\_DATA\_OUTを選択します。

STEP

3

| PrimaryTask画面                                        |  |
|------------------------------------------------------|--|
| 🔻 🖿 PrimaryTask                                      |  |
| 更新する変数 / データ型 / 変数コメント                               |  |
|                                                      |  |
|                                                      |  |
| ⑤<br>選択<br>A_IN<br>EIFO04_DATA_OUT<br>EIP004_DATA_IN |  |
| <b>5 +</b> をクリックします。                                 |  |
| PrimaryTask画面                                        |  |
| 🔻 🖿 PrimaryTask                                      |  |
| 更新する変数 データ型 変数コメント                                   |  |
|                                                      |  |
|                                                      |  |

⑦ ④~⑤の操作でグローバル変数 EIPOO2\_DATA\_IN の設定をすると下図のようになります。

| PrimaryTask画面   |        |        |
|-----------------|--------|--------|
| 🔻 🖿 PrimaryTask |        |        |
| 更新する変数          | データ型   | 変数コメント |
| EIP002_DATA_OU  | EIP002 |        |
| EIP002_DATA_IN  | EIP002 |        |
| + 📋             |        |        |

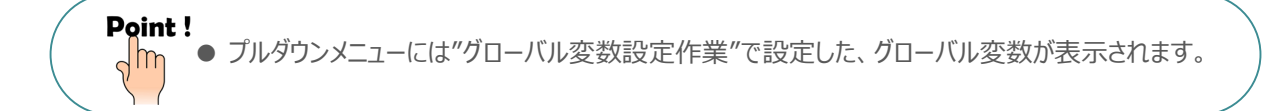

8 2号機、3号機も同様に設定をすると、以下のようになります。

|          |         |          | PrimaryTask画面   |        |        |
|----------|---------|----------|-----------------|--------|--------|
|          | LIVE IN |          | 🔻 🖿 PrimaryTask |        |        |
| PCON 2与成 |         |          | 更新する変数          | データ型   | 変数コメント |
|          |         |          | EIP002_DATA_OU  | EIP002 |        |
|          |         |          | EIP002_DATA_IN  | EIP002 |        |
|          |         |          | EIP003_DATA_OU  | EIP003 |        |
|          |         | /        | EIP003_DATA_IN  | EIP003 |        |
|          |         | <b>\</b> | EIP004_DATA_OU  | EIP004 |        |
| PCON 3号機 |         |          | EIP004_DATA_IN  | EIP004 |        |
|          |         |          | + 📋             |        |        |
|          |         | )        |                 |        |        |

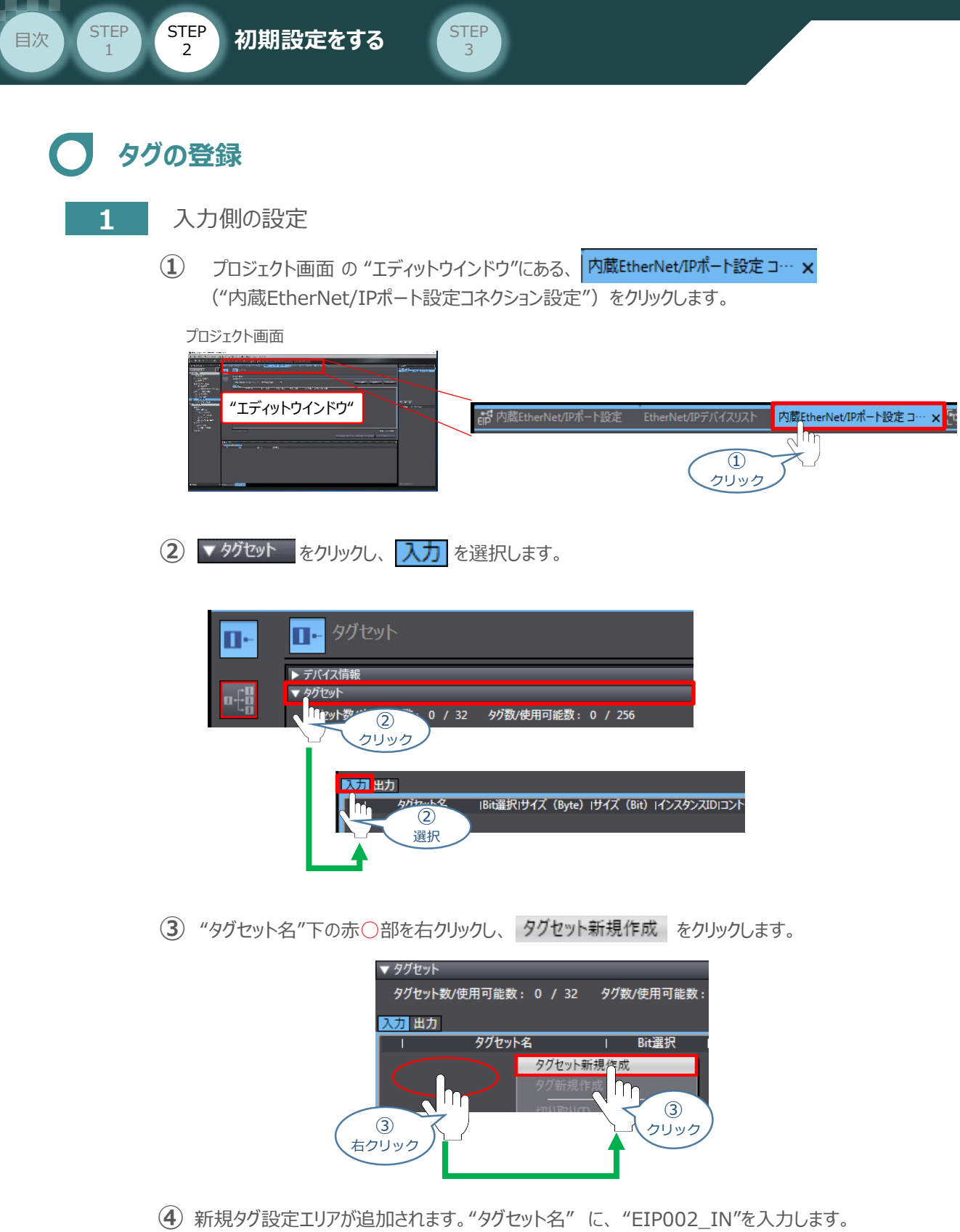

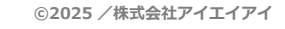

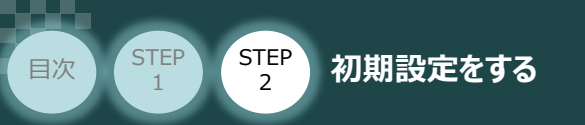

| ( | 5)赤〇音     | 部を右クリックし、 | 97                   | 新規作成               | をクリッ       | クします。     |            |         |
|---|-----------|-----------|----------------------|--------------------|------------|-----------|------------|---------|
| , | タグ設定エリフ   | ア画面       |                      |                    |            |           |            |         |
| [ | 入力出力      |           |                      |                    |            |           |            |         |
|   | I         | タグセット名    | Bit連                 | 択 I サイズ            | (Byte)     | サイズ (Bit) | I インスタンスID | コントローラス |
|   | EIP002_IN |           |                      | 0                  |            |           | Auto       | 含めない    |
| 右 | 5<br>7Uy7 |           | タグセッ<br>タグ新規<br>切り取り | ト新規作成<br>化成<br>ICD | 5<br>タッリック |           |            |         |
|   |           |           |                      |                    |            |           |            |         |

STEP

3

(6) "EIP002\_IN"内に、新規タグ名を入力できるようになります。
 "タグセット名"に"E"を入力するとプルダウンリストが表示されますので、
 EIP002\_DATA\_IN を選択します。

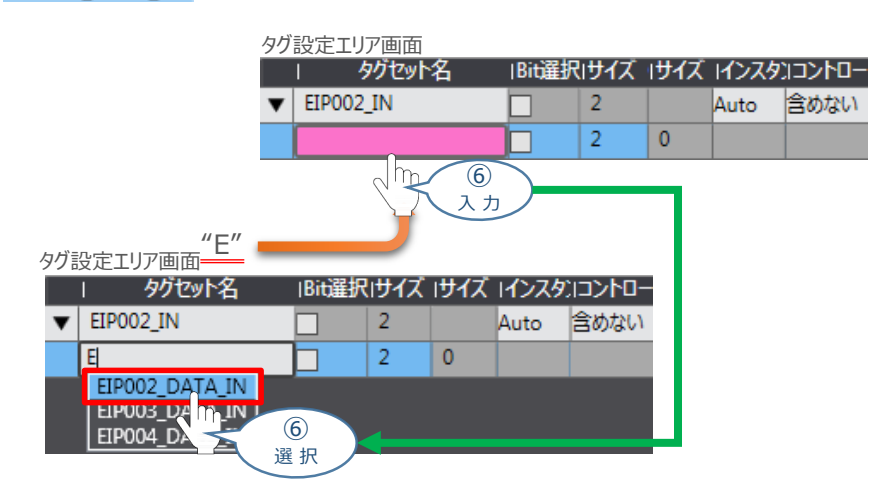

⑦ サイズは自動で入力されます。

※パラメーター画面で設定した占有情報が反映されます。(P51参照) タグ設定エリア画面

|   | タグセット名         | IBit遥択 | けイズ | けイズ | 17229 | -סאכבו |
|---|----------------|--------|-----|-----|-------|--------|
| ▼ | EIP002_IN      |        | 32  |     | Auto  | 含めない   |
|   | EIP002_DATA_IN |        | 32  | 0   |       |        |

8 PCON・2号機、3号機も③~⑦の手順で設定をすると、以下のようになります。

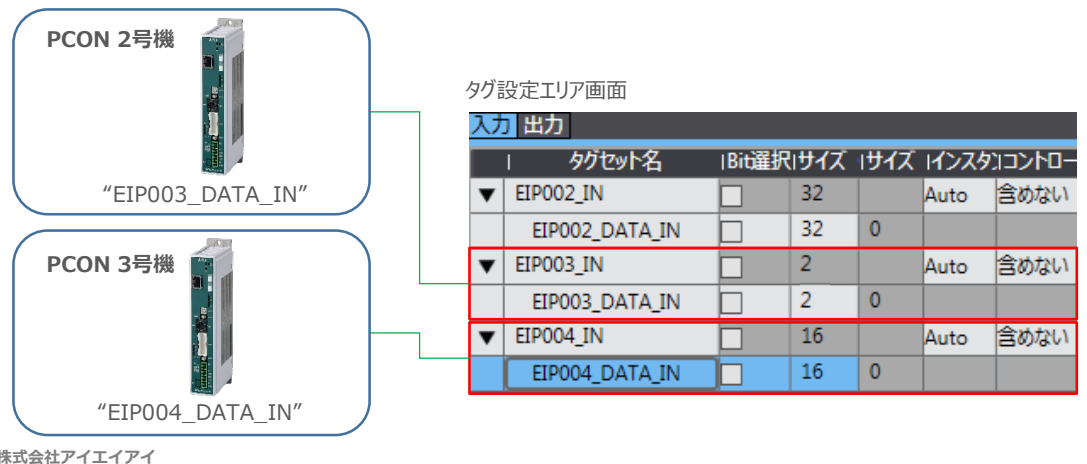

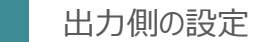

初期設定をする

STEP

2

STEP

2

目次

① 内蔵EtherNet/IPポート設定コネクション設定画面内にある 出力 を選択します。

STEP

3

| 内蔵EtherNet/IPポート設定コネクション設定画面                                   |           |
|----------------------------------------------------------------|-----------|
| enの蔵EtherNet/IPボート設定 EtherNet/IPデバイスリスト 内蔵EtherNet/IPボート設定コー・× |           |
| □+ 9/2 teyh                                                    |           |
| ▶ デバイス情報<br>▼ 4/3tab                                           | タグセット数/使用 |
| 111 タグセット数/使用 回能数: 0 / 32 タグ数/使用可能数: 0 / 256                   |           |
|                                                                | 入力出力      |
|                                                                |           |
|                                                                | 1         |
|                                                                | 選択        |

2 "タグセット名"下の赤〇部を右クリックし、タグセット新規作成をクリックします。

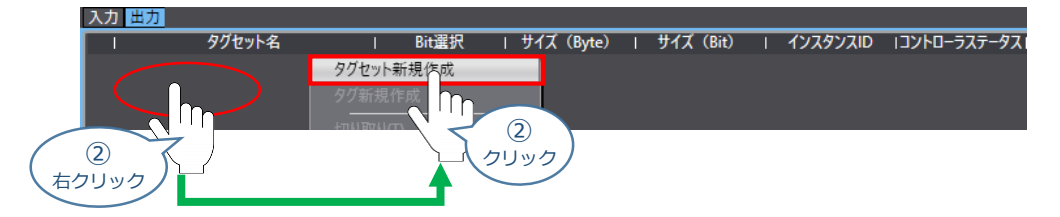

③ 新規タグ設定エリアが追加されます。"タグセット名"に、"EIP002\_OUT"を入力します。

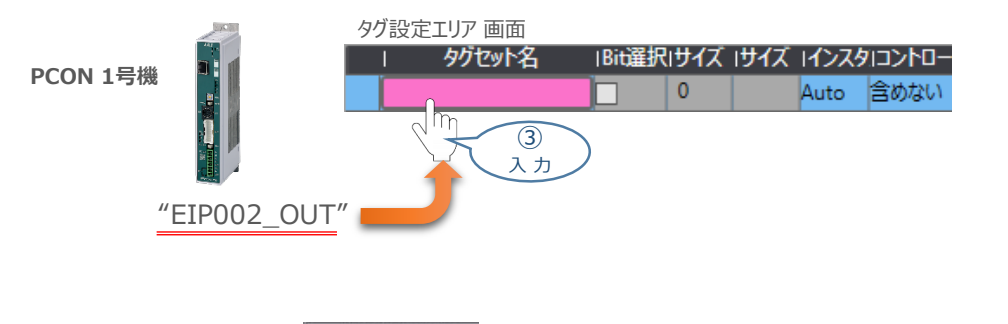

④ 赤○部を右クリックし、 タグ新規作成 をクリックします。

タグ設定エリア 画面

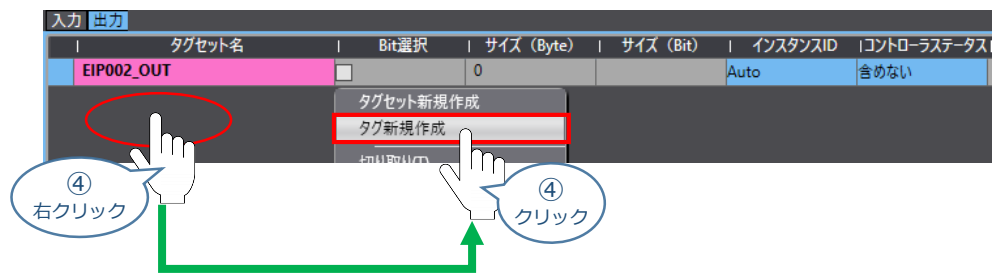

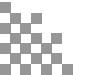

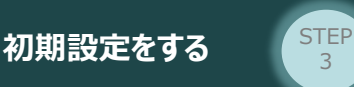

STEP

目次

STEP

2

(5) "EIP002\_OUT"内に、新規タグ名を入力できるようになります。
 "タグセット名"に"E"を入力するとプルダウンリストが表示されますので
 EIP002\_DATA\_OUT を選択します。

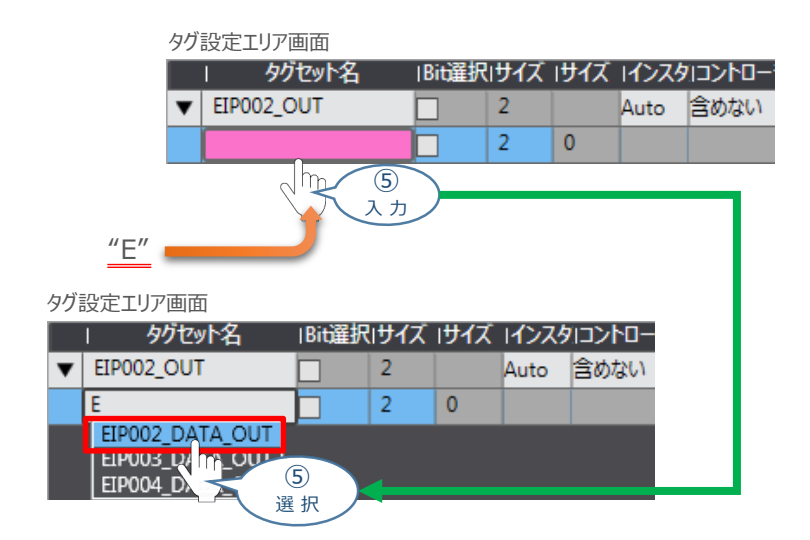

6 サイズは自動で入力されます。

※パラメーター画面で設定した占有情報が反映されます。(P51参照)

| タグ語 | 設定エリア画面         |        |     |     |       |        |
|-----|-----------------|--------|-----|-----|-------|--------|
|     | タグセット名          | IBit遥択 | サイズ | けイズ | 17229 | -סאכבו |
| ▼   | EIP002_OUT      |        | 32  |     | Auto  | 含めない   |
|     | EIP002_DATA_OUT |        | 32  | 0   |       |        |

⑦ 2号機、3号機も②~⑥の手順で設定をすると、以下のようになります。

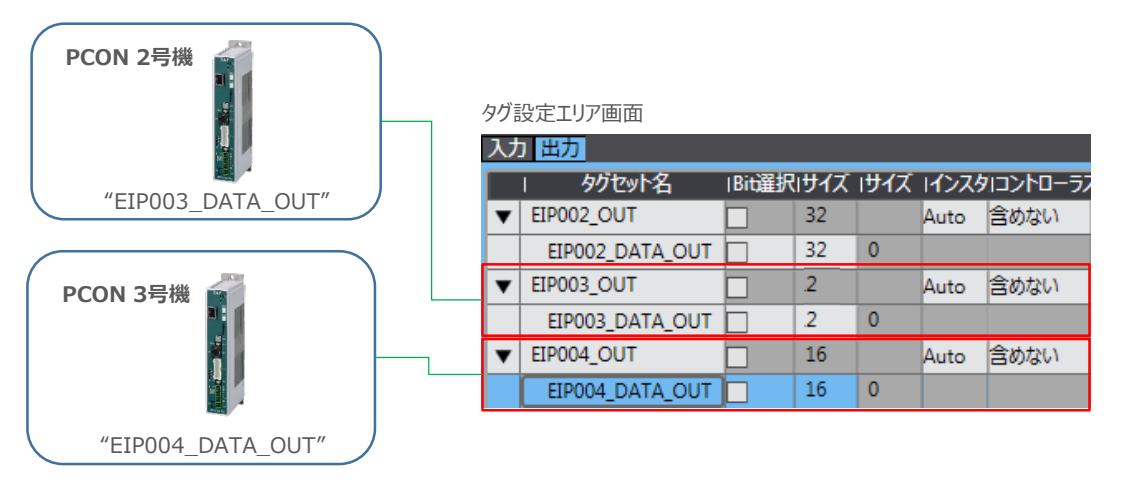

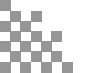

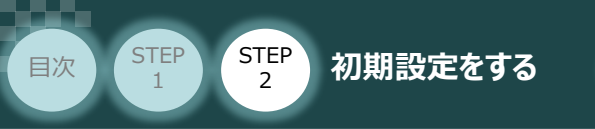

## 3 タグセット数、タグ数の確認

"タグセット数"と"タグ数"が、グローバル変数の設定数と、同数になっていることを確認します。

STEP

3

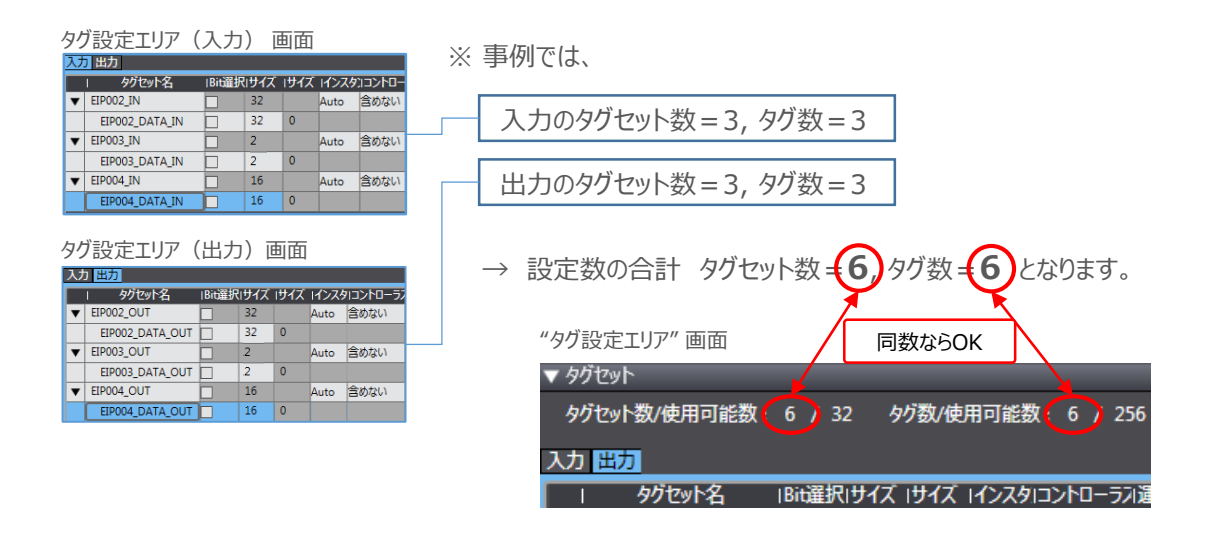

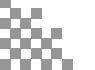

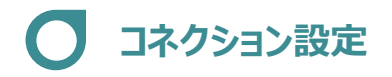

STEP

2

初期設定をする

STEP

目次

ターゲット変数(コネクションを開設される側)およびオリジネータ変数(コネクションを開設する側)を 設定し、コネクション(タグデータリンクテーブル)の設定を行います。

STEP

3

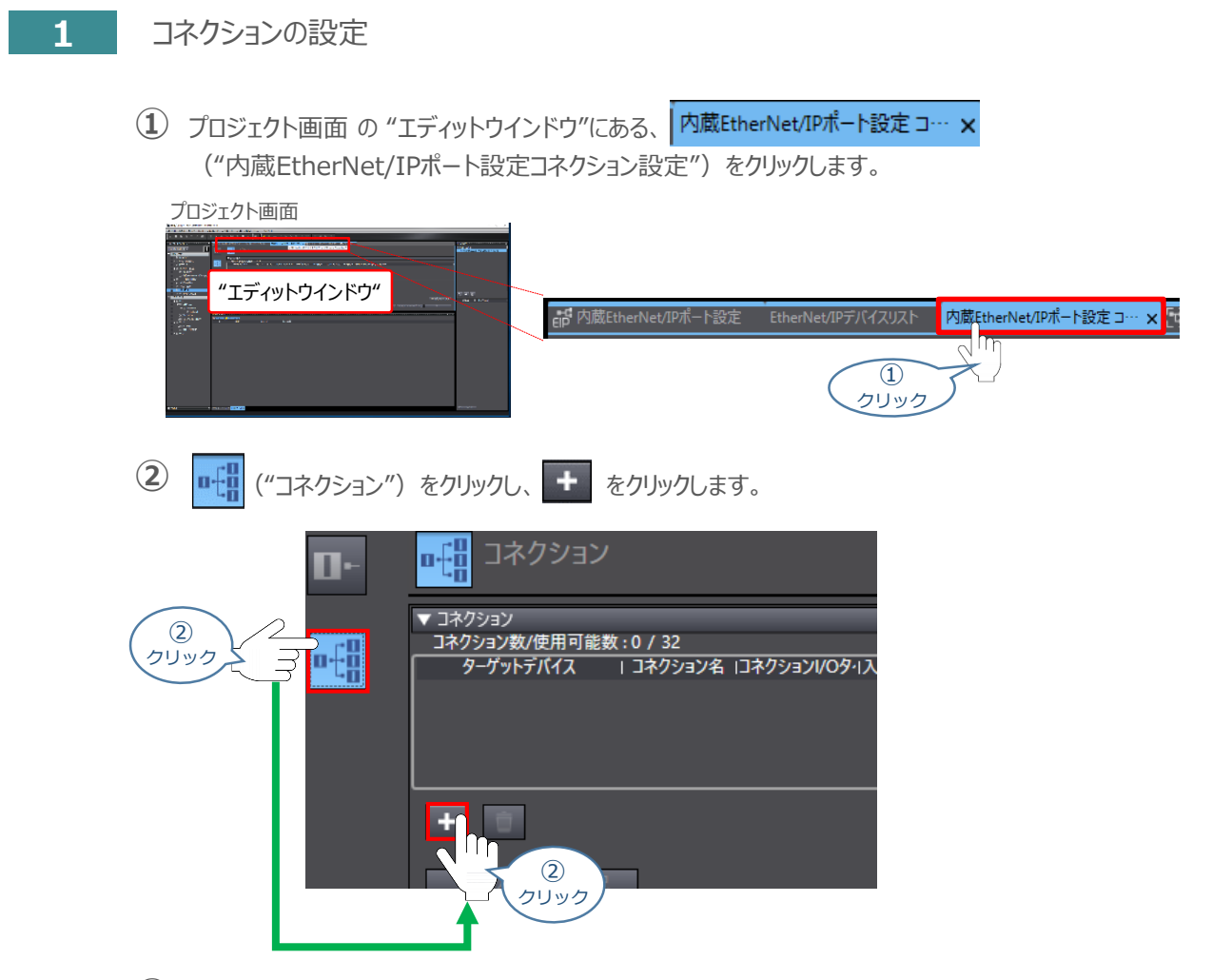

③ 新規 "コネクション" を入力できるようになります。
 "ターゲットデバイス" のプルダウンメニューから 192.168.250.2 IANP3802-EP0 Rev 2 を選択します。

| ターゲットデバイス | こ おくりょうろ に  | ネクション1/0タイスカノ出力      | ターゲット変数   | サイズ[Byte] | オリジネータ変数   | 、 Iサイズ[Byte] | ロネクションタイン | フIRPI[ms] Iタイ |
|-----------|-------------|----------------------|-----------|-----------|------------|--------------|-----------|---------------|
|           | default_001 | 入力                   |           |           |            |              |           |               |
|           |             |                      |           |           | _          |              |           |               |
|           |             |                      |           |           |            |              |           |               |
|           |             |                      |           |           |            |              |           |               |
|           | ターゲ         | ットデバイス   コネク         | 153)名 13补 | ション1/0タ11 | 入力/出力      | ターゲット変数      | X         |               |
|           |             | 🔻 defau              | ılt_001   |           | <u>አ</u> ታ |              |           |               |
|           | 192.168.25  | 0.2 IANP3802-EPO-Rev | /2        |           |            |              |           |               |
|           | 192.168.25  | 0.4 IANP3802-EPUTT   | 3         |           |            |              |           |               |
|           |             |                      | 選択        |           |            |              | -         |               |

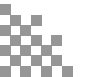

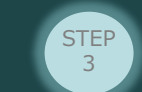

④ コネクション default\_001 が生成されます。
 "コネクションI/Oタイプ"が、Exclusive Owner であることを確認します。

初期設定をする

STEP

目次

STEP

2

9ーゲットデバイス Iコネクションス Iコネクション//OタイI入力/出力I 9ーゲット変数 192.168.250.2 IANP3802-EI default\_001 Exclusive Owner 入力 出力 Exclusive Owner

(5) "ターゲット変数"を設定します。"入力"の "ターゲット変数"に "100" を入力します。

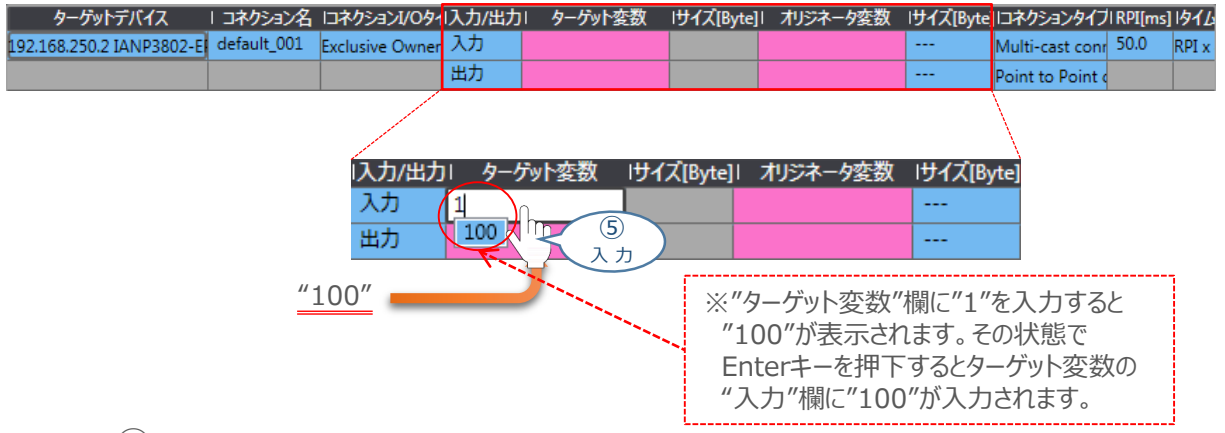

(6) "出力"の "ターゲット変数"に "150" を入力します。

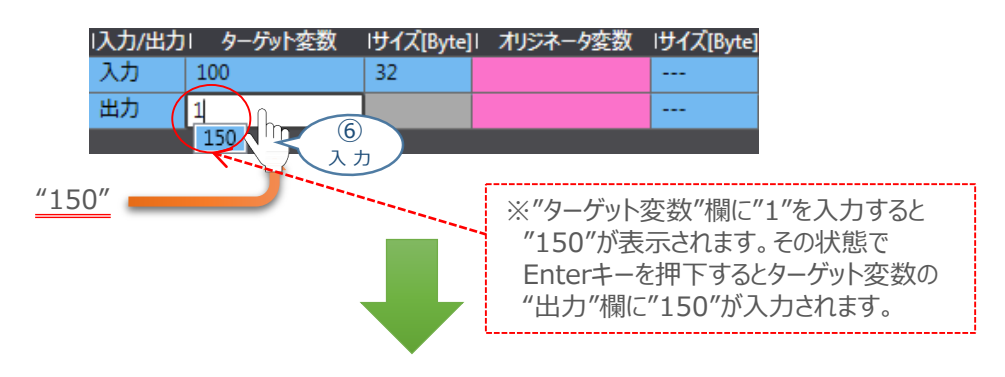

| 入力/出力 | ターゲット変数 | lサイズ[Byte] | オリジネータ変数 | リサイズ[Byte] |
|-------|---------|------------|----------|------------|
| አታ    | 100     | 32         |          |            |
| 出力    | 150     | 32         |          |            |

"サイズ〔Byte〕"は "ターゲット変数"を入力 すると自動で設定されます。

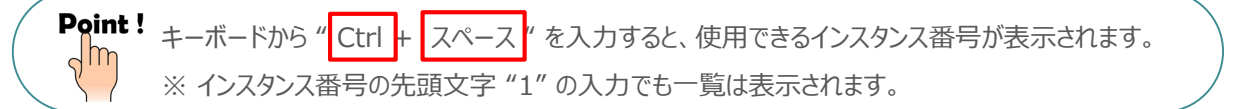

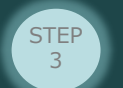

(7) "オリジネータ変数"を設定します。"入力"の"オリジネータ変数"のプルダウンメニューから、 使用するタグセット名を選択します。

| 入力/出力 | ターゲット変数 | サイズ[Byte] | オリジネータ変数  | リサイズ[Byte] |
|-------|---------|-----------|-----------|------------|
| እታ    | 100     | 32        | •         |            |
| 出力    | 150     | 32        | EIP002_IN |            |
|       |         | (i        |           |            |

8 ⑦と同様の操作で、"出力"の"オリジネータ変数"を選択します。

| 1入力/出力 | ターゲット変数 | リサイズ[Byte] | オリジネータ変数   | リサイズ[Byte] |
|--------|---------|------------|------------|------------|
| 入力     | 100     | 32         | EIP002_IN  | 32         |
| 出力     | 150     | 32         |            |            |
|        |         |            | EIP002_OUT |            |
|        |         |            | 8<br>選択    |            |

9 2~8 の操作を繰返し、PCON・2号機、3号機の設定も同様に行うと以下のようになります。

| ▼ コネクション                  |             |                 |        |         |           |              |           |                   |         |       |
|---------------------------|-------------|-----------------|--------|---------|-----------|--------------|-----------|-------------------|---------|-------|
| コネクション数/使用可能数:6/32        |             |                 |        |         |           |              |           |                   |         |       |
| ターゲットデバイス                 | コネクション名     | ロネクション1/0タイ     | レスカ/出力 | ターゲット変数 | リサイズ[Byte | オリジネータ変数     | リサイズ[Byte | ]ロネクションタイフ        | RPI[ms] | 191L  |
| 192.168.250.2 IANP3802-EF | default_001 | Exclusive Owner | 入力     | 100     | 32        | EIP002_IN    | 32        | Multi-cast conr   | 50.0    | RPI x |
|                           |             |                 | 出力     | 150     | 32        | EIP002_OUT   | 32        | Point to Point of |         |       |
| 192.168.250.3 IANP3802-EF | default_002 | Exclusive Owner | 入力     | 100     | 12        | EIP003_IN    | 12        | Multi-cast conr   | 50.0    | RPI x |
|                           |             |                 | 出力     | 150     | 12        | EIP003_OUT   | 12        | Point to Point of |         |       |
| 192.168.250.4 IANP3802-EF | default_003 | Exclusive Owner | 入力     | 100     | 16        | EIP004_IN    | 16        | Multi-cast conr   | 50.0    | RPI x |
|                           |             |                 | 出力     | 150     | 16        | EIP004_OUT 👻 | 16        | Point to Point o  |         |       |
|                           |             |                 |        |         |           |              |           |                   | _       |       |

## 2 コネクション数の確認

STEP

目次

STEP

2

初期設定をする

"コネクション数"を確認します。事例では、"6"になります。

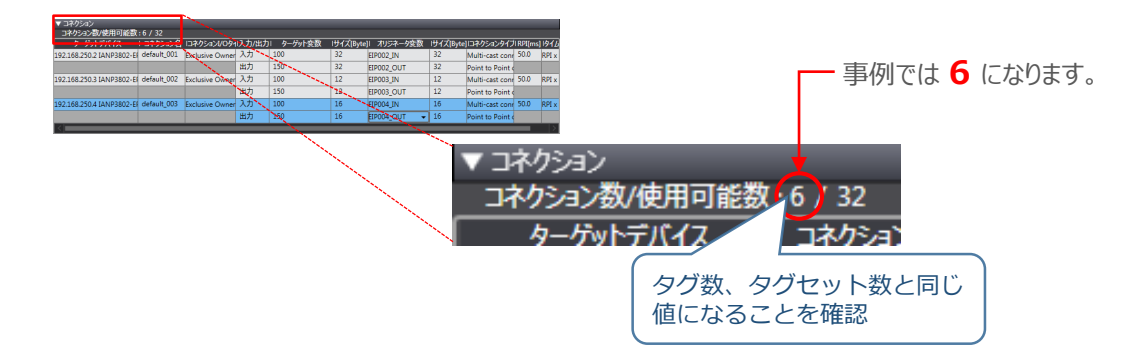

|                   |                            | コネクションタイプ                 | [RPI[ms] | タイムアウト値 |     |
|-------------------|----------------------------|---------------------------|----------|---------|-----|
| Point !           | "コネクションタイプ" および "RPI(ms)"、 | Multi-cast connection     | 50.0     | RPI x 4 |     |
| Jm                | "タイトアウト値"を必要に上り 設定します      | Point to Point connection |          |         |     |
|                   |                            | Multi-cast connection     | 50.0     | RPI x 4 |     |
| $\langle \rangle$ | 本事例では、テノオルトの個のまま使用します。     | Point to Point connection |          |         |     |
|                   |                            |                           |          |         | · / |

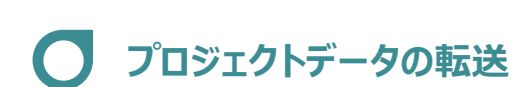

初期設定をする

STEP

2

オンライン接続し、コネクション設定およびプロジェクトデータをコントローラーに転送します。

STEP

3

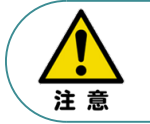

STEP

目次

Sysmac Studio からユーザープログラム、"構成/設定"のデータ、デバイス変数、CJユニット用 メモリーの値を転送する時は、転送先ノードの安全を確認してから行ってください。 CPUユニットの動作モードにかかわらず、装置や機械が想定外の動作をする恐れがあります。

## 1 全プログラムチェックとリビルド

① プロジェクト画面のメニューバーから、 プロジェクト(P) をクリックします。

|                                       |                     | er_0 - Sysmac Studio   | _                 |
|---------------------------------------|---------------------|------------------------|-------------------|
| 1 1 1 1 1 1 1 1 1 1 1 1 1 1 1 1 1 1 1 | t                   | <b>■入(I)</b> プロジェクト(P) | <u>コン1</u> ローラ(C) |
|                                       |                     | 22                     |                   |
|                                       |                     |                        |                   |
| <ol> <li>全プログラムチェック(C)</li> </ol>     | <b>F7</b> をクリックします。 |                        |                   |
|                                       | 全プログラムチェック          | (C) F7                 |                   |
|                                       | 部分プログラムチェッ 2        | 之(Chift+F7             |                   |
|                                       | ビルド(B) クリック         | F8                     |                   |
|                                       | ビルド中断(A)            | Shift+F8               |                   |
|                                       |                     |                        |                   |

③ プログラムチェック後、ビルドウィンドウ が選択されます。エラーおよびワーニングが、 ともに "0"であることを確認します。

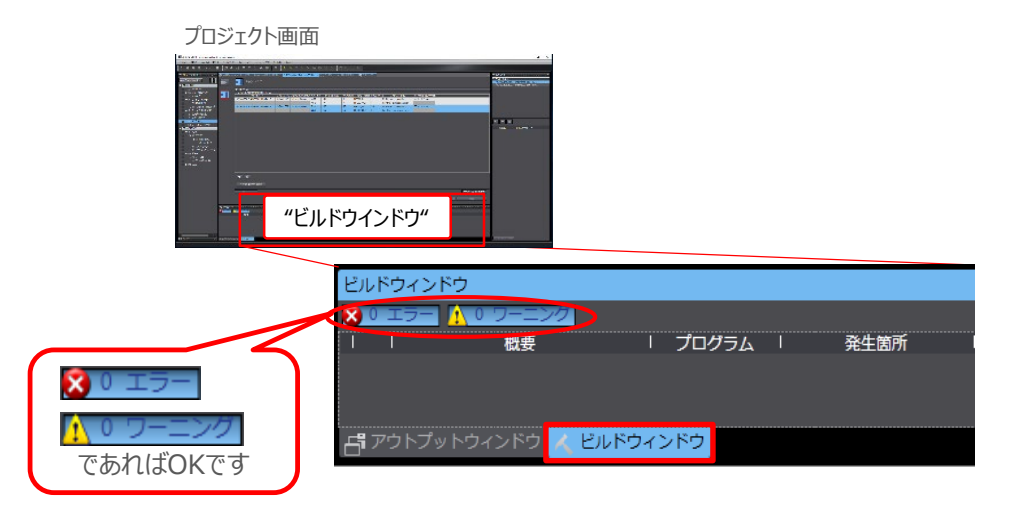

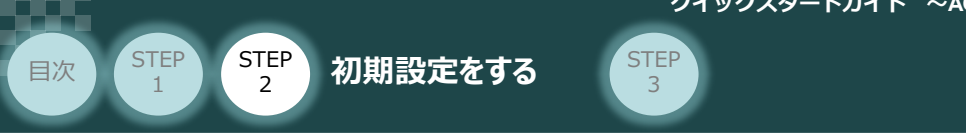

④ プロジェクト画面のメニューバーから、 プロジェクト(P) をクリックします。

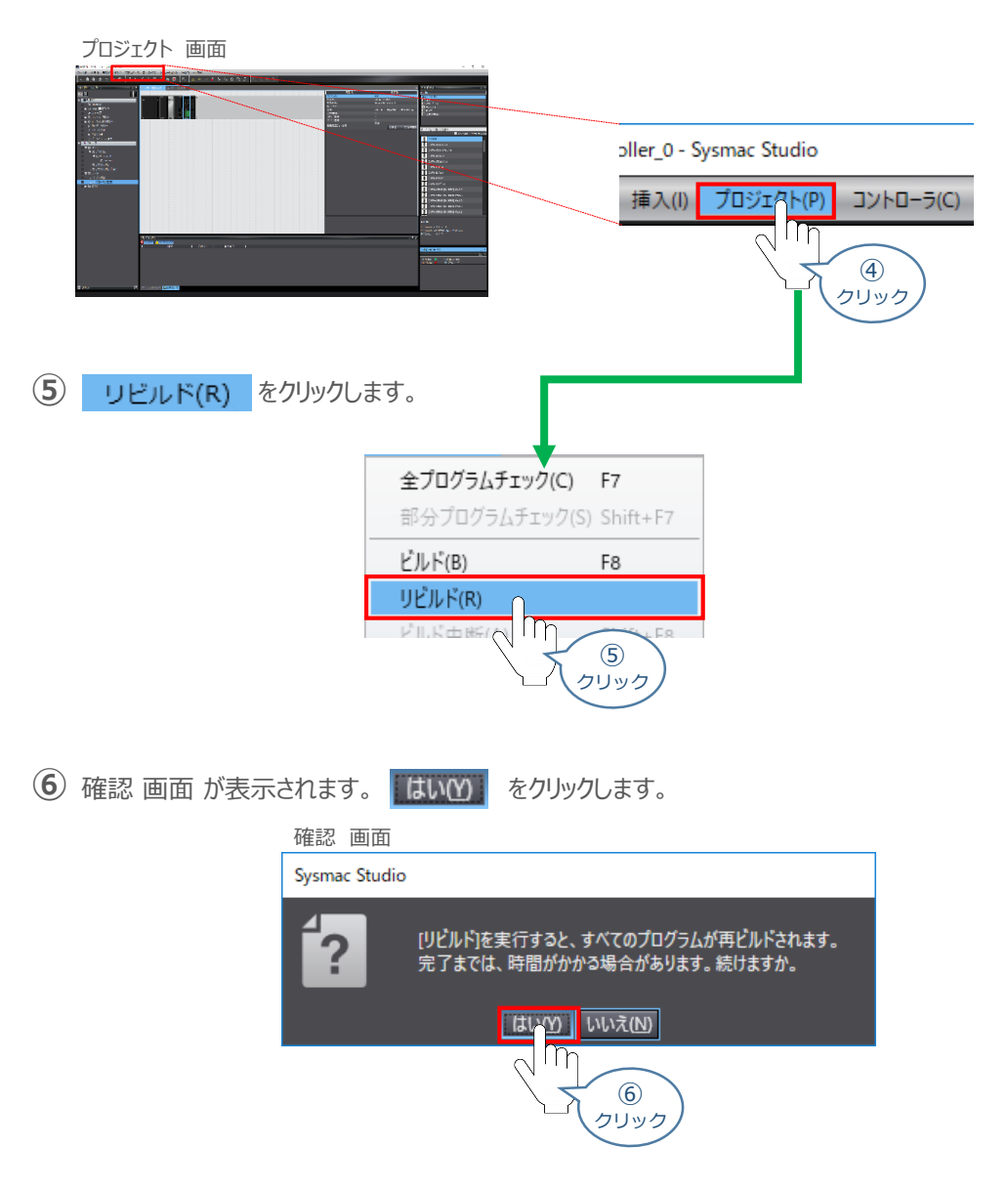

⑦ リビルド中画面が表示されます。そのまま待機します。

#### リビルド中 画面

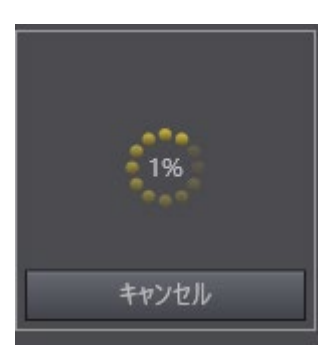

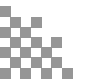

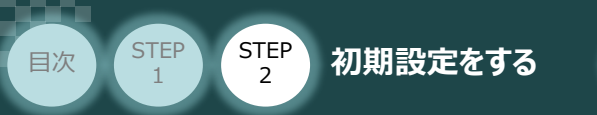

③ プログラムチェック後、ビルドウィンドウ が選択されます。エラーおよびワーニングが、ともに"0"であることを確認します。

STEP 3

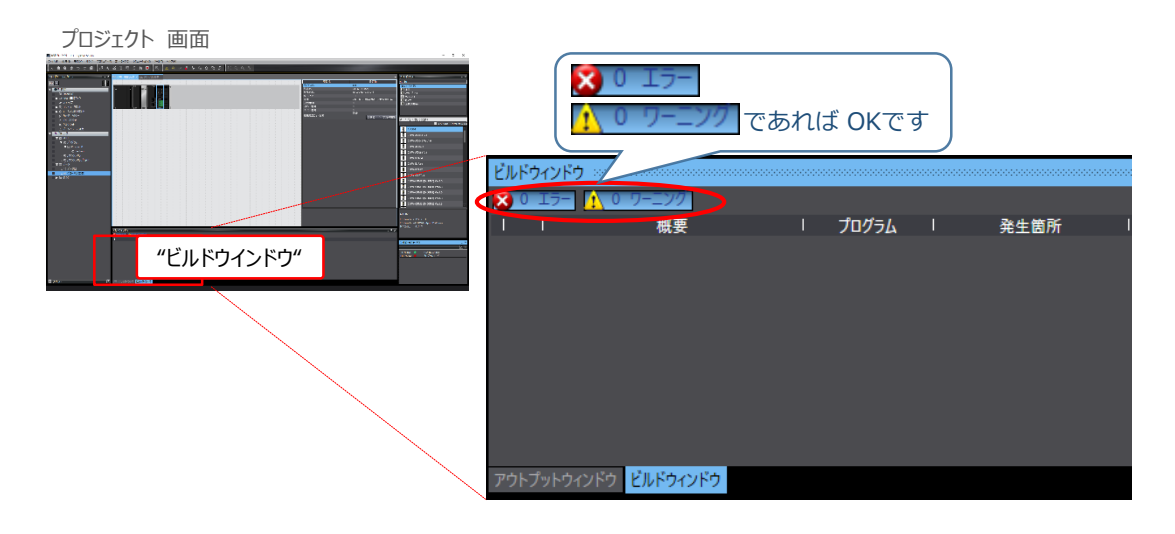

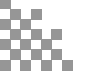

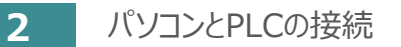

初期設定をする

STEP

2

STEP

目次

プロジェクト画面のメニューバーから、コントローラ(C) をクリックします。

STEP

3

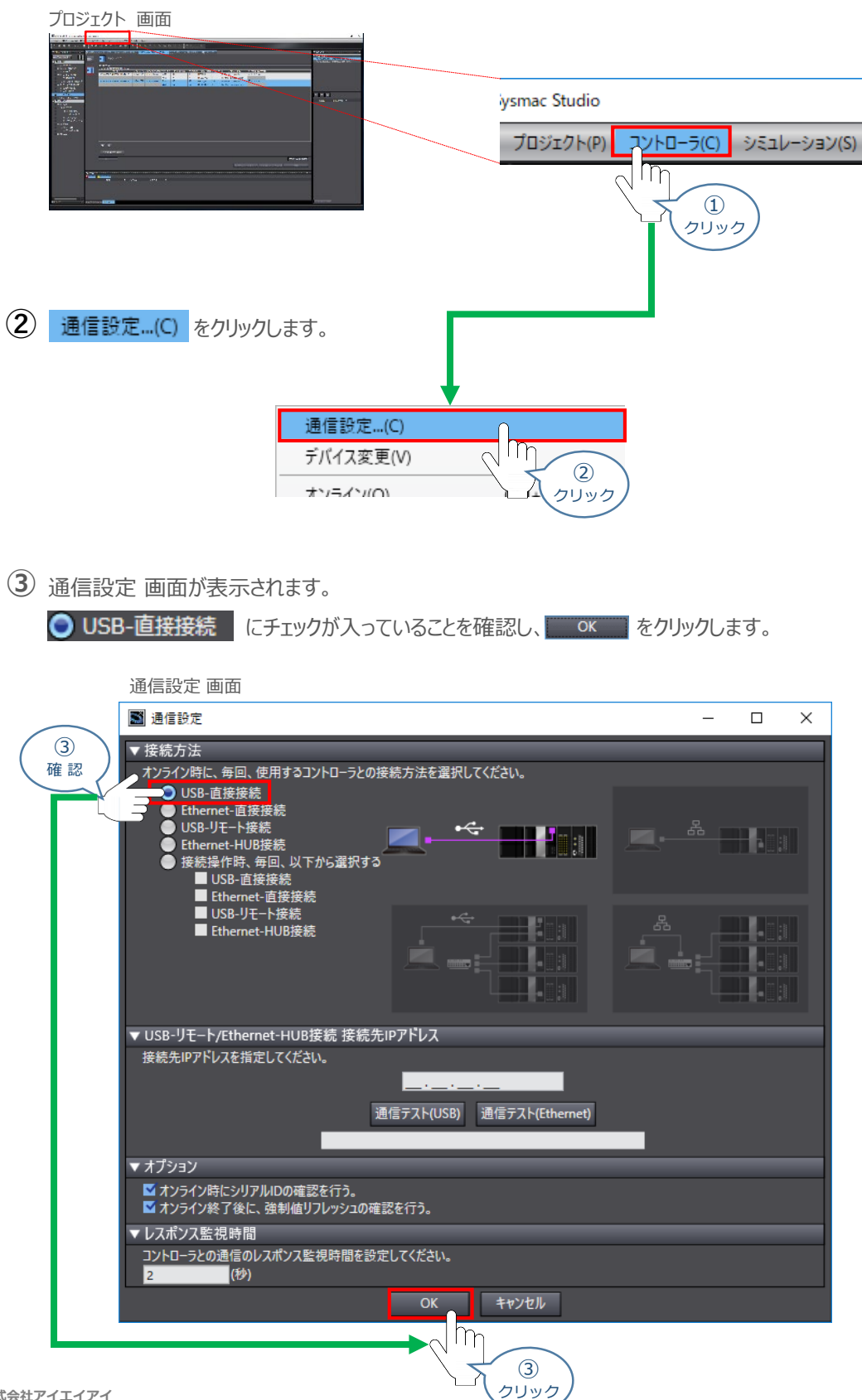

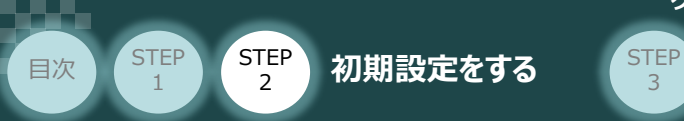

④ プロジェクト画面のメニューバーから、コントローラ(C) をクリックします。

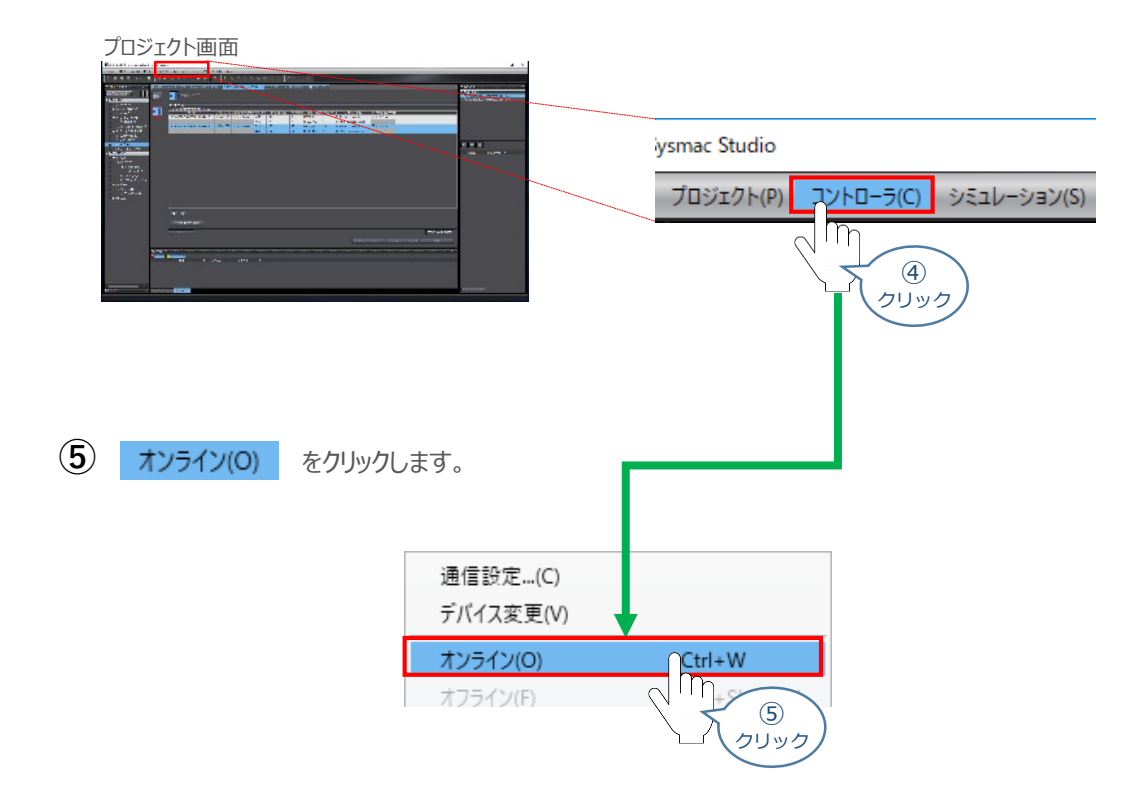

6 オンライン状態になると、ツールバーの下段に黄色いラインが表示されます。

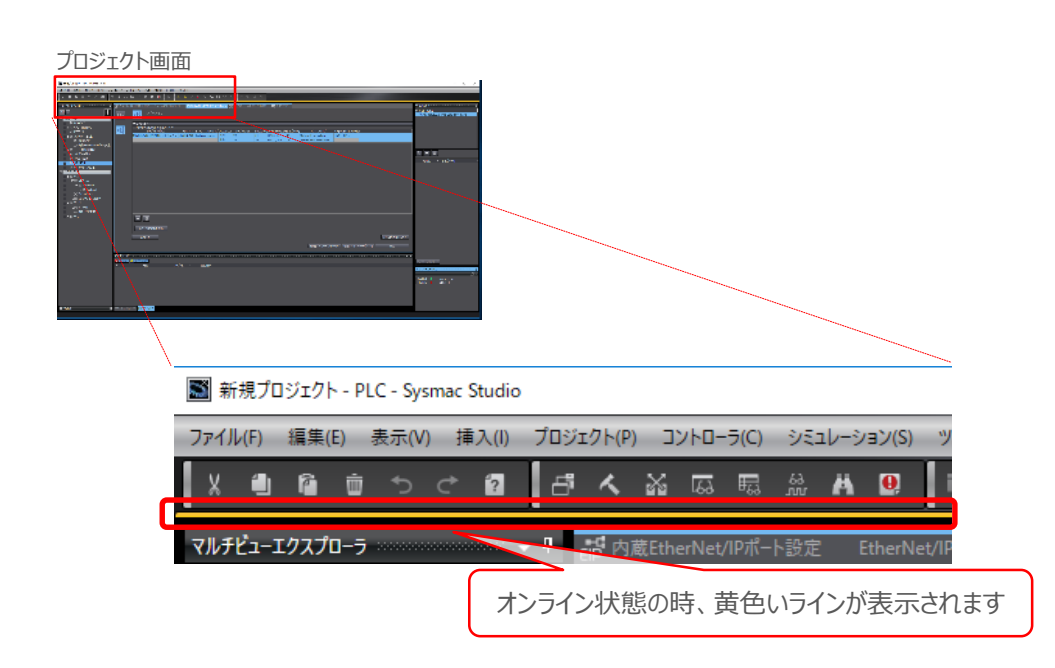

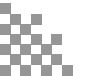

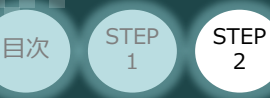

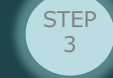

初期設定をする

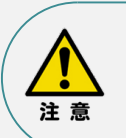

オンラインへの移行時に確認画面が表示されることがあります。その場合は、内容を確認し、 はいいをクリックします。 使用するPLCの状態により、表示されるダイアログが異なりますが、内容を確認し、 "はい"や"Yes"など処理を進める選択を行ってください。

Sysmac Studio プロジェクトとコントローラのCPUユニット名称/シリアルIDが異なります。

- プロジェクト: 名称:[new\_Controller\_0] シリアルID:[K01-21515-5929]
- コントローラ : 名称 : [PLC] シリアルID : [K01-21515-5929]

コントローラのCPUユニット名称/シリアルIDをプロジェクトに反映しますか? (Y/N) (次回オンライン接続時のチェックで使用されます) 接続処理を中断する場合は、キャンセルを選択してください。

クリック

はいY) いいえ(N) キャンセル

TT I

## 3 データの転送

 プロジェクト画面のメニューバーから、コントローラ(C)をクリックし、同期…(Y)を クリックします。

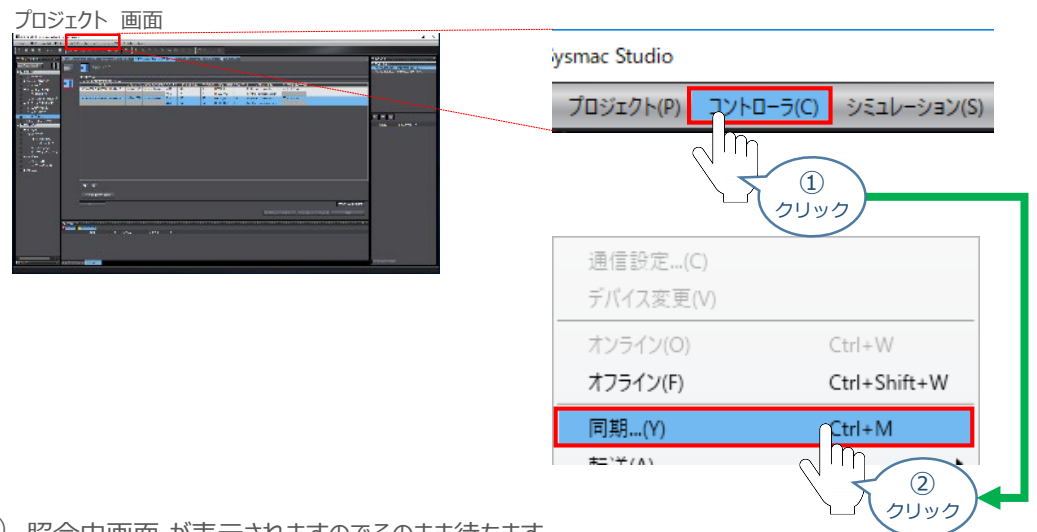

2 照合中画面 が表示されますのでそのまま待ちます。

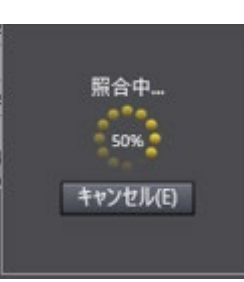

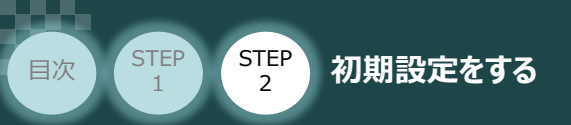

③ 同期 画面が表示されます。転送したいデータ(この事例では NJ101)にチェックします。

STEP

3

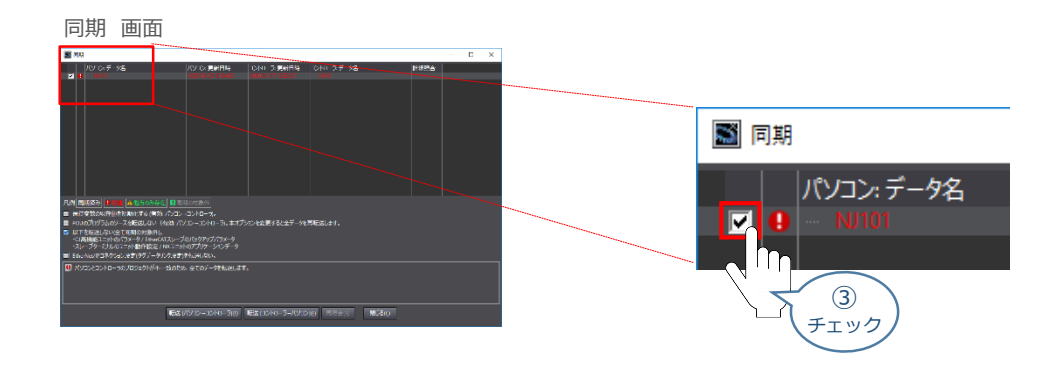

④ 「EtherNet/IPコネクション設定(内蔵ポート、ユニット)を転送しない。」のチェックを外します。

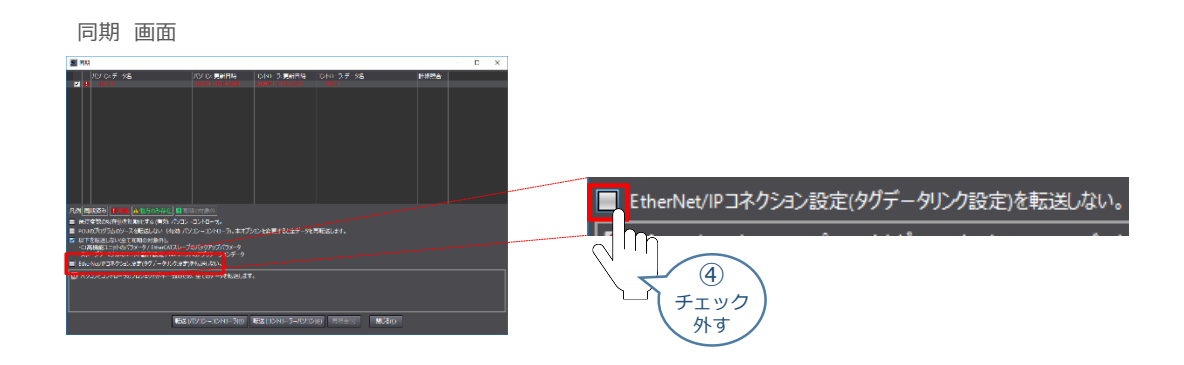

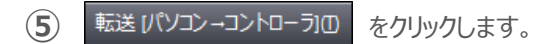

※ 転送 パソコン・コントローラロ を実行するとSysmac Studioのデータをコントローラーに 転送して、データの照合を行います。

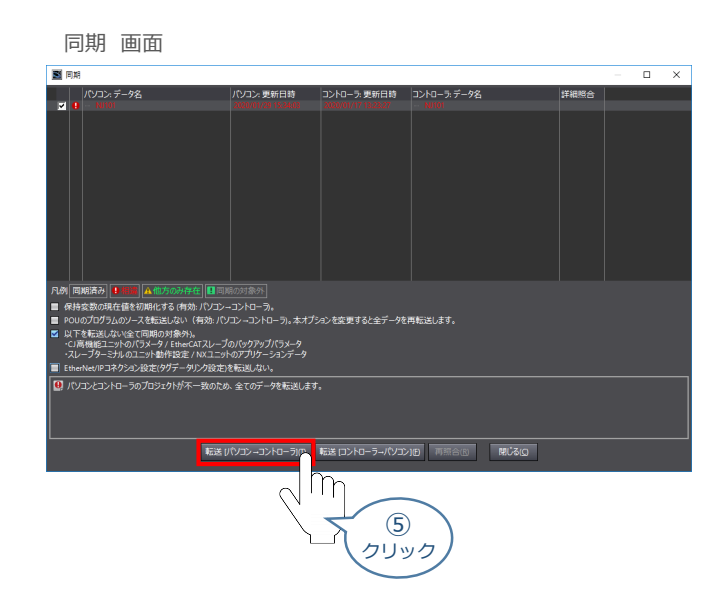

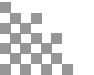

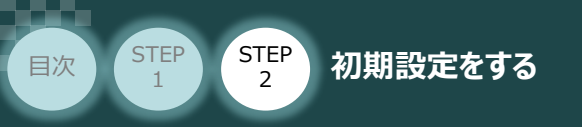

⑤ 転送実行確認 画面が表示されますので、PLCの動作が停止しても問題ないことを確認し、 はいの をクリックします。

STEP

3

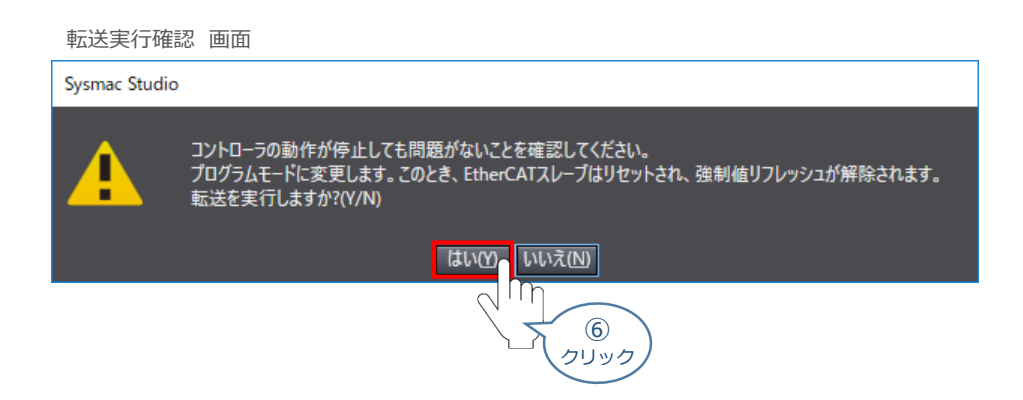

⑦ 同期中画面 が表示されますのでそのまま待ちます。

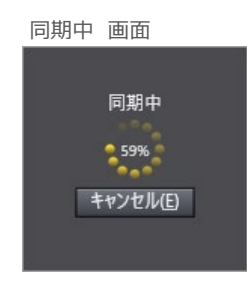

⑧ 運転モードに変更確認 画面が表示されますのでPLCが動作開始しても問題ないことを確認し、 いいえ(い)をクリックします。

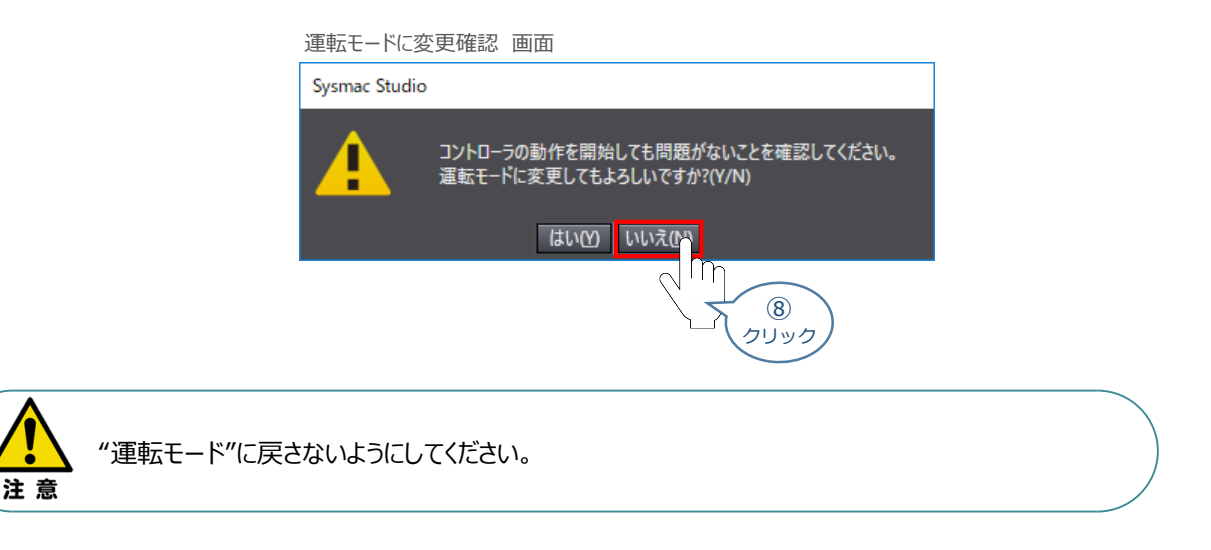

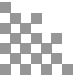

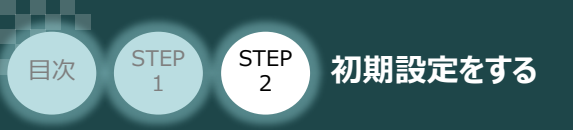

9 同期したデータの文字が白文字に変わったことを確認します。

STEP

3

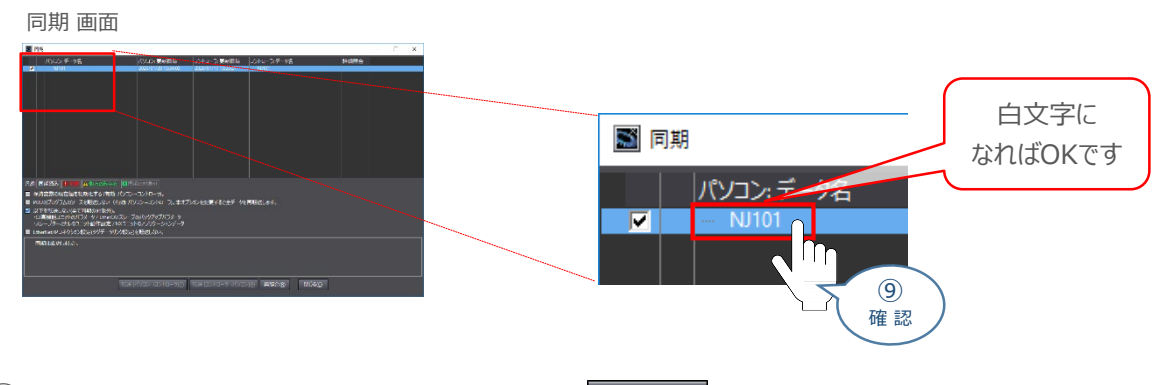

① "同期は成功しました。"と表示されることを確認し、 閉じる(①) をクリックします。

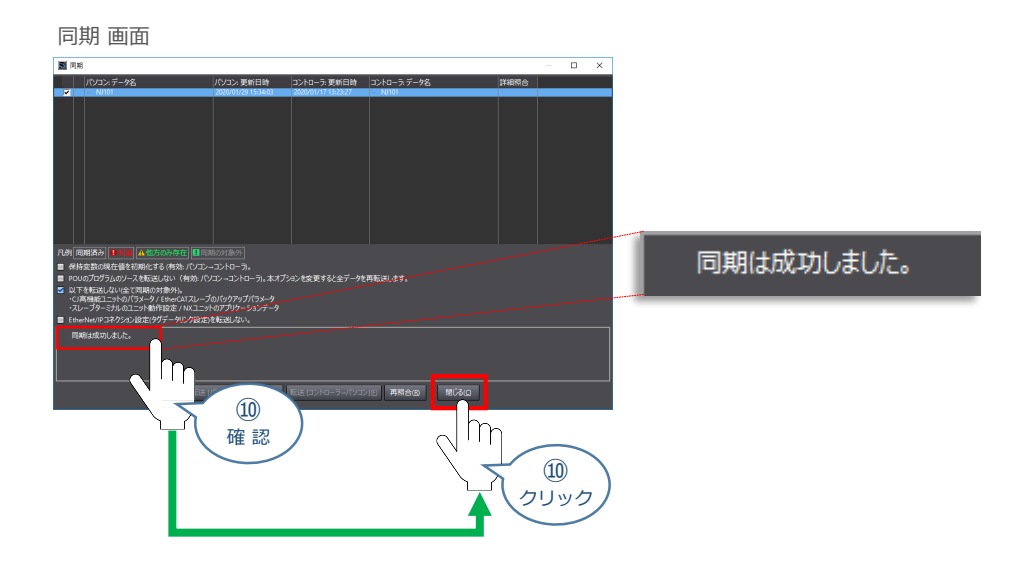

 "コントローラステータス"の"ERR/ALM"が緑点灯。"プログラムモード"であることを 確認します。

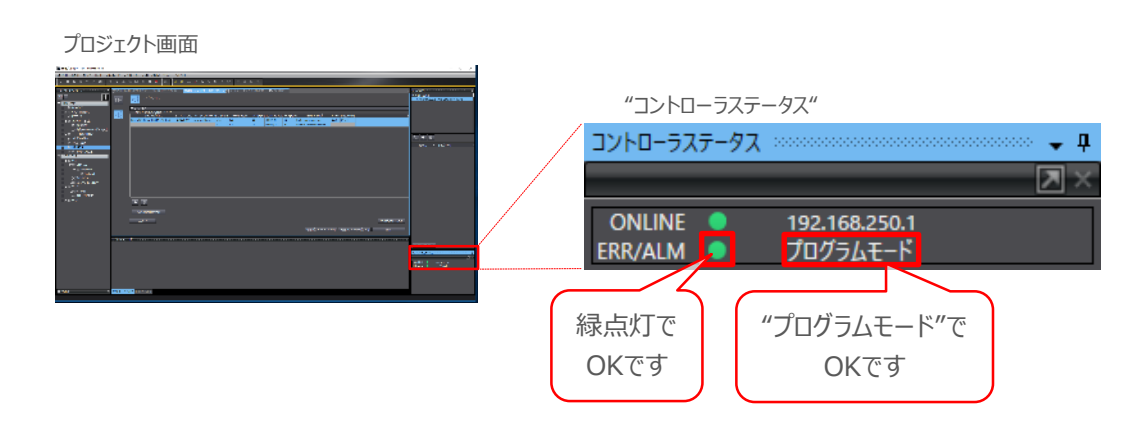

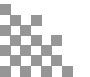

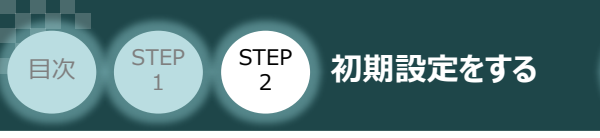

4 EtherNet/IP 通信状態確認

用意するもの PLC/EtherNet/IP マスターユニット/コントローラー/ Sysmac Studio

EtherNet/IPマスターユニット と コントローラーの通信確認をします。

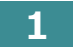

## PCON 通信状態確認

PCONの前面にある LED (MS、NS) の状態を見て通信しているかを判断します。

STEP

3

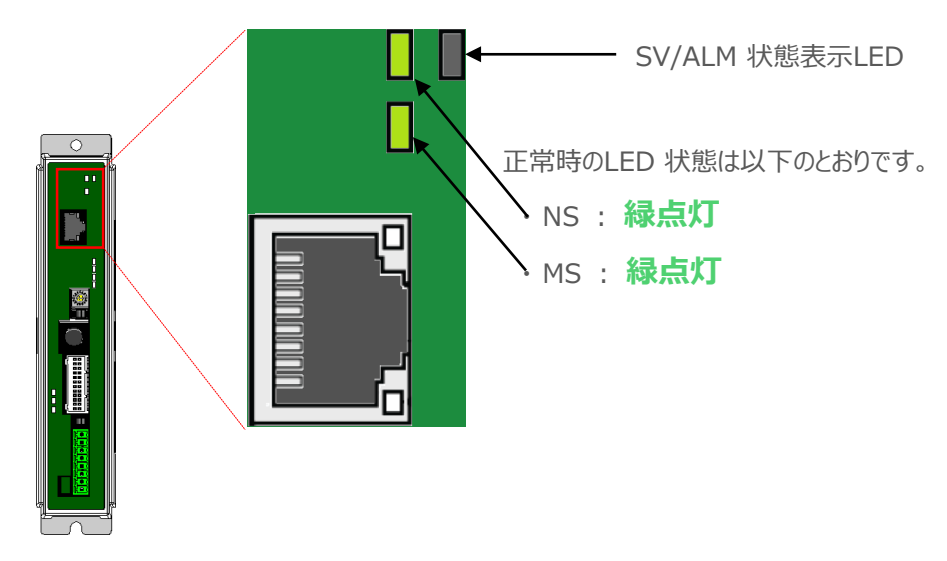

### LEDの表示状態

| 名称  | 色             | 表示状態 |                                                            | 説明                                           |  |  |
|-----|---------------|------|------------------------------------------------------------|----------------------------------------------|--|--|
|     | ■緑            | •    | コネクションが確立し、正常に                                             | 通信中です。                                       |  |  |
| NS  | ■緑            | *    | オンライン状態になっているが<br>通信停止中(ネットワークは正<br>確認してください。              | 、コネクションが確立していません。<br>E常)です。マスターユニットの状態を      |  |  |
|     | ■赤            | *    | 通信異常です。 (通信タイ<br>ムアウトを検出しました)                              | IPアドレスの設定、通信ラインの                             |  |  |
|     | ■赤            | •    | 通信異常です。IPアドレス<br>重複などのエラー検出によ<br>り通信できません。                 | 配線状態、ハブの電源、ノイズ<br>対策などを確認してください。             |  |  |
|     | ー × 電源OFF。または |      |                                                            | は、IPアドレス未設定。                                 |  |  |
|     | ■緑            | •    | 正常動作中です。<br>スキャナー(マスター)のコントロール下にある状態                       |                                              |  |  |
| мс  | ■緑            | *    | スキャナー(マスター)とのコネク<br>構成情報の設定を確認して<br>スキャナー(マスター)がアイドノ<br>い。 | クションが確立していません。<br>ください。<br>レ状態なっていないか確認してくださ |  |  |
| 115 | ■赤            | •    | ハードウェア異常です。<br>ボード交換が必要です。 当社                              | までお問合わせください。                                 |  |  |
|     | ■赤            | *    | コンフィグレーション異常、設定<br>再設定などで回復可能です。                           | <br>定不正などの軽微な異常です。<br>,                      |  |  |
|     |               | ×    | 電源OFF                                                      |                                              |  |  |

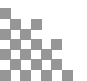

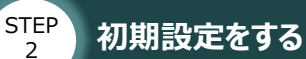

2

STEP

目次

PLCの前面にある 3つの LED (NET RUN, NET ERR, Link/ACT) の状態を見て通信しているか を判断します。

STEP

3

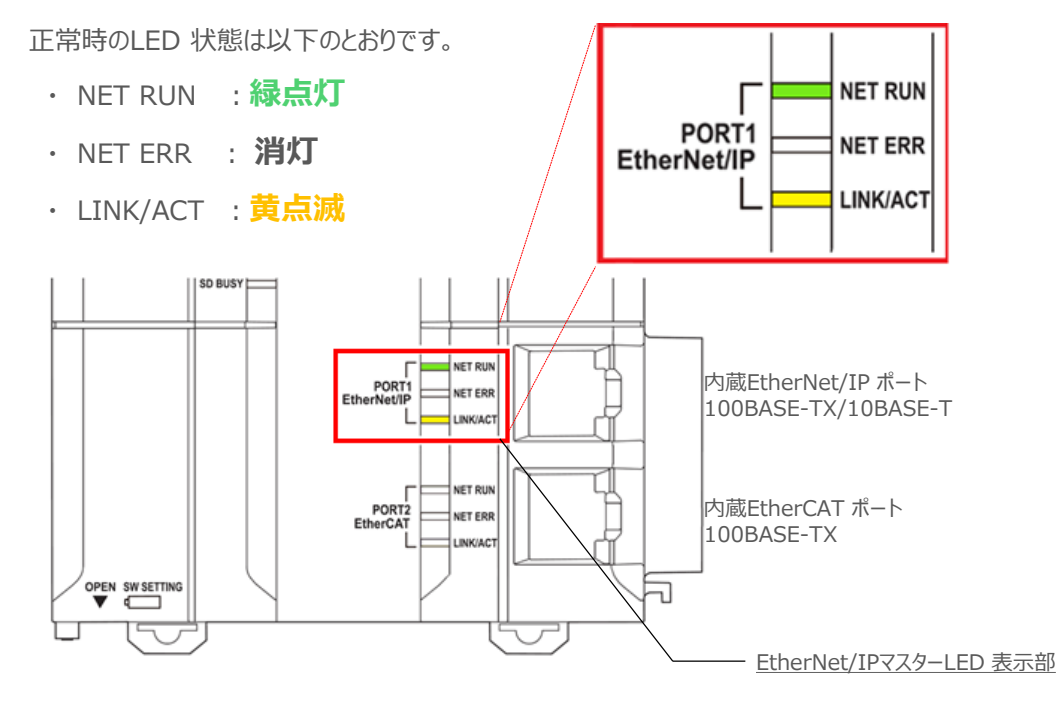

#### LEDの表示状態

| ラベル     | 色           | 点灯状態 | 説明                                                                                                    |                                                           |
|---------|-------------|------|----------------------------------------------------------------------------------------------------|-----------------------------------------------------------|
| NET RUN | <b>=</b> 43 | ٠    | 正常起動状態<br>タグデータリンクのターゲット設定のみの場合は、オリジネータからのコネクション<br>確立に関係なく点灯する。データリンク停止処理しても点灯し続けます。                                                         |                                                           |
|         | ■禄          | *    | EtherNet/IP 通信を行っています。<br>・ タグデータリンクコネクション確立中(オリジネータ動作)<br>・ BOOTP による IP アドレス獲得中                                                             |                                                           |
|         | _           | ×    | EtherNet/IP が行えません。<br>• 電源OFF状態、またはリセット状態<br>• MAC アドレス異常、通信コントローラー異常が発生中<br>• IPアドレス重複                                                      |                                                           |
|         | ■ 赤         |      | •                                                                                                    | ユーザーによる対処で復旧できない異常が発生しています。<br>MAC アドレス異常、通信コントローラー異常が発生中 |
| NET ERR |             | *    | ユーザーによる対処で復旧できる異常が発生しています。<br>• TCP/IP 通信、CIP 通信で異常が発生している状態<br>• FTP サーバー設定異常、NTP サーバー設定異常など<br>• タグデータリンク設定異常、タグデータリンク照合異常など<br>• IP アドレス重複 |                                                           |
|         |             | ×    | EtherNet/IP 通信に関する異常は発生していません。<br>• 電源 OFF 状態、または、リセット状態                                                                                      |                                                           |
|         | <b>•</b> ++ | •    | リンクが確立しています。                                                                                                    |                                                           |
| Link/   | ● 頁         | *    | リンクが確立し、データを送受信しています。                                                                                                    |                                                           |
| ACT     | _           | 消灯   | リンクが確立していません。<br>• ケーブル未接続の状態<br>• 電源 OFF 状態、または、リセット状態                                                                                       |                                                           |

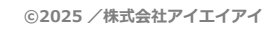

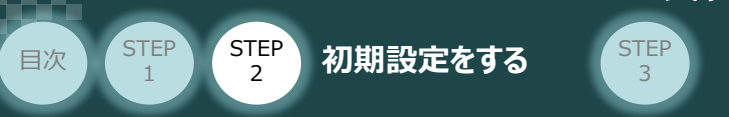

#### Sysmac Studioからの通信確認 3

① プロジェクト画面、"エディットウインドウ"にある、 EtherNet/IPデバイスリスト × をクリックします。

\_\_\_\_\_\_

| ボフボットウインドウ**       デバイスリスト x       内蔵EtherNet/IPボート設定       EtherNet/IPデバイスリスト x       内蔵EtherN         192.168.250.1       内蔵       ①       192.168.250.1       内蔵       ①       192.1300         クリック       「設定       NJ501-1300       1       1       1       1       1 | et/IP. |
|----------------------------------------------------------------------------------------------------|--------|
| <ul> <li>内蔵EtherNet/IPボート設定</li> <li>を選択した状態で、右クリックします。</li> <li>メニューから、モニタ(M)</li> <li>を選択します。</li> </ul>                                                                                                    |        |
| eif 内蔵EtherNet/IPポート設定 EtherNet/IPデバイスリスト × 内蔵EtherNet/IP;                                                                                                    |        |
| ノードアドレス   デバイス   説明                                                                                                    |        |
| 192.168.250.1 内風EtherNet/IPホート設定 NJ501-1300<br>編集(E)<br>モニタ(M)                                                                                                    |        |
|                                                                                                    |        |
| ③ "エディットウインドウ"にモニタ画面が表示されます。ステータス をクリックします。<br>▼ ターゲットノードステータス に各コントローラーのステータスが表示されます。                                                                                                    |        |
|                                                                                                    |        |
|                                                                                                    |        |

| プロジェクト画面                                                                              |                                  |
|---------------------------------------------------------------------------------------|----------------------------------|
|                                                                                       |                                  |
| モニタ 画面                                                                                |                                  |
| ステータス コネクションステータス タグステ<br>▼ <sup>↓</sup> metステータス                                     | ータス 出力タグセット 入力タグセット Ethernet情報   |
| ③ 」<br>クリック 通信コントローラ異常<br>値はコントローラ異常                                                  | ■ IPアドレス重複異常 ▼ オンライン             |
| ▼ データリンクステータス                                                                         |                                  |
| <ul> <li>■ 照合異常</li> <li>■ タグデータリンク異常</li> <li>■ 通信パラメータ設定不正</li> </ul>               |                                  |
| ▼ 設定異常ステータス                                                                           |                                  |
| <ul> <li>✓ イーサネットリンクステータス</li> <li>■ イーサネット基本設定論理異常</li> <li>■ IPルータテーブル異常</li> </ul> | ■ イーサネット拡張設定論理異常<br>■ BOOTPサーパ異常 |
| ▼ ターゲットノードステータス                                                                       |                                  |
| 002 003 004                                                                           |                                  |

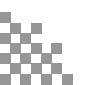

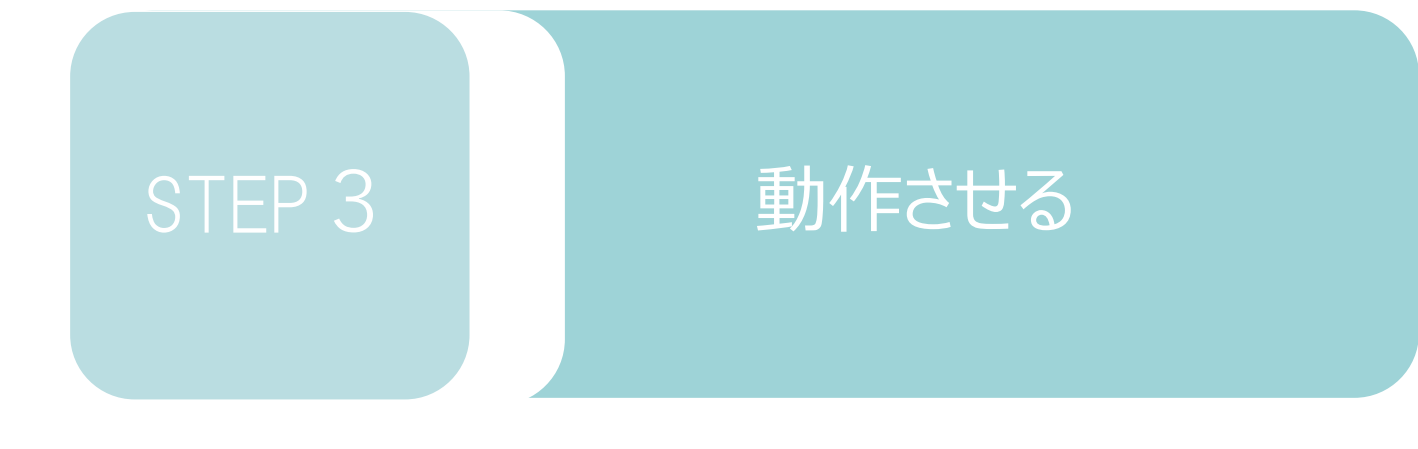

| 1. | IA-OSから動作させる | p72 |
|----|--------------|-----|
|    |              |     |
| 2. | PLCから動作させる   | p84 |

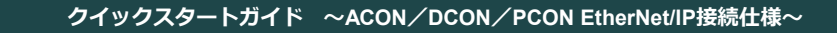

# **1 IA-OSから動作させる**

STEP

3

動作させる

用意する物 コントローラー/アクチュエーター/パソコン 通信ケーブル/モーターエンコーダーケーブル/ パソコン (IA-OSインストール済)

## IA-OSの接続

STEP

2

STEP

1

注意

目次

以下の手順から、アクチュエーターの動作を行います。 動作を始める前に、アクチュエーター可動範囲内に干渉物がないか十分に確認してください。

## 1 コントローラー通信ケーブルを下記接続図のように接続します。

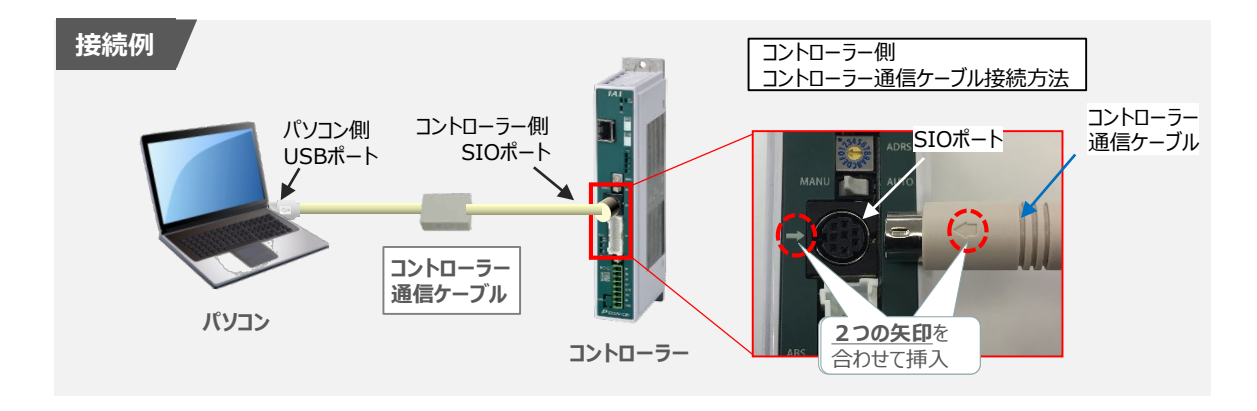

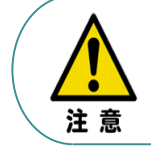

コントローラー"SIO"ポートにコントローラー通信ケーブルを接続する際は、上記赤枠内のとおり 2つの矢印を合わせて、挿入してください。 矢印が合っていない状態で挿込むと、コネクターを破損させる原因になります。

2 コントローラー通信ケーブル接続後、コントローラー電源コネクター部(0-24V)にDC24V電源を 投入します。

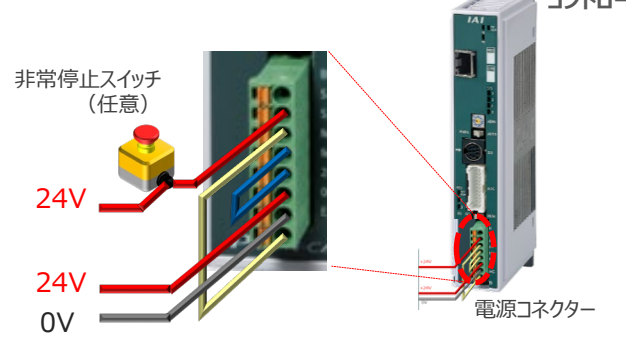

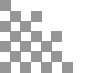
③ コントローラー前面パネルの動作モード設定スイッチを "MANU" 側に切替えます。

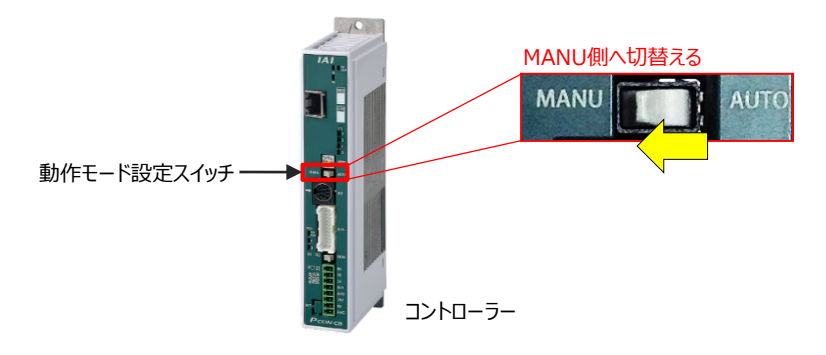

#### 2 IA-OSの接続

STEP 3

動作させる

STEP

1

目次

STEP

2

"IAI ツールボックス"から、IA-OSを立上げ、接続します。

IAI ツールボックス 画面

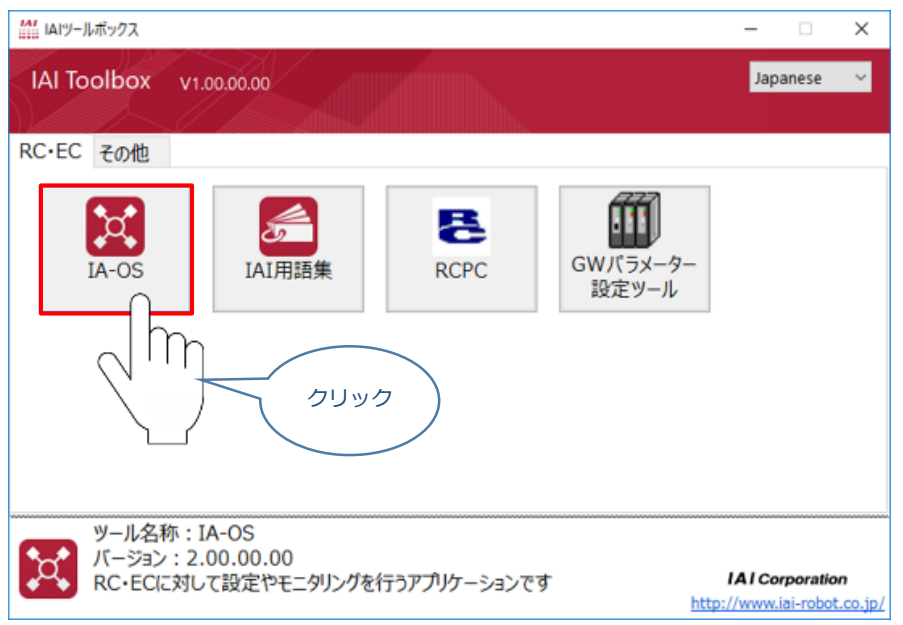

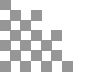

### 3 ポジションデータの設定

STEP

2

STEP

目次

STEP 3

(1) IA-OSメイン画面上部の ポジションデータ をクリックします。

動作させる

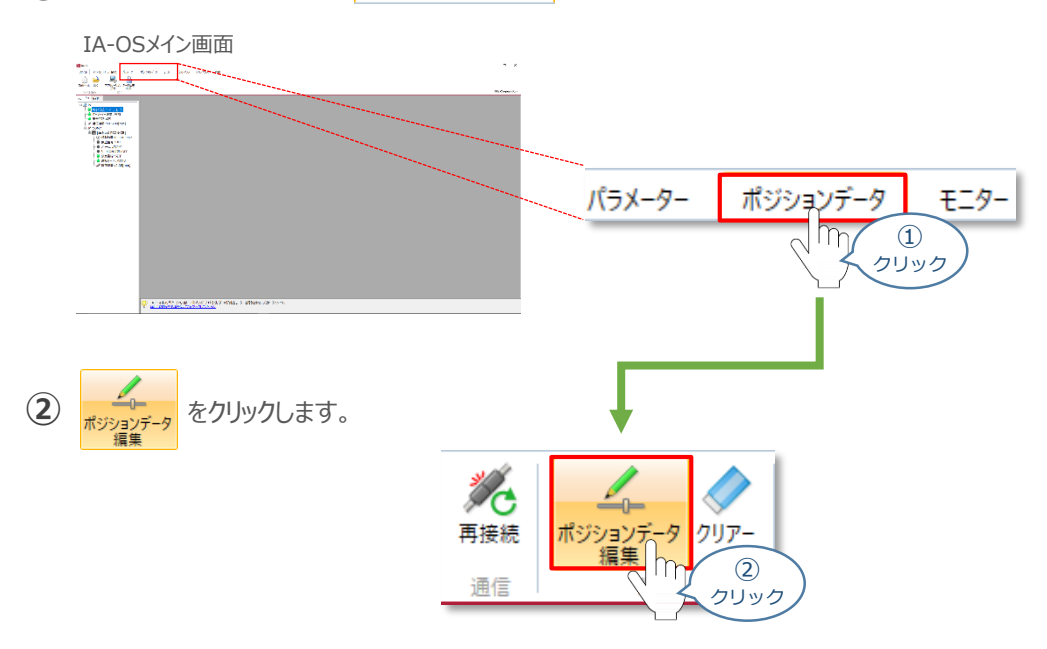

③ ポジションデータ取得方法選択画面が表示されます。

ま続中のコントローラーから読み込む
をクリックします。

ポジションデータ取得方法選択画面

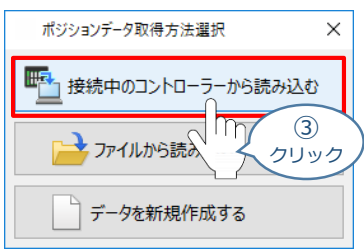

④ ポジションデータ編集 画面が開きます。

|                                                                                                    |                                                                                                    | ポジションデータ編集画面            |                                           |                |                        |              |     |     |                    |  |   |            |
|----------------------------------------------------------------------------------------------------|----------------------------------------------------------------------------------------------------|-------------------------|-------------------------------------------|----------------|------------------------|--------------|-----|-----|--------------------|--|---|------------|
| IA-05                                                                                                    | 5 ×1 ノ画風                                                                                                    |                         | ポジションデータ編集[編                              | No.0]          |                        |              |     |     |                    |  |   | 8          |
| A LAN                                                                                                    | ntende de denou mentende de la contrata de la contrata de la contr | Report.                 | 野新 保存                                     | E (<br>転送 )    | TEST<br>EDADI BAZENE   |              |     |     |                    |  |   |            |
| A REAL OF A REAL                                                                                                    |                                                                                                    | 編集サポート機能表示違訳 表示切歸 ~     |                                           |                |                        |              |     |     |                    |  |   |            |
| A Second Second | amer Fundara (Arman)<br>Unda<br>V de<br>La Anna<br>La Anna<br>La Anna (La Anna)<br>La Anna (La Anna)                                                                                                    | ○ 188<br>● 88<br>○ 4988 |                                           |                |                        |              |     |     |                    |  |   |            |
|                                                                                                    | • <u>5.0</u> <u>35 9380 45 17 17 180, 10 10</u>                                                                                                    |                         | ○ カスタマイズ<br>カスタマイズ項目<br>加減退モード<br>停止モード し | 搬送負荷 🔲 )<br>きい | (ジションゾーン信号 )           | 8155130      |     |     |                    |  |   |            |
|                                                                                                    |                                                                                                    |                         | No. 停止位置<br>指定方法                          | 位置<br>[mm]     | 位置決め幅[mm]<br>/押付け幅[mm] | 速度<br>[mm/s] | 加速度 | 減速度 | 動作種別<br>(押付け力[55]) |  |   | ^          |
|                                                                                                    | En anna 1957 - Charlo Charl anti-Sale Atabianan                                                                                                    |                         | 0                                         |                |                        |              |     |     |                    |  |   | -          |
|                                                                                                    |                                                                                                    |                         | 3<br>4<br>5                               |                |                        |              |     |     |                    |  |   | _          |
|                                                                                                    |                                                                                                    |                         | 7<br>8<br>9                               |                |                        |              |     |     |                    |  |   | _          |
|                                                                                                    |                                                                                                    |                         | 10<br>«                                   |                |                        |              |     |     |                    |  | _ | > <b>~</b> |
|                                                                                                    |                                                                                                    |                         | 入力範囲:-0.15~10                             | 0.15           |                        |              |     |     |                    |  |   | _          |

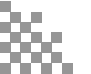

### 補足 ポジションデータ編集画面の切替え

STEP

3

STEP

目次

STEP

2

ポジションデータ編集画面は、

「簡易」,「標準」,「全項目」,「カスタマイズ」の4種類から、表示切替が選択できます。

※ 詳細は、IA-OSのヘルプ機能を確認してください。

動作させる

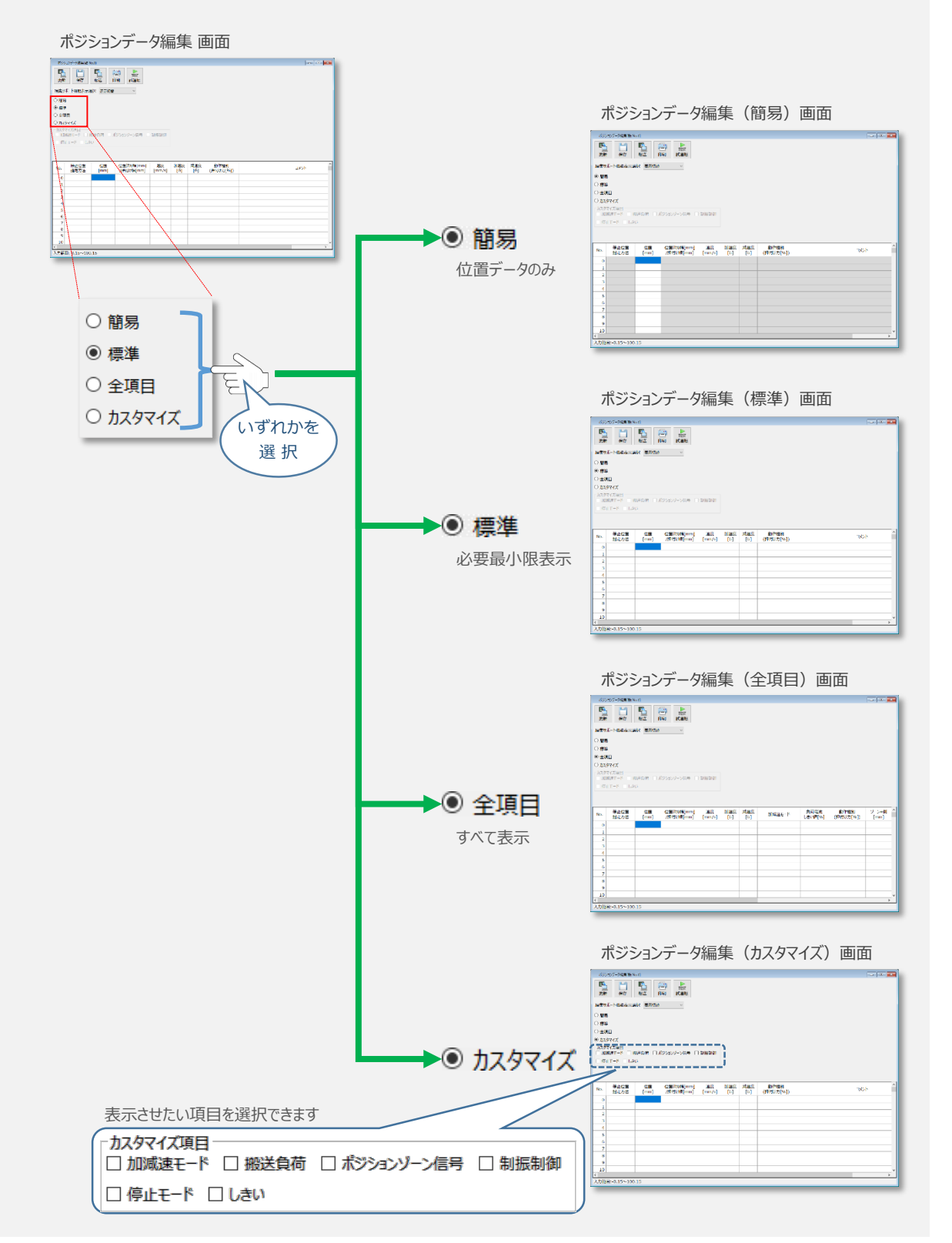

# ● アクチュエーターの動作確認

STEP

З

動作させる

#### 1 試運転画面への切替え

STEP

STEP

目次

IA-OSからコントローラーに接続しているアクチュエーターを動かすために、試運転画面へ切替えます。

1 ポジションデータ編集 画面の

をクリックします。

TEST

試運転

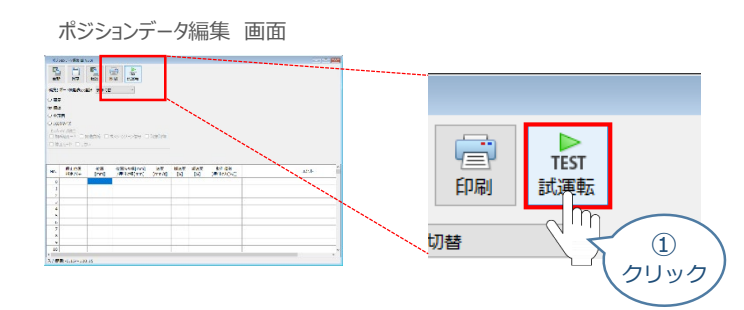

2 画面が切替わり、試運転の項目が表示されます。

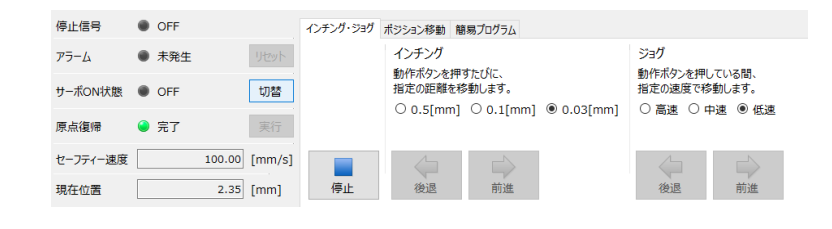

2 アクチュエーターのモーターに電源を投入(サーボON)

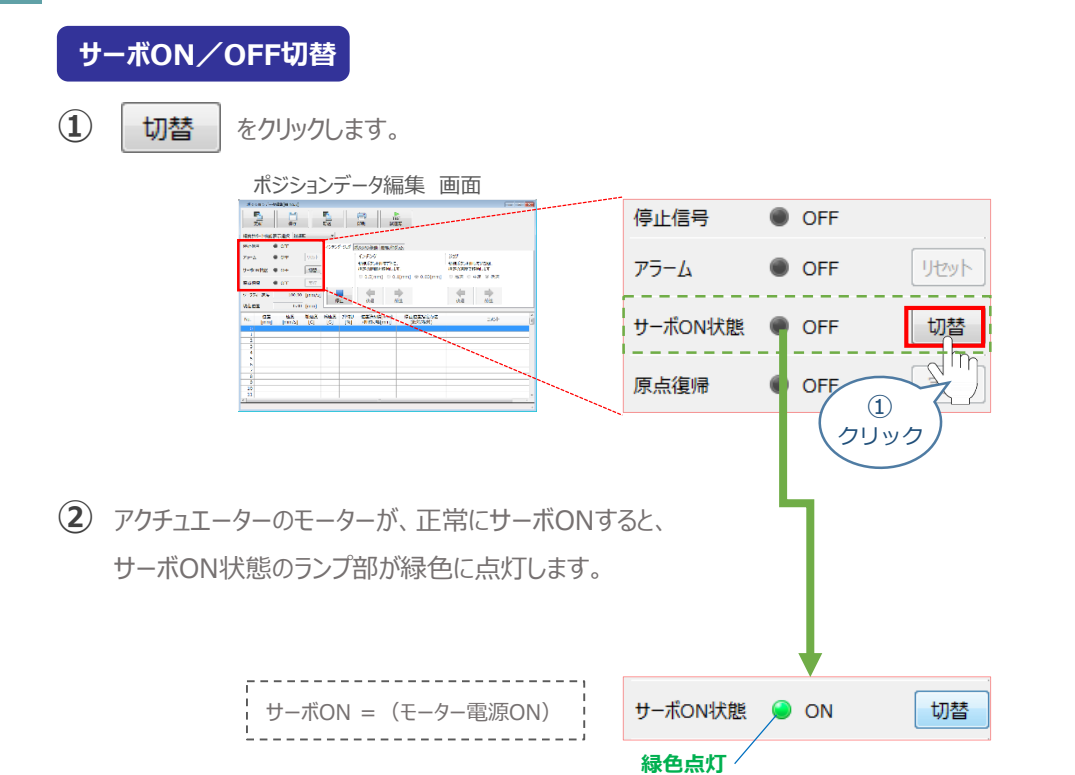

サーボON!

#### 3 アクチュエーターを原点復帰させる

STEP

3

動作させる

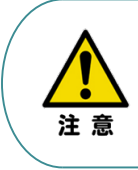

STEP

目次

STEP

2

<u>原点復帰速度は変更できません。</u> この速度を大きくすると、アクチュエーター動作部がメカエンドに当たる際の衝撃が大きくなり、 長期的にアクチュエーター機構に悪影響を及ぼす、もしくは原点位置の誤差量が大きくなるなどの 可能性があります。

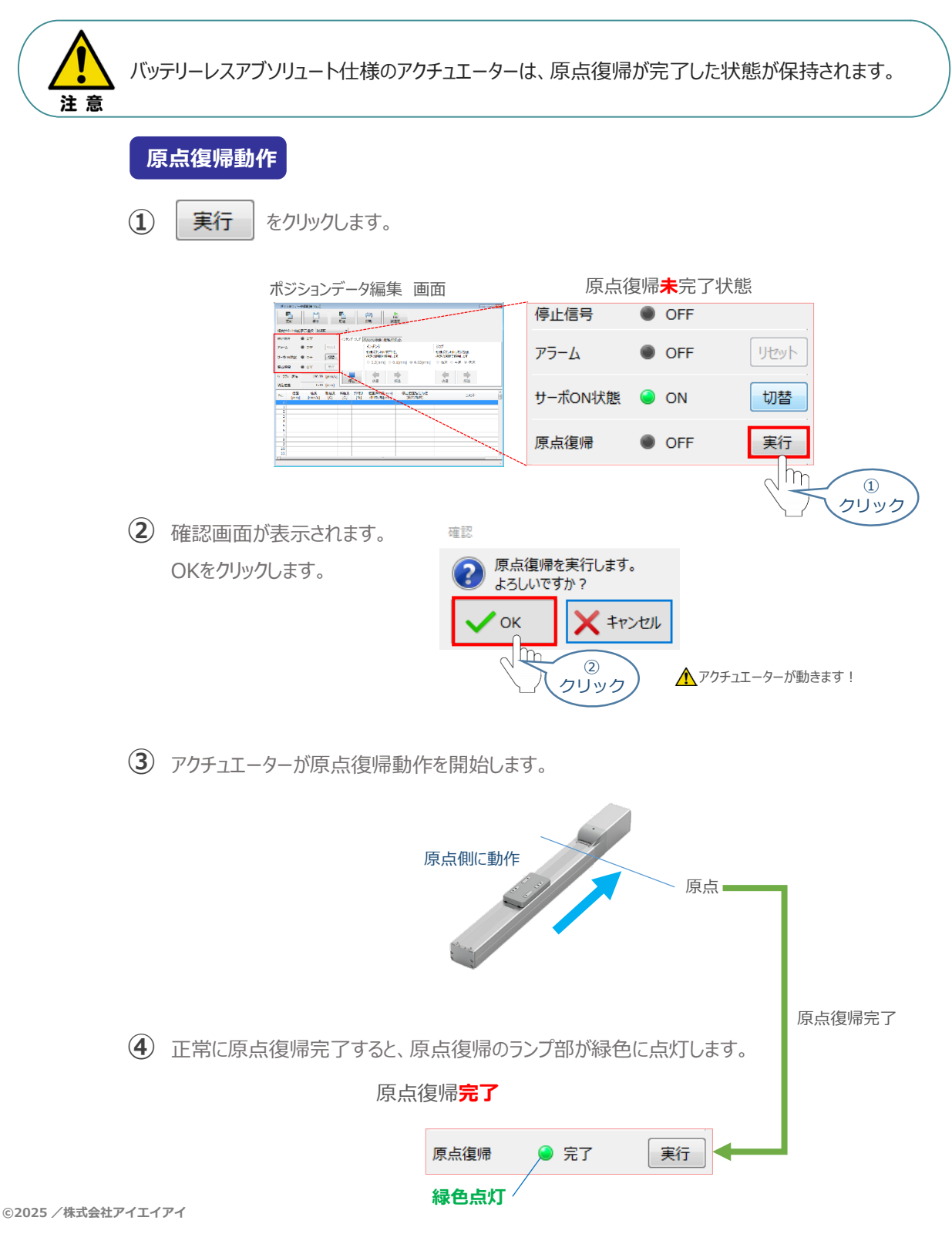

4

STEP

目次

STEP

2

STEP

3

アクチュエーターをジョグ(JOG)動作させる

動作させる

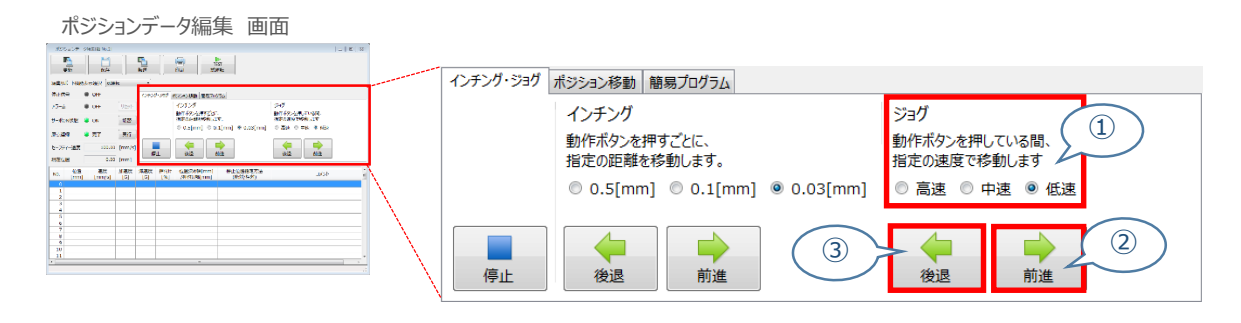

### ジョグ速度変更

① 下図のとおり、ジョグ速度は3段階で変更できます。

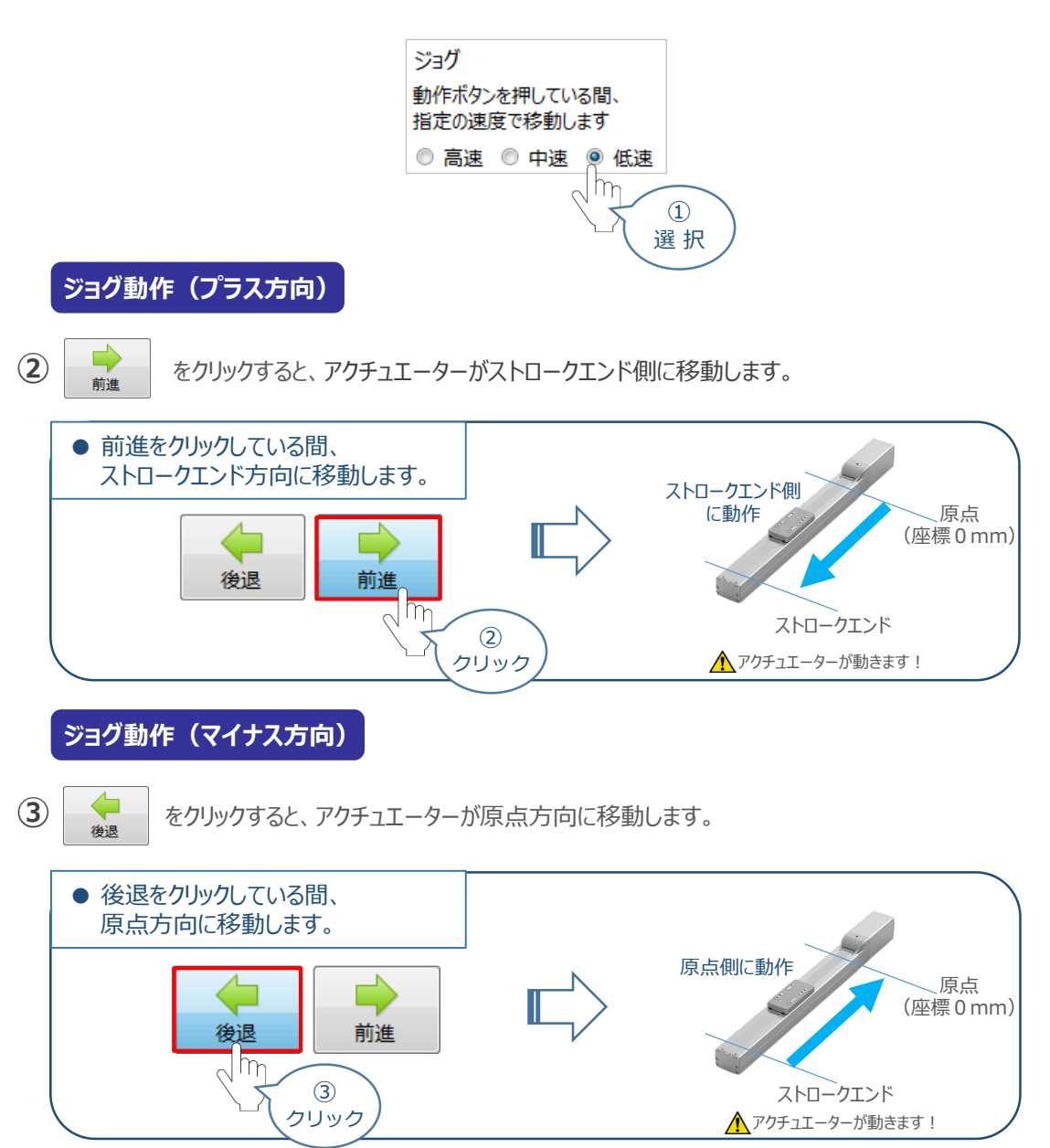

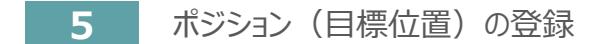

STEP 3

STEP 2

STEP

1

目次

※ ポジションデータ編集画面は "標準"の表示で説明します。

動作させる

① ポジションデータ編集 画面の ポジション移動 をクリックします。

| ボジションデータ編集 画面                                                                                                    |                                                                             |
|----------------------------------------------------------------------------------------------------|-----------------------------------------------------------------------------|
|                                                                                                    |                                                                             |
| The first transfer to the first transfer to the first transfer to | インチング・ジョグ操作 画面                                                              |
|                                                                                                    | イチンガ・ショガ チャン・キャン 教育 第二日 し                                                   |
| 75 A COT 9111 4252 30                                                                                                    |                                                                             |
| ■ - ADNIXTE ● DN LUA XUTURE PUTCH - DT TOTAL + DT TOTAL + T<br>- ADNIXTE ● DN LUA                                                                                                    | 1277 JIM 530                                                                |
| MAKEN • TT THE                                                                                                    | 動作木                                                                         |
| セーフティー連邦 100.00 [mm/h] 日                                                                                                    |                                                                             |
|                                                                                                    | ◎ 0.5[mm] クリック 3[mm] ◎ 高速 ◎ 中速 ◎ 低速                                         |
|                                                                                                    |                                                                             |
|                                                                                                    |                                                                             |
|                                                                                                    | ポジション移動操作 画面                                                                |
|                                                                                                    | インチング・ジョヴ ポジション移動 簡易プログラム                                                   |
|                                                                                                    | 指定のポジションNo.の動作を実行します。                                                       |
|                                                                                                    | 速度制限倍率 100 🗍 [%]                                                            |
|                                                                                                    | 図 移動完了時、ボジションNo.自動送り(ステップ移動時のみ有効)                                           |
|                                                                                                    | <ul> <li>(日) しまい(マノンパモ)(日)(1)(1)(1)(1)(1)(1)(1)(1)(1)(1)(1)(1)(1)</li></ul> |

2 "ポジションテーブル入力部"の入力したいポジションNo."位置(mm)"をクリックして選択します。 "ポジションテーブル入力部"下部に、入力できる値の範囲が表示されます。

| 100407-0<br>1 | (1.041 M)2394<br>(1.041 M)2394<br>(1.041 M)2394 | E.                   | (id)<br>Re            | TIST<br>REAR           |                       |      |
|---------------|-------------------------------------------------|----------------------|-----------------------|------------------------|-----------------------|------|
|               | kause auch                                      |                      | 1                     |                        |                       |      |
| 109 0         | OFF                                             | -07                  | 99-909 #934           | ※10 原稿のしがつ             | \$                    |      |
| - 4           | orr                                             | (9.55) <b>157</b>    | EORSIS/CAN. CE        | 作も実行します。               |                       |      |
| -Sonteta      | ON                                              | 104                  | tetra Kon             | 109(0 PM               | 1<br>5x705(680,5x83)) |      |
|               | 77                                              | 東行                   | 10114-1021            | Battanto               | (1) (All the (Ind)    |      |
| 271-28        | 100.00                                          | [mm/s]               |                       | • •                    |                       |      |
| RYCON         | 0.00                                            | (mm)                 | 停止 ステル                | 「「「金」 二回の              | 23                    |      |
| 0 (mm)        | 1697<br>(mm/s)                                  | Diam Main<br>(D) (D) | E #7/00 (2)<br>[%] /# | Skółł(mm)<br>Skółł(mm) | 停止位置的运行这<br>(他对/相对)   | 3/01 |
| 3             | - 10 .                                          | ~ " ~                | _ \                   | _                      |                       | 上立口  |
| 6             | - 小い                                            | ンン                   | ヨン                    | テー                     | ・ノル人.                 | リ部   |
| 8             |                                                 |                      |                       |                        |                       |      |
| 9             |                                                 |                      |                       |                        |                       |      |

| No. | 位置<br>[mm] | 速度<br>[mm/s]                  | 加速度<br>[G] | 滅速度<br>[G] | 押付け<br>[%] | 位置決め幅[mm]<br>/押付け幅[mm] | 停止位置指定方法<br>(絶対/相対) | אכאב |
|-----|------------|-------------------------------|------------|------------|------------|------------------------|---------------------|------|
| 0   |            |                               |            |            |            |                        |                     |      |
| 1   | m          |                               |            |            |            |                        |                     |      |
| 2   | 0          |                               |            |            |            |                        |                     |      |
| 3   | 72         | (2)                           |            |            | 19 - 11 -  |                        |                     |      |
| 4   |            | クリッ                           | っし         | 7          | ポジシ        | <i>י</i> ョンテーフ         | ル入力部                |      |
| 5   |            | $\langle \cdot \cdot \rangle$ | 1          | _          |            |                        |                     |      |
| 6   |            | $\sim$                        |            |            |            |                        |                     |      |
| - 7 |            | ##                            |            |            |            |                        |                     |      |
| 8   |            | <u>7</u>                      |            |            |            |                        |                     |      |
| 9   | 表示         |                               |            |            |            |                        |                     |      |
| 10  | 11/1       |                               |            |            |            |                        |                     |      |
| 11  | くと         |                               |            |            |            |                        |                     |      |
|     |            |                               |            |            |            |                        |                     | •    |
| 人力範 | 囲:-0.15~1  | 00.15                         |            |            |            |                        |                     |      |

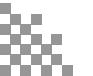

③ "入力範囲"に表示されている値の範囲で任意の座標値を入力し、お使いのパソコンの Enter キーを押します。

(下記事例ではポジションNo.0に0mm、ポジションNo.1に100mmを入力しています。)

ポジションデータ入力部 画面

STEP

3

動作させる

STEP

目次

STEP

2

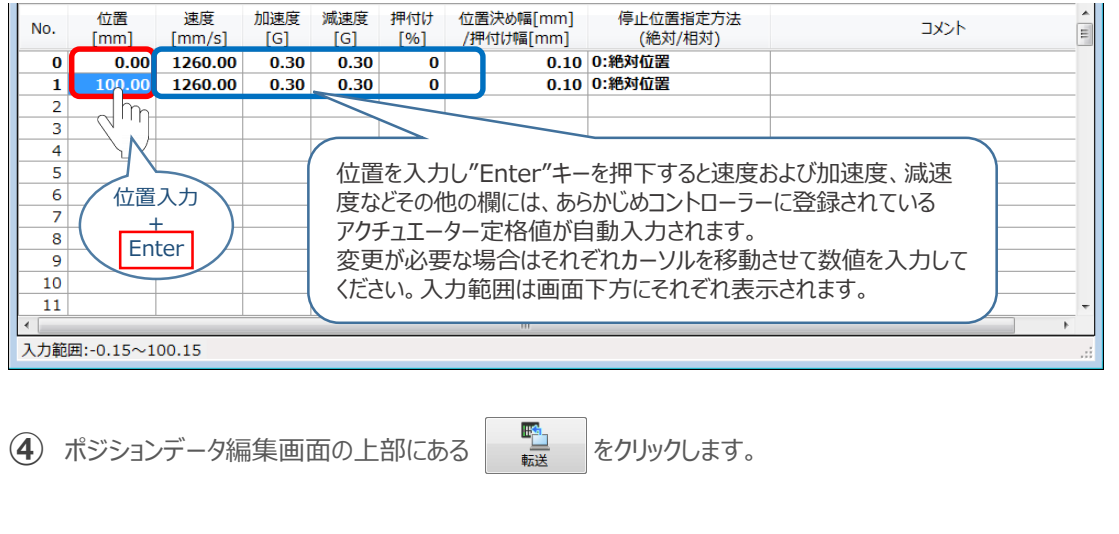

ポジションデータ編集 画面

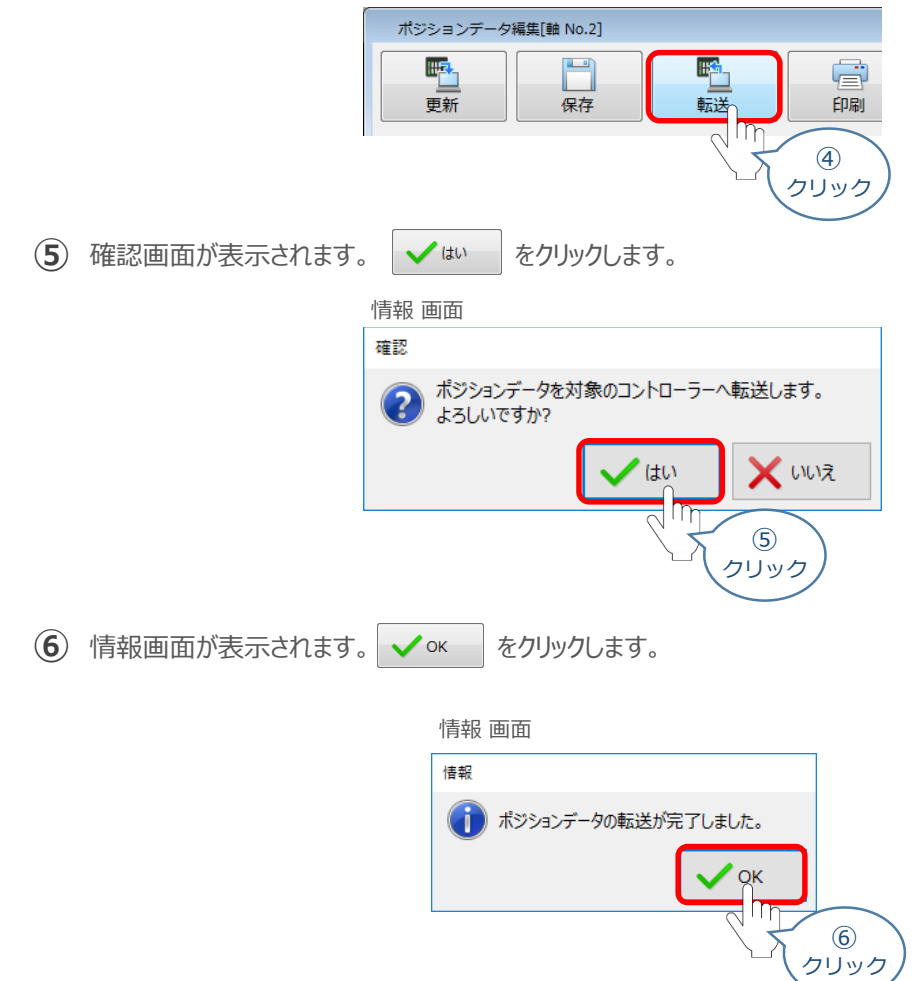

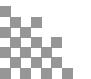

⑦ ポジションデータの転送が完了すると、入力した数値が "黒太文字"から "黒文字"に変わります。

STEP 3

動作させる

STEP 1

目次

STEP 2

| No.               | 位置<br>[mm] | 速度<br>[mm/s] | 加速度<br>[G] | 减速度<br>[G] | 押付け<br>[%]   | 位置決め幅[mm]<br>/押付け幅[mm] | 停止位置指定方法<br>(絶対/相対) | אכאב                          | Ē |
|-------------------|------------|--------------|------------|------------|--------------|------------------------|---------------------|-------------------------------|---|
| 0                 | 0.00       | 1260.00      | 0.30       | 0.30       | 0            | 0.10                   | 0:絶対位置              |                               |   |
| 1                 | 100.00     | 1260.00      | 0.30       | 0.30       | 0            | 0.10                   | 0:絶対位置              |                               |   |
| 2                 |            |              |            |            |              |                        |                     |                               |   |
| 3                 |            |              |            |            |              |                        |                     |                               |   |
| No.               | 位置<br>[mm] | 速度<br>[mm/s] | 加速度<br>[G] | 减速度<br>[G] | (+t/)<br>_%] | 位置決め幅[mm]<br>/押付け幅[mm] | 停止位置指定方法<br>(絶対/相対) | 1 <kc< th=""><th>Ē</th></kc<> | Ē |
| 0                 | 0.00       | 1260.00      | 0.30       | 0.30       | 0            | 0.10                   | 0:絶対位置              |                               |   |
| 1                 | 100.00     | 1260.00      | 0.30       | 0.30       | 0            | 0.10                   | 0:絶対位置              |                               |   |
| 2                 |            |              |            |            |              |                        |                     |                               |   |
| 3                 |            |              |            |            |              |                        |                     |                               |   |
| 4                 |            |              |            |            |              |                        |                     |                               |   |
| 5                 |            |              |            |            |              |                        |                     |                               |   |
| 6                 |            |              |            |            |              |                        |                     |                               |   |
| 7                 |            |              |            |            |              |                        |                     |                               |   |
| 8                 |            |              |            |            |              |                        |                     |                               |   |
| 9                 |            |              |            |            |              |                        |                     |                               |   |
| 10                |            |              |            |            |              |                        |                     |                               |   |
| 11                |            |              |            |            |              |                        |                     |                               | - |
| ∢                 |            |              |            |            |              | m                      |                     |                               | • |
| 入力範囲:-0.15~100.15 |            |              |            |            |              |                        |                     |                               |   |

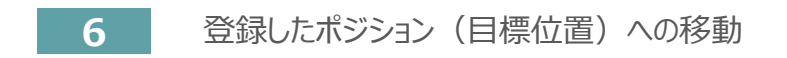

STEP 3

STEP

目次

STEP

2

 移動させたいポジションNo."位置"欄をクリックして 選択します。

動作させる

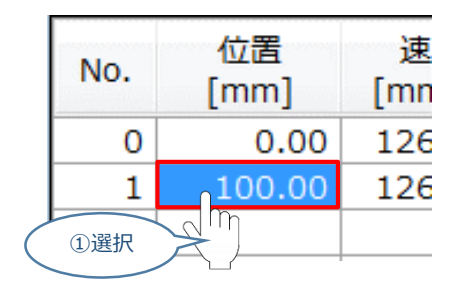

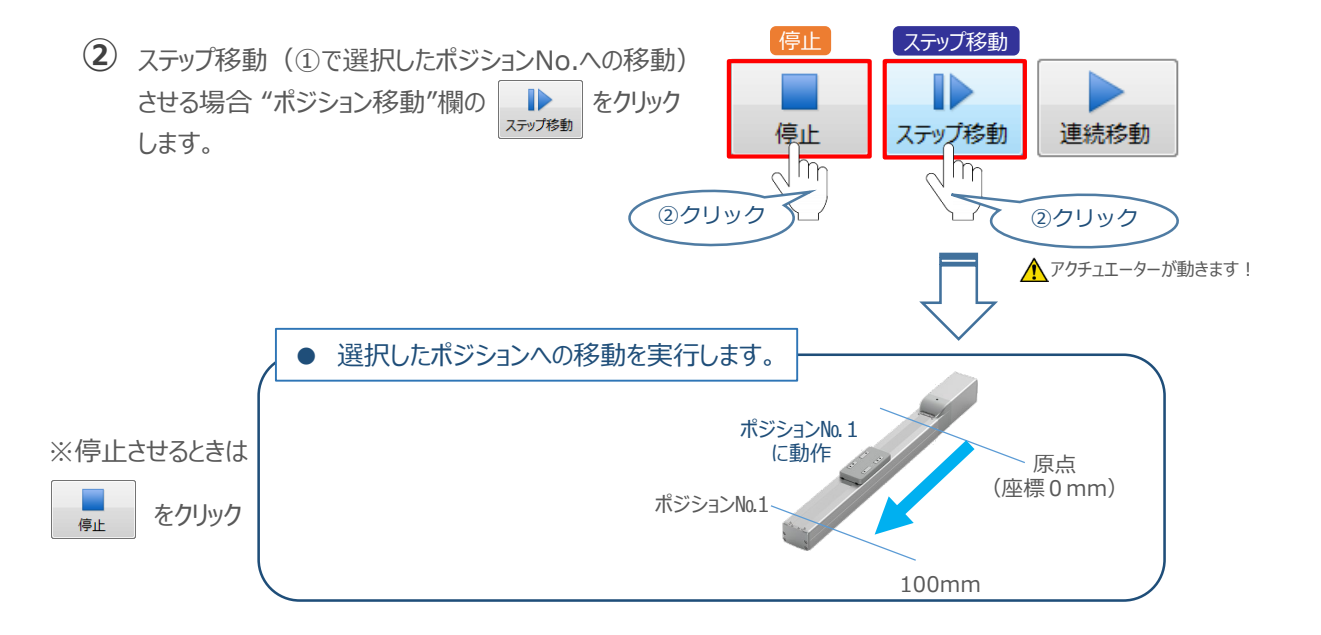

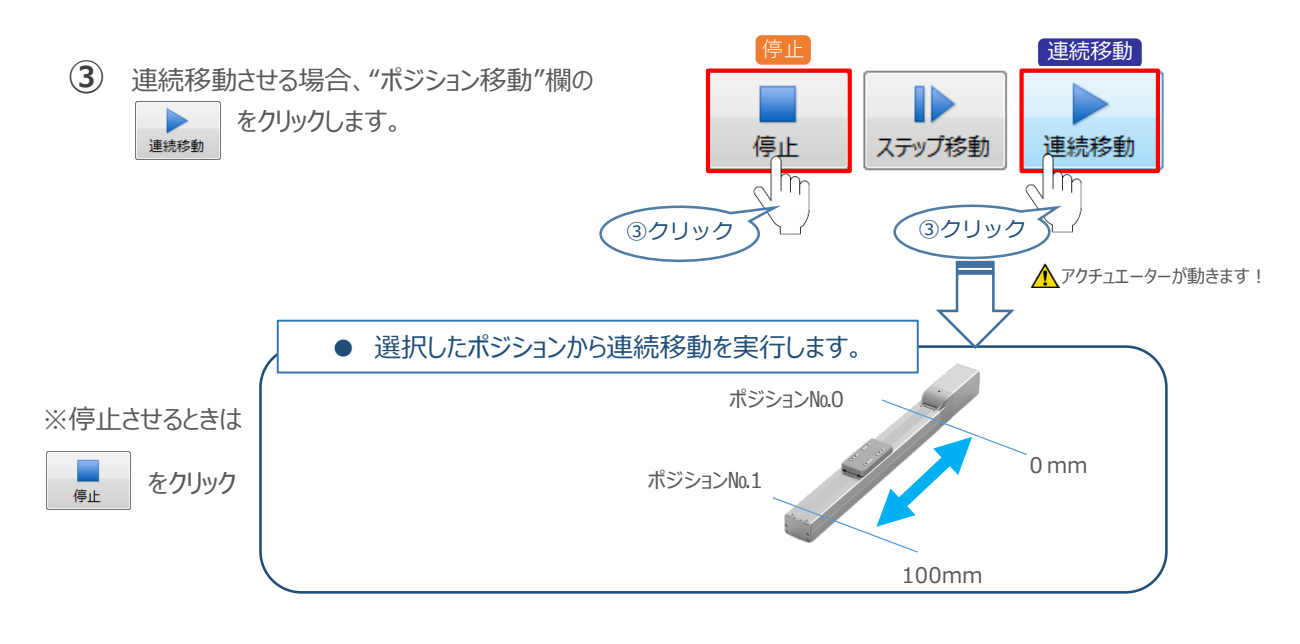

### 補足試運転動作時の速度について

STEP

З

動作させる

STEP

目次

STEP

試運転を行う場合には、ステータスバーにある "セーフティー速度"機能の 有効 / 無効を確認してください。 セーフティー速度機能が有効になっている場合は、パラメーターNo.35 "セーフティー速度に"設定された速度で 制限がかかるため、ポジションデータに設定された速度通りに動作しない可能性があります。 ポジションデータに設定された速度で試運転を行いたい場合は、以下の手順でセーフティー速度機能を 無効化します。

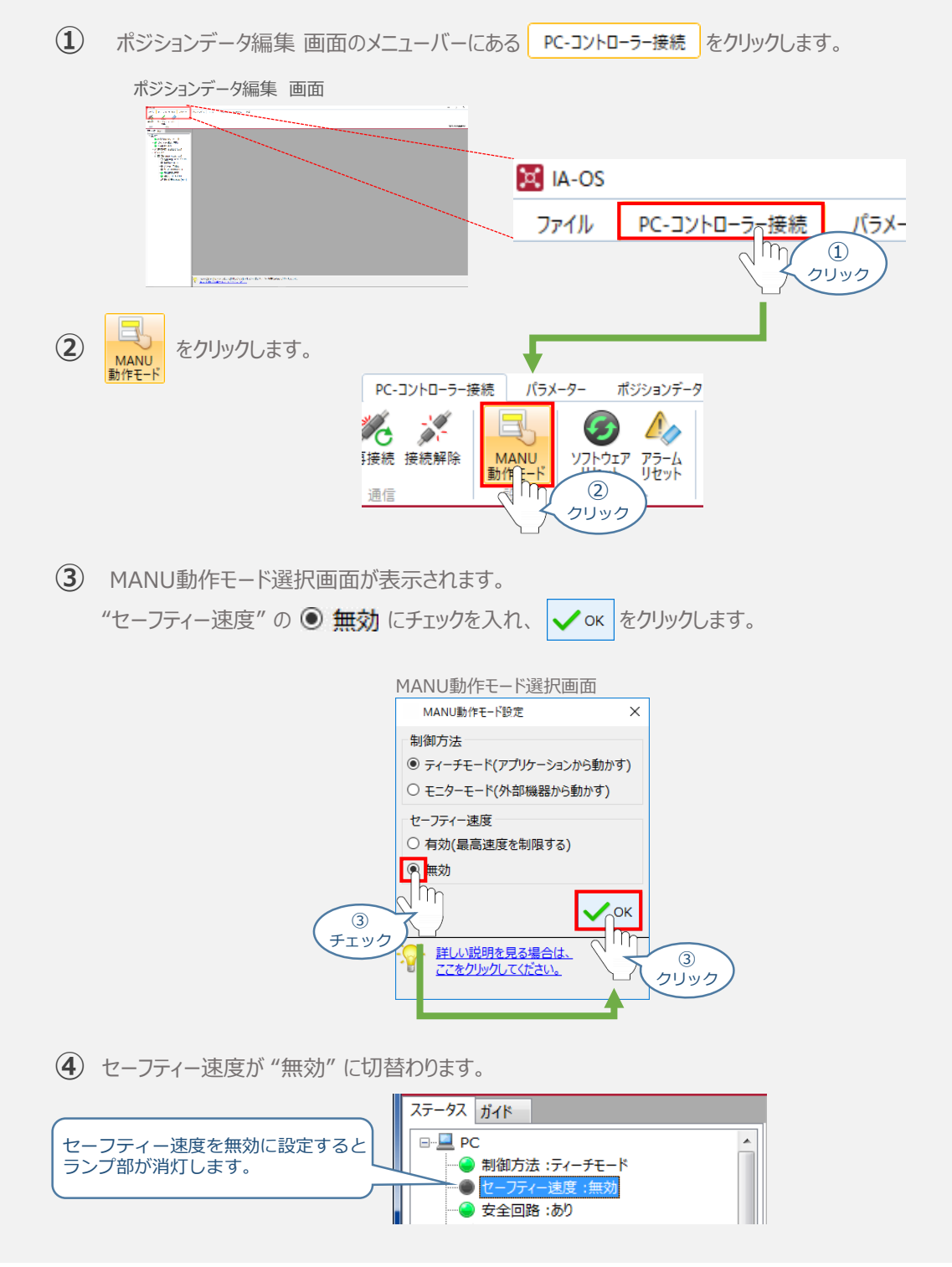

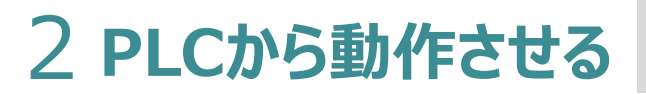

STEP

3

用意する物 コントローラー/アクチュエーター/パソコン/通信ケーブル モーターエンコーダーケーブル/PLC/フィールドネットワーク 専用ケーブル

PLCからコントローラーに信号を入力することで、アクチュエーターは動作します。 また、コントローラーからの信号出力を上位機器が受取ることで、アクチュエーターの状態を把握する ことができます。

動作モードによっては、現在位置データを数値でタイムリーにフィードバックできるタイプもあります。

本書では、PLCを上位機器として接続する場合の例をご紹介します。

動作させる

## PLCからの指令入力

STEP

目次

STEP

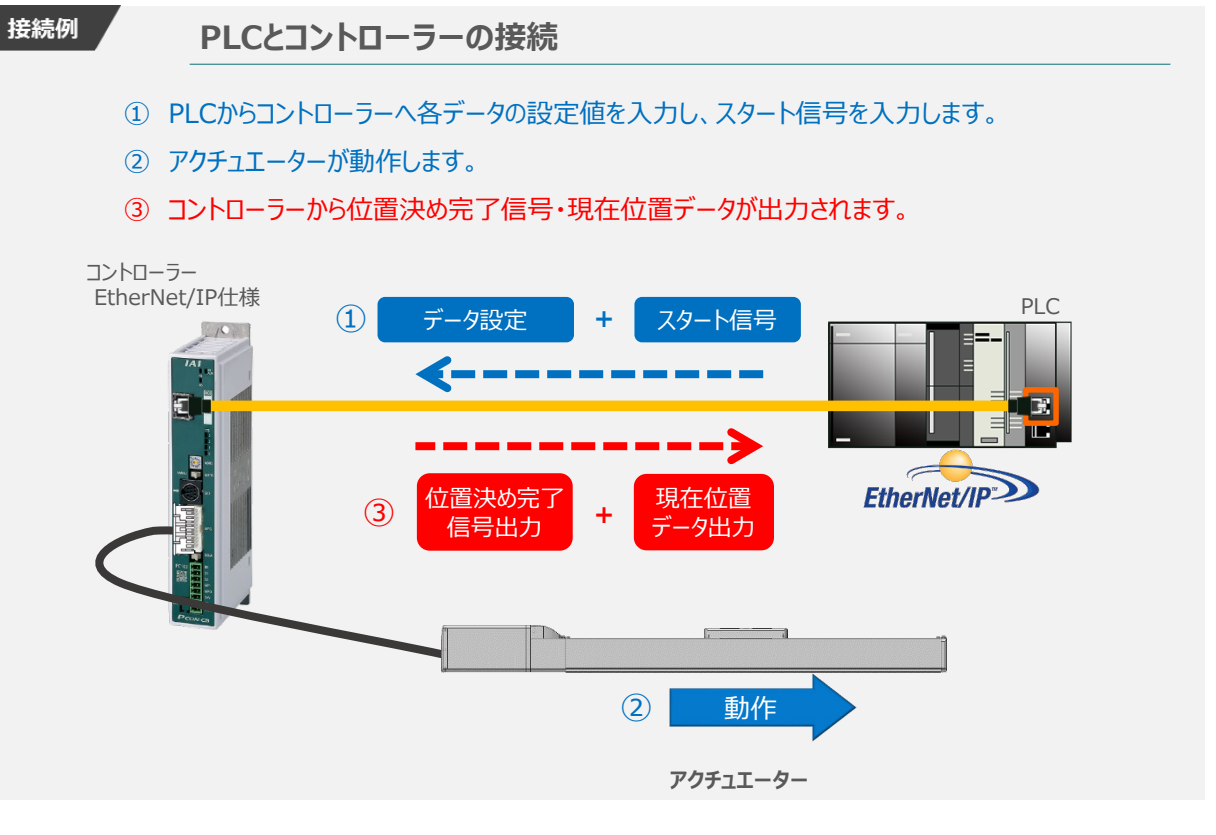

動作モードの違いにより、タイミングチャートが 3種類 あります。また、動作モード毎に "位置決め動作"、 "押付け動作"の2例を示します。

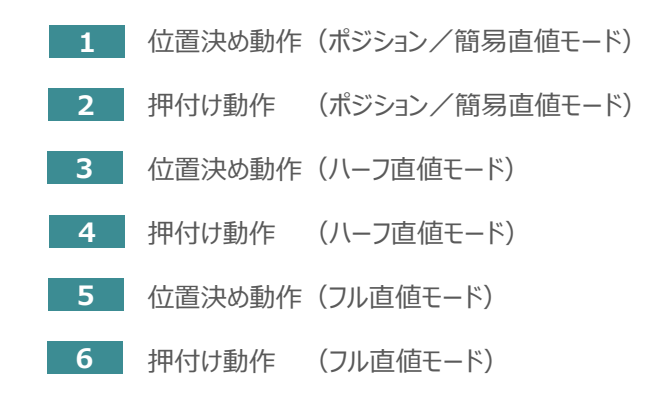

# 原点復帰動作

STEP

STEP

З

STEP

目次

インクリメンタルエンコーダー仕様のアクチュエーターは電源投入後、原点復帰動作を行う必要があります。

原点復帰動作についてタイミングチャートを示します。コントローラーのフィールドバス動作モードに関わらず、 タイミングチャートは同様です。

<電源投入> → <サーボON> → <原点復帰>

動作させる

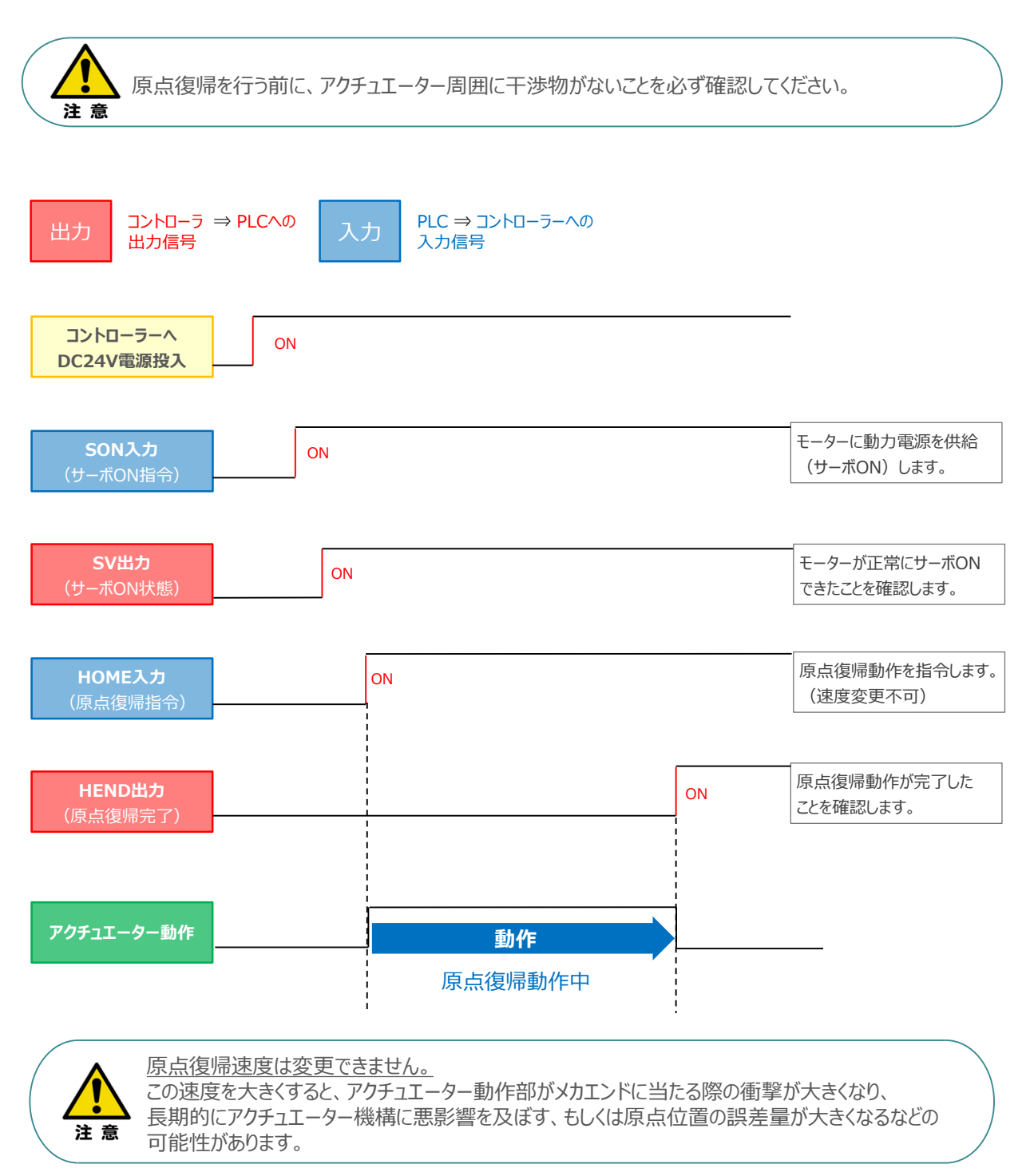

### ▶ パジション / 簡易直値モードでの運転

STEP

З

STEP

目次

STEP

PLCの目標位置レジスターに位置データを書込み、速度、加減速度、位置決め幅、押付け電流制限値 などはポジションテーブルで指定して運転します。

1 位置決め動作(ポジション/簡易直値モード)

動作させる

- 目標位置以外のポジションデータ(速度、加減速度、位置決め幅など)をポジションテーブルに 設定します。
- ② 以下タイムチャートにならい、PLCからコントローラーへ目標位置データ・ポジションNo.の設定、 スタート信号のON/OFFを行います。

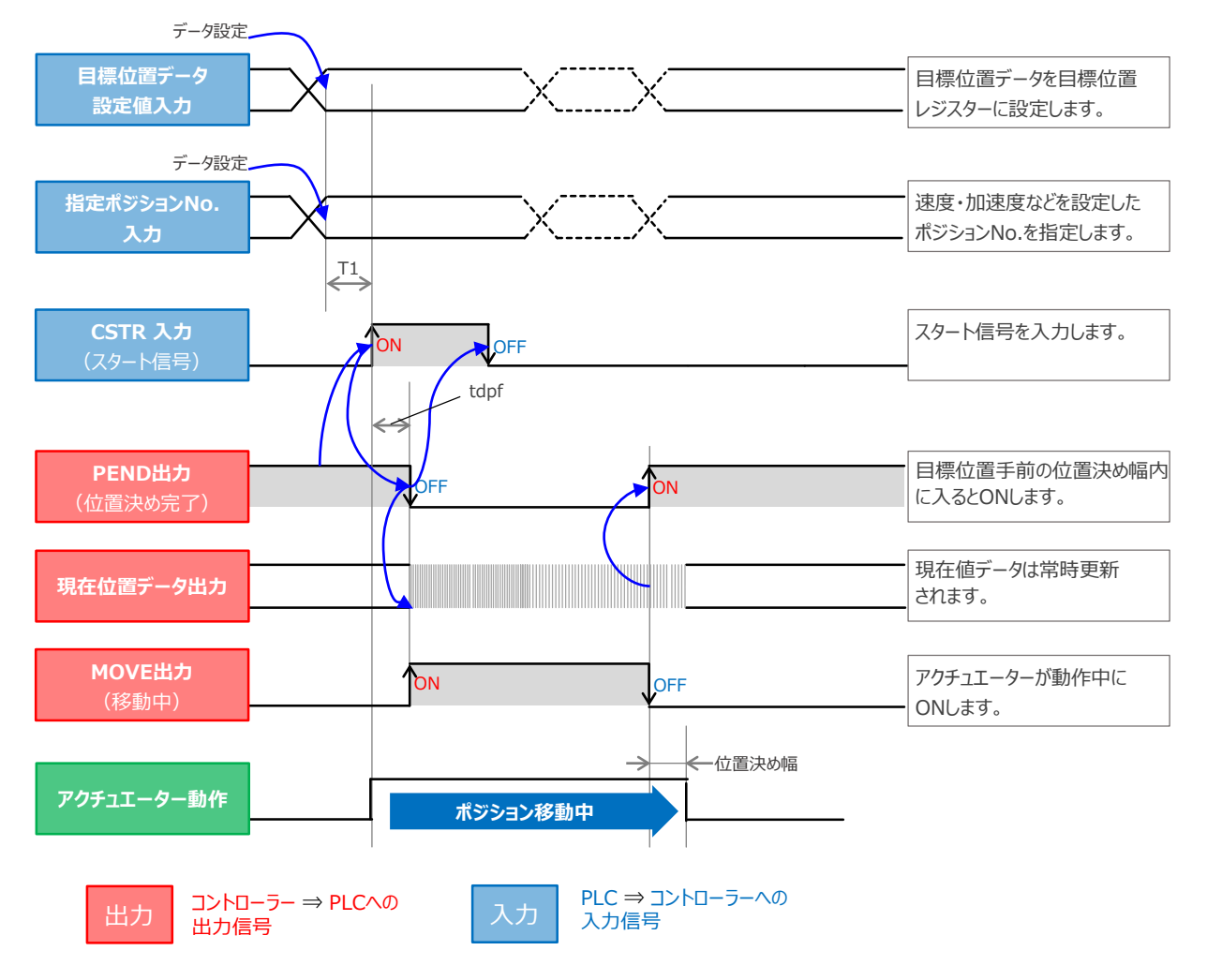

注意

 ※ T1:上位コントローラーのスキャンタイムを考慮し、データ設定とスタート信号入力の間隔を 空けてください。
 ※ Yt+Xt ≤ tdpf ≤ Yt+Xt+3(ms)

> Yt: PLC ⇒ コントローラー伝送遅れ時間 Xt: コントローラー ⇒ PLC伝送遅れ時間

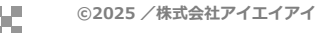

### 2 押付け動作(ポジション/簡易直値モード)

動作させる

STEP

目次

STEP

STEP

З

- 目標位置以外のポジションデータをポジションテーブルに設定します。このとき、押付け動作を行う ポジションデータの"押付け電流値"と押付ける距離を決める"位置決め幅"を設定します。
- ② 以下タイムチャートにならい、PLCからコントローラーへ目標位置データ・ポジションNo.の設定、 スタート信号のON/OFFを行います。

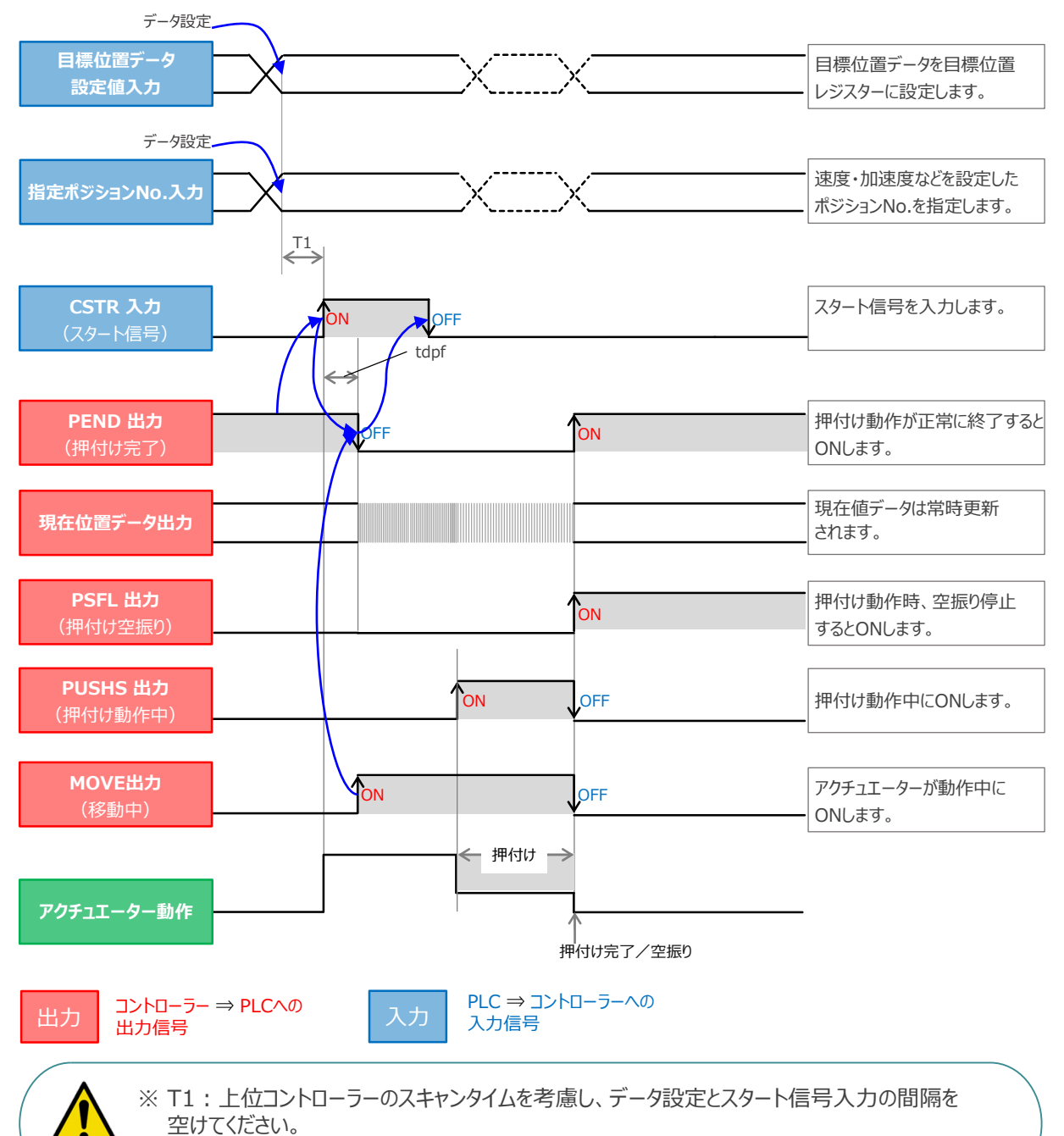

% Yt+Xt  $\leq$  tdpf  $\leq$  Yt+Xt+3(ms)

Yt: PLC ⇒ コントローラー伝送遅れ時間 Xt: コントローラー ⇒ PLC伝送遅れ時間

### 🔵 ハーフ直値モードでの運転

STEP

З

動作させる

STEP

STEP

目次

PLCの目標位置レジスターに位置データを書込み、速度、加減速度、位置決め幅、押付け電流制限値 なども各データのレジスターに書込んで運転します。

3 位置決め動作(ハーフ直値モード)

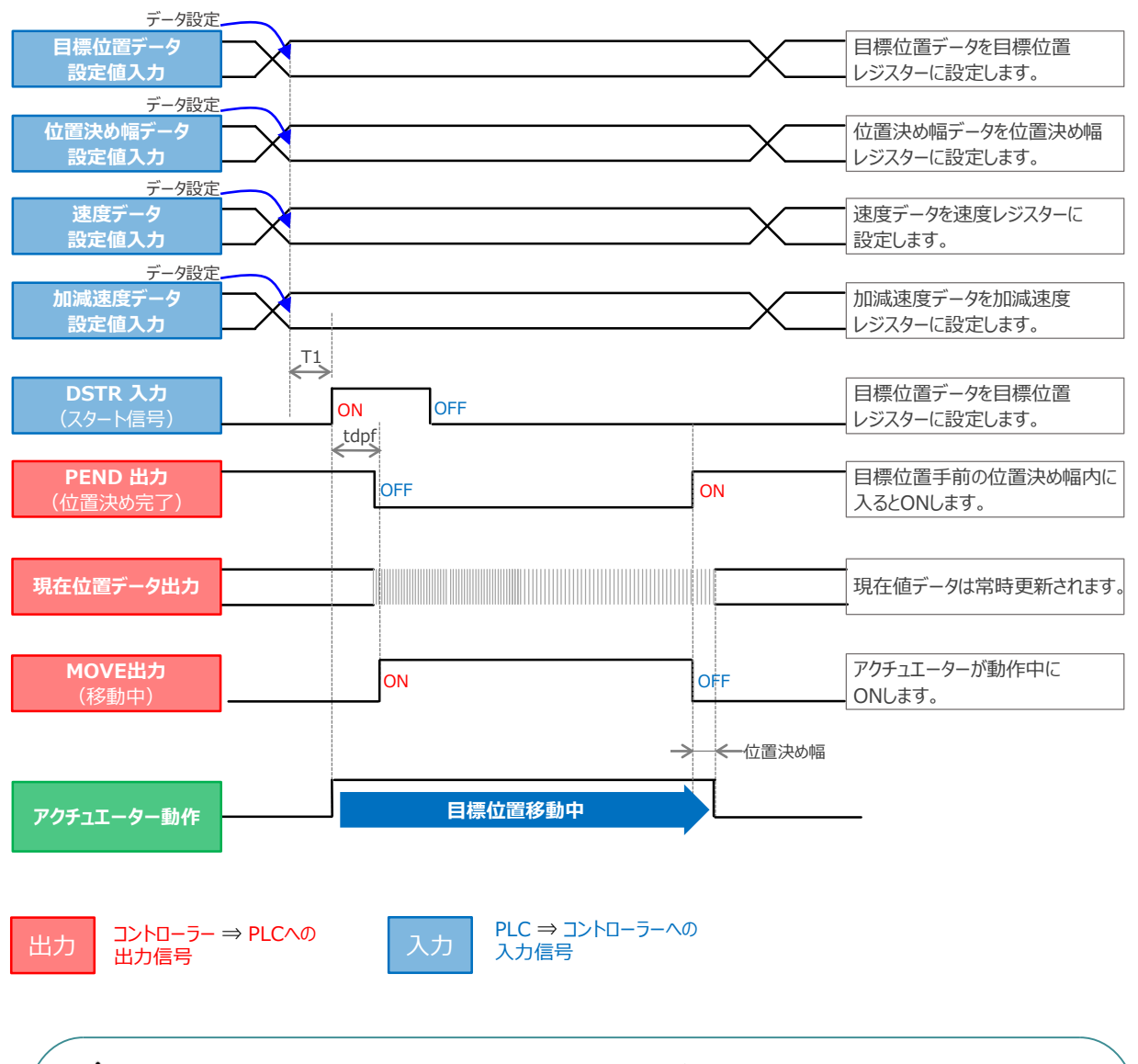

 ※ T1:上位コントローラーのスキャンタイムを考慮し、データ設定とスタート信号入力の間隔を 空けてください。
 ※ Yt+Xt ≤ tdpf ≤ Yt+Xt+3(ms)

> Yt: PLC ⇒ コントローラー伝送遅れ時間 Xt: コントローラー ⇒ PLC伝送遅れ時間

目次

STEP

4

STEP

押付け動作(ハーフ直値モード)

動作させる

STEP

З

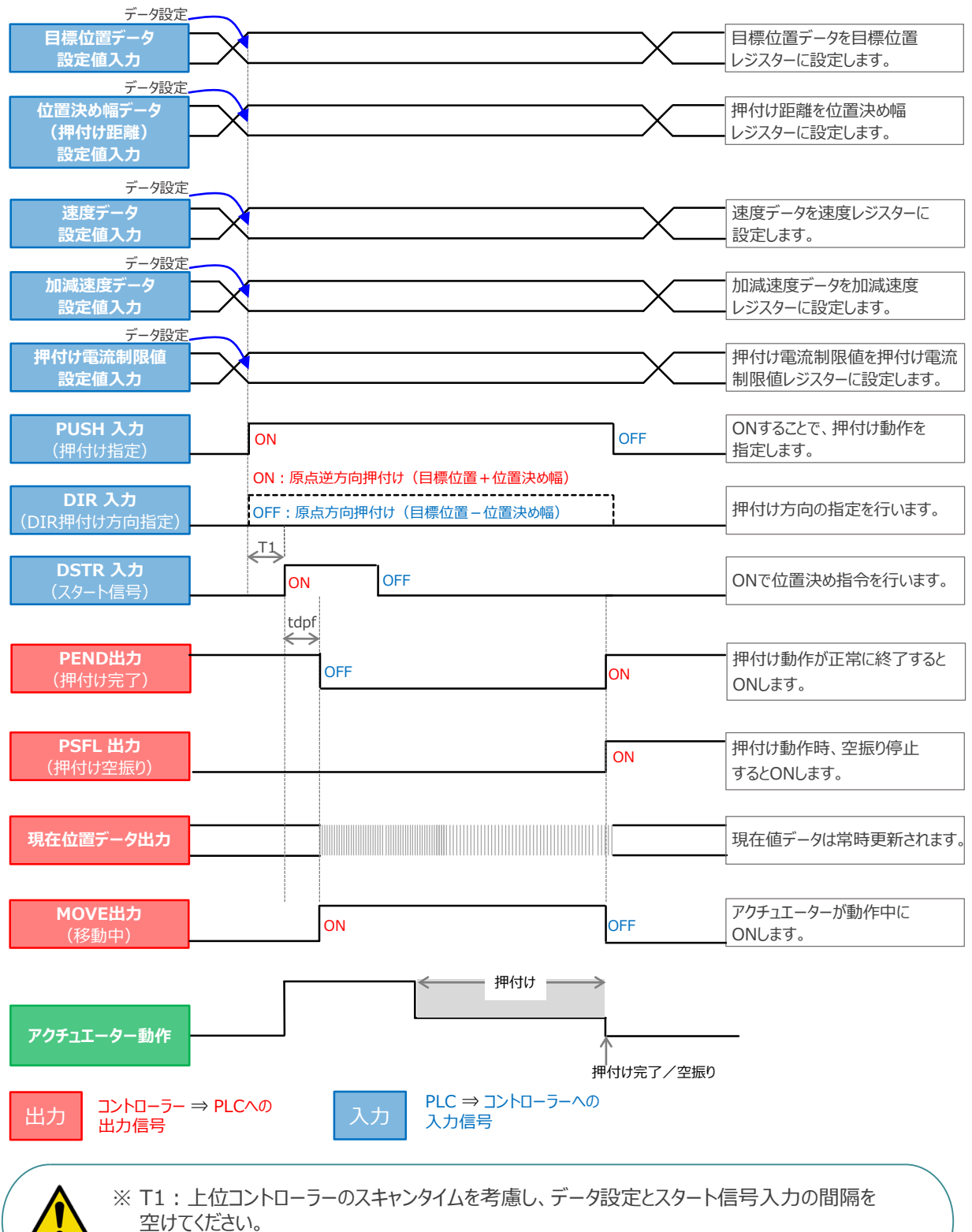

 $\therefore$  Yt+Xt  $\leq$  tdpf  $\leq$  Yt+Xt+3(ms)

## フル直値モードでの運転

STEP

З

STEP

位置決め動作に関するすべての値を直接数値で指定して運転します。

動作させる

5

STEP

目次

位置決め動作(フル直値モード)

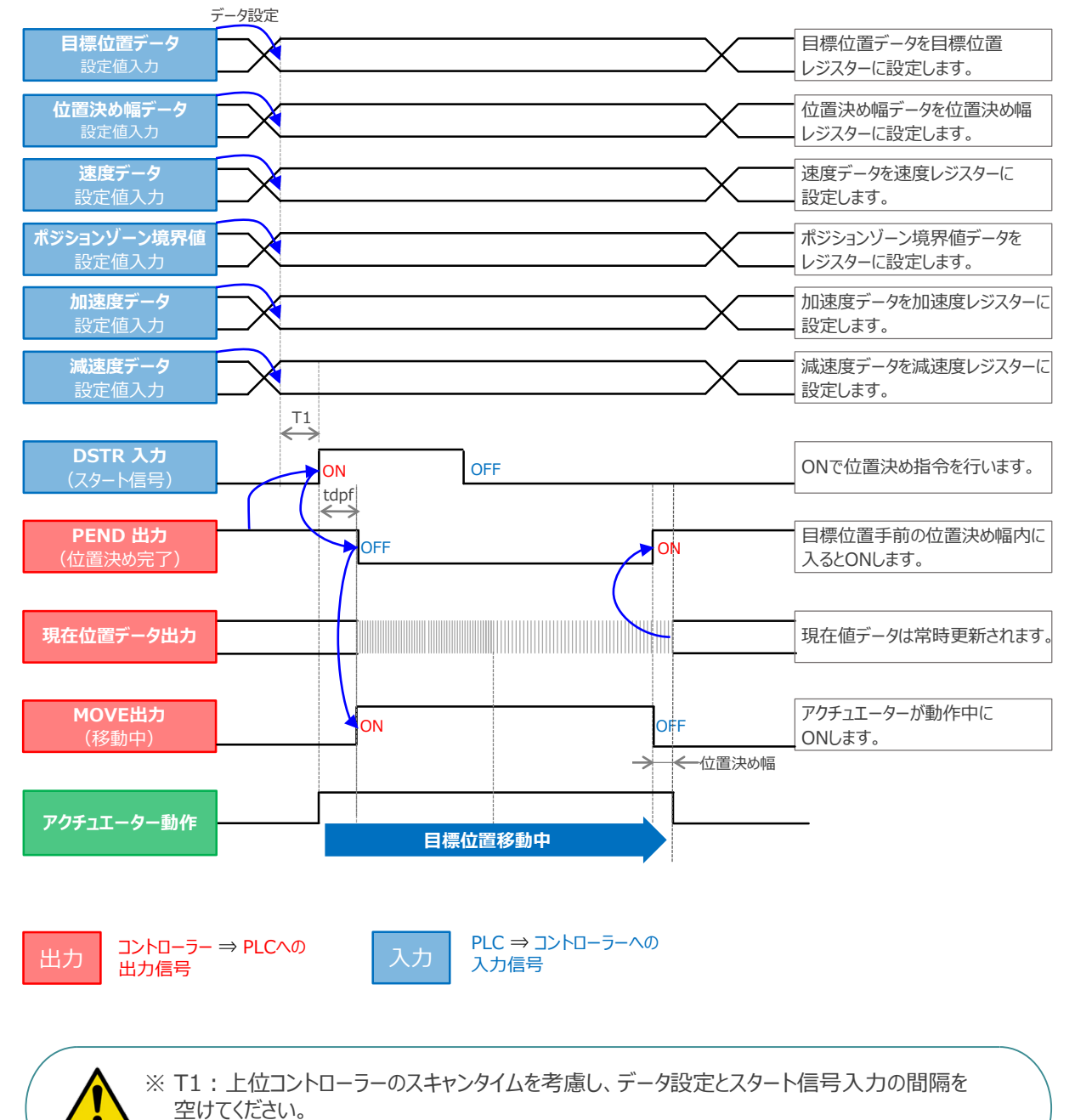

 $\therefore$  Yt+Xt  $\leq$  tdpf  $\leq$  Yt+Xt+3(ms)

Yt: PLC ⇒ コントローラー伝送遅れ時間 Xt: コントローラー ⇒ PLC伝送遅れ時間

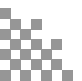

目次

STEP

STEP

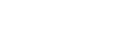

STEP

З

動作させる

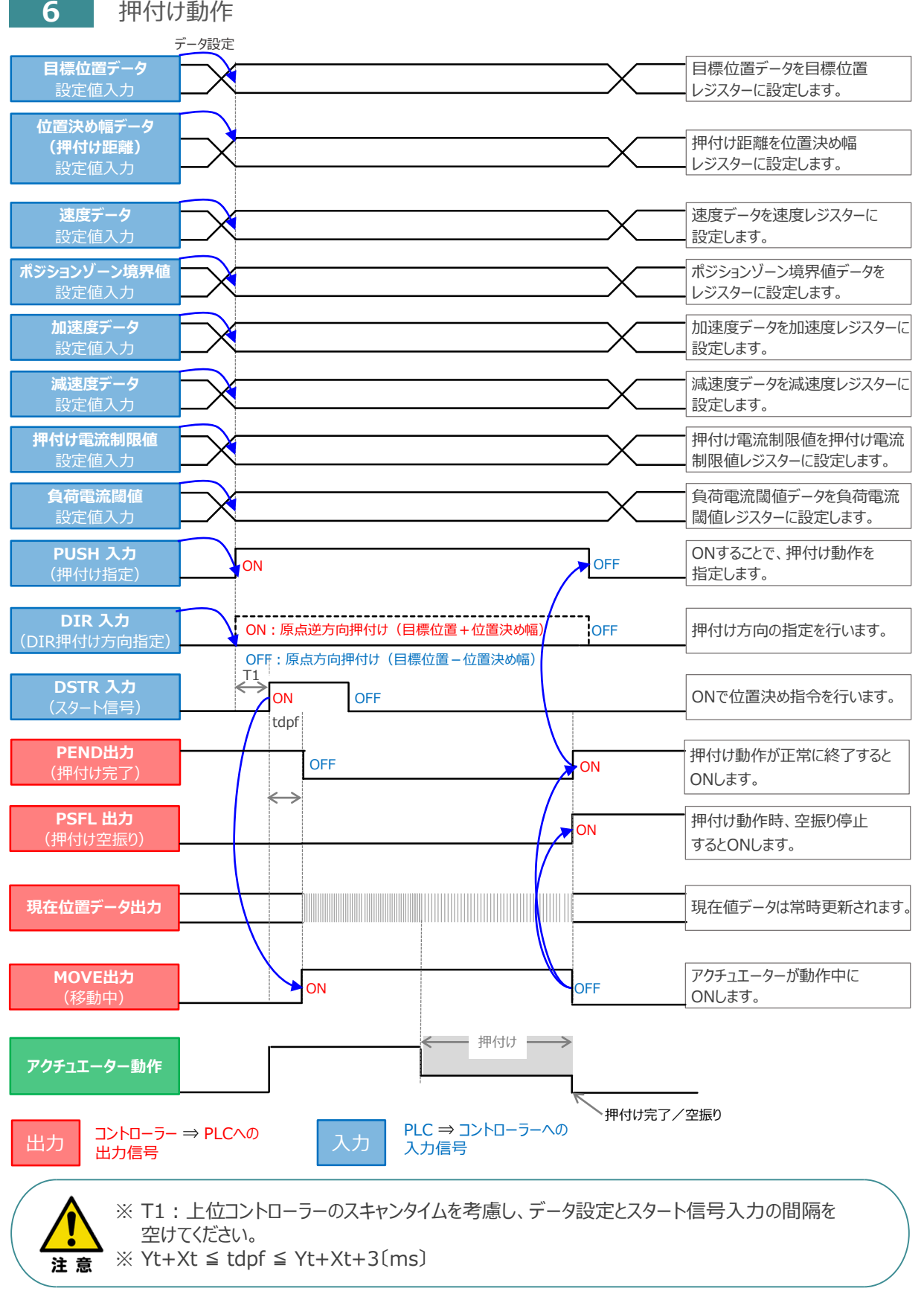

## 移動中のデータ変更

STEP

З

動作させる

STEP

STEP

目次

ハーフ直値モード、フル直値モードは移動中に目標位置データ、加減速データ、速度データ、位置決め幅、 押付け時電流制限値の中で出力データレジスターで設定している値を変更することが可能です。 データ変更を行った後、位置決め指令(DSTR)をtdpf 以上"ON"にします。 また、DSTR を"OFF"にした後、次のDSTR を"ON"にするまでの時間は、twcsON + twcsOFF 以上開けてください。

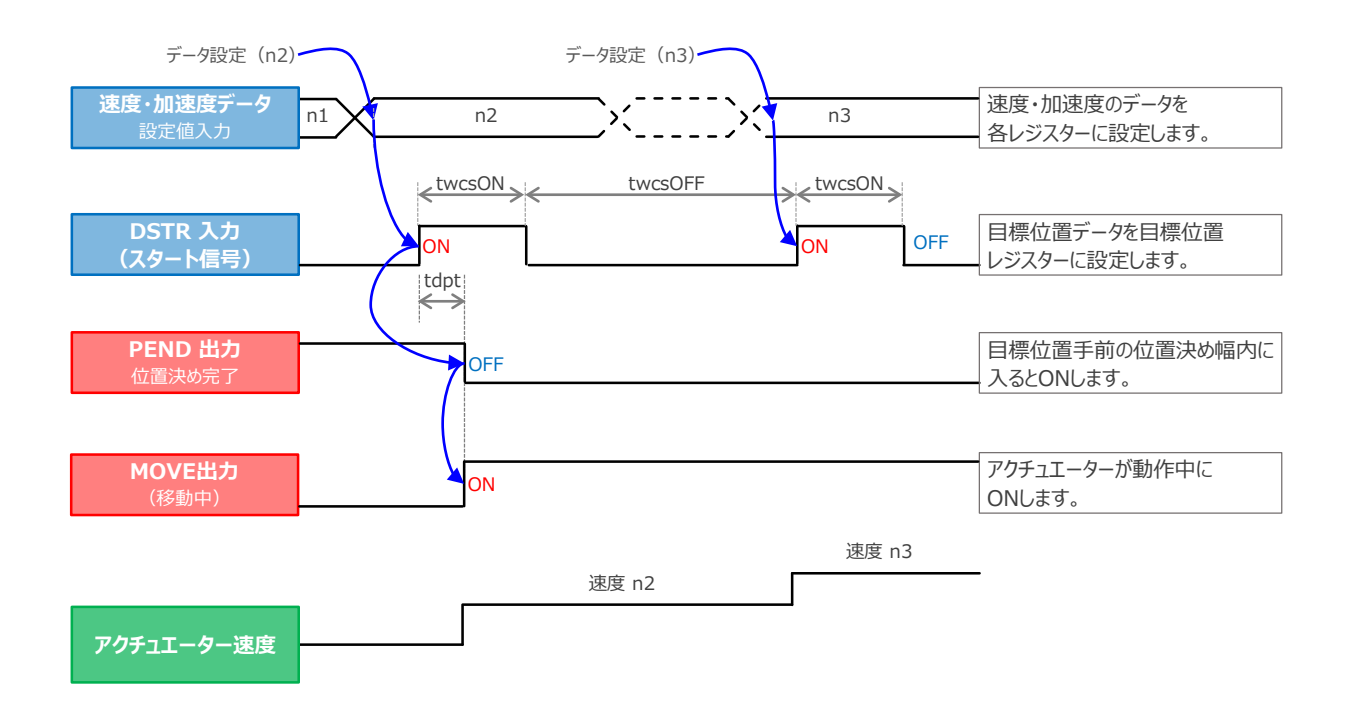

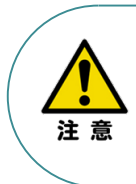

- 1. 速度の設定がされていない場合、または設定が0 の場合は停止したままとなり、アラームにはなりません。
- 2. 移動中に、速度設定を0 に変更した場合は減速停止し、アラームにはなりません。
- 3. 移動中に、加減速度/速度データだけを変更する場合でも目標位置データの設定が必要です。
- 4. 移動中に、目標位置だけを変更する場合でも、加減速度・速度データの設定が必要です。

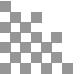

**2021.3** 1A 初版発行

**2023.4** 1B 軽微な誤記修正

- **2025.1** 2A ●軽微な誤記修正
  - ●STEP2-1.2,STEP3-1

IA-OS立上げ手順削除

●動作モード(ポジション/簡易直値モード2、ハーフ直値モード2、 リモートI/Oモード2、フル直値モード2)の追加

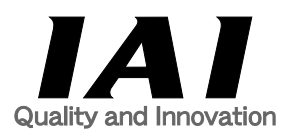

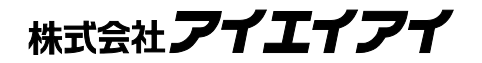

| 本社·工場  | 〒424-0114 | 静岡県静岡市清水区庵原町1210                      | TEL | 054-364-5105 FAX | 054-364-2589 |
|--------|-----------|---------------------------------------|-----|------------------|--------------|
| 東京営業所  | 〒105-0014 | 東京都港区芝3-24-7 芝エクセージビルディング 4F          | TEL | 03-5419-1601 FAX | 03-3455-5707 |
| 大阪営業所  | 〒530-0005 | 大阪府大阪市北区中之島6-2-40 中之島インテス14F          | TEL | 06-6479-0331 FAX | 06-6479-0236 |
| 名古屋支店  |           |                                       |     |                  |              |
| 名古屋営業所 | ₹460-0008 | 愛知県名古屋市中区栄5-28-12 名古屋若宮ビル 8F          | TEL | 052-269-2931 FAX | 052-269-2933 |
| 小牧営業所  | 〒485-0029 | 愛知県小牧市中央1-271 大垣共立銀行 小牧支店ビル 6F        | TEL | 0568-73-5209 FAX | 0568-73-5219 |
| 四日市営業所 | 〒510-0086 | 三重県四日市市諏訪栄町1-12 朝日生命四日市ビル 6F          | TEL | 059-356-2246 FAX | 059-356-2248 |
| 三河営業所  | 〒446-0058 | 愛知県安城市三河安城南町1-15-8 サンテラス三河安城 4F       | TEL | 0566-71-1888 FAX | 0566-71-1877 |
| 豊田支店   |           |                                       |     |                  |              |
| 営業1課   | 〒471-0034 | 愛知県豊田市小坂本町1-5-3 朝日生命新豊田ビル 4F          | TEL | 0565-36-5115 FAX | 0565-36-5116 |
| 営業2課   | 〒446-0058 | 愛知県安城市三河安城南町1-15-8 サンテラス三河安城 4F       | TEL | 0566-71-1888 FAX | 0566-71-1877 |
| 営業3課   | 〒446-0058 | 愛知県安城市三河安城南町1-15-8 サンテラス三河安城 4F       | TEL | 0566-71-1888 FAX | 0566-71-1877 |
| 盛岡営業所  | 〒020-0062 | 岩手県盛岡市長田町6-7クリエ21ビル7F                 | TEL | 019-623-9700 FAX | 019-623-9701 |
| 秋田出張所  | 〒018-0402 | 秋田県にかほ市平沢字行と森2-4                      | TEL | 0184-37-3011 FAX | 0184-37-3012 |
| 仙台営業所  | 〒980-0011 | 宮城県仙台市青葉区上杉1-6-6イースタンビル 7F            | TEL | 022-723-2031 FAX | 022-723-2032 |
| 新潟営業所  | 〒940-0082 | 新潟県長岡市千歳3-5-17 センザイビル2F               | TEL | 0258-31-8320 FAX | 0258-31-8321 |
| 宇都宮営業所 | 〒321-0953 | 栃木県宇都宮市東宿郷5-1-16ルーセントビル3F             | TEL | 028-614-3651 FAX | 028-614-3653 |
| 熊谷営業所  | 〒360-0847 | 埼玉県熊谷市籠原南1-312あかりビル 5F                | TEL | 048-530-6555 FAX | 048-530-6556 |
| 茨城営業所  | 〒300-1207 | 茨城県牛久市ひたち野東5-3-2 ひたち野うしく池田ビル 2F       | TEL | 029-830-8312 FAX | 029-830-8313 |
| 多摩営業所  | 〒190-0023 | 東京都立川市柴崎町3-14-2 BOSENビル 2F            | TEL | 042-522-9881 FAX | 042-522-9882 |
| 甲府営業所  | ₹400-0031 | 山梨県甲府市丸の内2-12-1ミサトビル3 F               | TEL | 055-230-2626 FAX | 055-230-2636 |
| 厚木営業所  | 7243-0014 | 神奈川県厚木市旭町1-10-6シャンロック石井ビル 3F          | TEL | 046-226-7131 FAX | 046-226-7133 |
| 長野営業所  | 〒390-0852 | 長野県松本市島立943 ハーモネートビル401               | TEL | 0263-40-3710 FAX | 0263-40-3715 |
| 静岡営業所  | 〒424-0114 | 静岡県静岡市清水区庵原町1210                      | TEL | 054-364-6293 FAX | 054-364-2589 |
| 浜松営業所  | 〒430-0936 | 静岡県浜松市中央区大工町125 シャンソンビル浜松7F           | TEL | 053-459-1780 FAX | 053-458-1318 |
| 金沢営業所  | 〒920-0024 | 石川県金沢市西念1-1-7 金沢けやき大通りビル2F            | TEL | 076-234-3116 FAX | 076-234-3107 |
| 滋賀営業所  | 〒524-0033 | 滋賀県守山市浮気町300-21第2小島ビル2F               | TEL | 077-514-2777 FAX | 077-514-2778 |
| 京都営業所  | 〒612-8418 | 京都府京都市伏見区竹田向代町559番地                   | TEL | 075-693-8211 FAX | 075-693-8233 |
| 兵庫営業所  | 〒673-0898 | 兵庫県明石市樽屋町8-34 第5池内ビル8F                | TEL | 078-913-6333 FAX | 078-913-6339 |
| 岡山営業所  | 〒700-0973 | 岡山県岡山市北区下中野311-114 OMOTO-ROOT BLD.101 | TEL | 086-805-2611 FAX | 086-244-6767 |
| 広島営業所  | 730-0051  | 広島県広島市中区大手町3-1-9 広島鯉城通りビル 5F          | TEL | 082-544-1750 FAX | 082-544-1751 |
| 徳島営業所  | 〒770-0905 | 徳島県徳島市東大工町1-9-1 徳島ファーストビル5F-B         | TEL | 088-624-8061 FAX | 088-624-8062 |
| 松山営業所  | 790-0905  | 愛媛県松山市樽味4-9-22フォーレスト 21 1F            | TEL | 089-986-8562 FAX | 089-986-8563 |
| 福岡営業所  | ₹812-0013 | 福岡県福岡市博多区博多駅東3-13-21エフビルWING 7F       | TEL | 092-415-4466 FAX | 092-415-4467 |
| 大分営業所  | ₹870-0823 | 大分県大分市東大道1-11-1タンネンバウム Ⅲ 2F           | TEL | 097-543-7745 FAX | 097-543-7746 |
| 熊本営業所  | 〒862-0910 | 熊本県熊本市東区健軍本町1-1 拓洋ビル4F                | TEL | 096-214-2800 FAX | 096-214-2801 |
|        |           |                                       |     |                  |              |

お問合わせ先

アイエイアイお客様センター エイト

| (受付時間)      | 月~金24時間(月7:00AM~<br>土、日、祝日8:00AM~5:0<br>(年末年始を除く) | 金 翌朝7:00AM)<br>0PM |
|-------------|---------------------------------------------------|--------------------|
| フリー<br>ダイヤル | 0800-888-0088                                     |                    |
| FAX:        | 0800-888-0099                                     | (通話料無料)            |

ホームページアドレス www.iai-robot.co.jp